# **Colour Television**

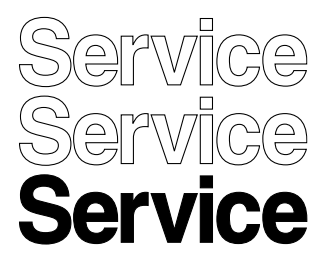

# Chassis LC4.1U AA

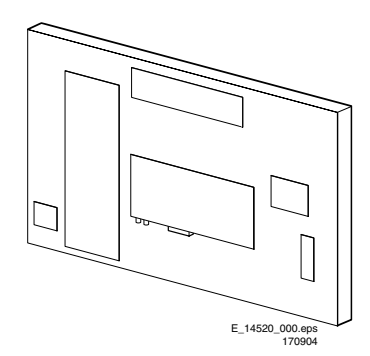

# **Service Manual**

| С  | onteúdo                                        | Página  |
|----|------------------------------------------------|---------|
| 1. | Especificações Técnicas, Conexões, e           | •       |
|    | Visão Geral do Chassis                         | 2       |
| 2. | Instruções de Segurança, Manutenção,           |         |
|    | Avisos e Notas                                 | 4       |
| 3. | Instruções de Uso                              | 6       |
| 4. | Instruções Mecânicas                           | 8       |
| 5. | Modos de Serviço, Códigos de Erro e Falhas     | 10      |
| 6. | Diagrama de Ligações, Diagrama em Blocos,      |         |
|    | Ponto e Teste e Visões gerais                  |         |
|    | Diagrama de Conexões                           | 17      |
|    | Diagrama em Blocos Áudio & Vídeo               | 18      |
|    | Diagrama em Blocos Fonte de Alimentação        | 19      |
|    | Layouts                                        | 20      |
|    | Diagrama Interconexões do Barramento I2C       | 23      |
|    | Esquema Elétrico da Fonte de Alimentação       | 24      |
| 7. | Esquemas Elétricos e Layouts de Painéis        | Esquema |
|    | Painel Scaler & TV: Tuner & VIF                | 25      |
|    | Painel Scaler & TV: Hercules                   | 26      |
|    | Painel Scaler & TV: Fonte de Aliment. Hercules | 27      |
|    | Painel Scaler & TV: Amplificador de Áudio      | 28      |
|    | Painel Scaler & TV: Fonte de Alimentação do TV | /29     |
|    | Painel Scaler                                  | 30      |
|    | Painel Scaler LVDS                             | 31      |
|    | Painel Scaler I/O                              | 32      |
|    | Painel Scaler - Fonte de Alimentação           | 33      |
|    | Painel Scaler - Layouts                        | 34      |
|    | Painel Side AV                                 | 36      |
|    | Layout                                         | 37      |
|    | Painel Controle e Layout                       | 38      |
|    | Amplificador de Áudio                          | 39      |
|    | Painel Controle - Layout                       | 40      |
|    | Painel IR Frontal/ LED - Layout                | 41      |

| CONCEUDO |
|----------|
|----------|

| 8. | Ajustes Elétricos     |  |  |
|----|-----------------------|--|--|
| 9. | Descrição do Circuito |  |  |
|    | Lista de Abreviações  |  |  |
|    | Data Sheets de CIs    |  |  |

| Página |  |
|--------|--|
| 13     |  |

| 43 |  |
|----|--|
| 47 |  |
| 52 |  |
| 54 |  |
|    |  |

Impresso no Brasil

Sujeito a Alterações

4806 727 17296

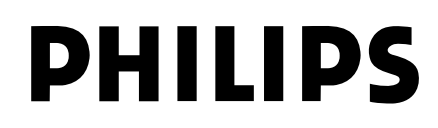

02/2005

## 1 Especificações Técnicas, Conexões e Visão Geral do Chassis

## 1.1 Especificação Técnica

#### 1.2 Conexões

#### 1.2.1 Conexões Traseiras

| Tipo de Tela        | : 14 pol. : LCD-VA       |
|---------------------|--------------------------|
|                     | : 15 pol. : DV-LCD-IPS   |
|                     | : 17-23 pol.:            |
|                     | DV-LCD-IPS               |
| Tamanho da Tela:    | : 14 pol. (37 cm)        |
|                     | : 15 pol. (38 cm)        |
|                     | : 17 pol. (45 cm)        |
|                     | : 20 pol. (51 cm)        |
|                     | : 23 pol. (59 cm)        |
| Resolução (HxV)     | : 14 pol. : 640x480      |
|                     | (VGA)                    |
|                     | : 15 pol.: 1024x768      |
|                     | (XGA)                    |
|                     | : 17pol.: 1280x768       |
|                     | (WXGA)                   |
|                     | : 20 pol.: 640x480       |
|                     | (VGA)                    |
|                     | : 23 pol.: 1280x768      |
|                     | (WXGA)                   |
| Ângulo de visão     | : 14 pol. : 170x170 deg. |
|                     | : 15 pol. : 130x100 deg. |
|                     | : 17-23 pol.:            |
|                     | 176x176 deg.             |
| Saída de luz        | : 450 cd/m <sup>2</sup>  |
| Sistema de sintonia | : PLL                    |
| Sistema de cor      | : NTSC                   |
| Video playback      | : NTSC                   |
| Seleção e canais    | : 100 canais             |
|                     | : PLL                    |
| Entrada de antena   | : 75 ohm                 |
|                     | : Coaxial                |

#### 1.1.2 Som

| Sistema de som | : | AV stereo          |
|----------------|---|--------------------|
|                | : | BTSC               |
| Consumo máximo | : | 14-17 pol. : 2x2 W |
|                | : | 20-23 pol. : 2x5 W |

#### 1.1.3 Diversos

| : 90-240 V ac<br>: 50 / 60 Hz       |
|-------------------------------------|
| : +5 to +40 °C<br>: 90 % R.H.       |
| : de 32 W<br>: até 110 W<br>: < 2 W |
|                                     |

| ENTRADA DE<br>ANTENA                                     | Pr Pb Y                                | VGA              |  |  |
|----------------------------------------------------------|----------------------------------------|------------------|--|--|
|                                                          |                                        | <b>O</b>         |  |  |
| FM<br>IN                                                 | ÉNTRÁDA ENTR<br>ÁUDIO VÍDE             | ADA 270904<br>EO |  |  |
| Figura 1-1 Conexões traseiras                            |                                        |                  |  |  |
| Entrada de antei                                         | na                                     |                  |  |  |
| -tipo IEC                                                | Coax, 75 ohm                           |                  |  |  |
| FM Ant                                                   |                                        |                  |  |  |
| - tipo IEC                                               | Coax, 75 ohm                           |                  |  |  |
| AV1 Cinch: Video CVBS/YPbPr/RGB - Entrada, Ent. de Áudio |                                        |                  |  |  |
| Wh - Audio L                                             | 0.5 V <sub>RMS</sub> / 10 kohm         |                  |  |  |
| Ra - Audio R<br>Ru Video Rh/R                            | $0.5 V_{\text{RMS}} / 10 \text{ konm}$ |                  |  |  |
| Bd - Video Pr/B                                          | $0.7 V_{PP} / 75 0 m$                  |                  |  |  |
| Ye - Video CVBS                                          | $1 V_{pp} / 75 \text{ ohm}$            | $\mathbf{\Phi}$  |  |  |
| Ge - Video Y/G                                           | $0.7 V_{BB} / 75 \text{ ohm}$          | Đõ               |  |  |
| Bk - Sync H                                              | 0-5V                                   | ÐŎ               |  |  |
| Bk - Sync V                                              | 0 - 5 V                                | $\odot$          |  |  |

#### VGA: RGB - Entrada

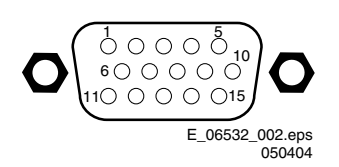

#### Figura 1-2 Conector VGA

| - Vermelho                              | 0.7 V_pp / 75 ohm                                                                                                    | Ð                                                                                                    |
|-----------------------------------------|----------------------------------------------------------------------------------------------------|----------------------------------------------------------------------------------------------------|
| - Verde                                 | 0.7 V_pp / 75 ohm                                                                                                    | Ð                                                                                                    |
| - Azul                                  | 0.7 V_pp / 75 ohm                                                                                                    | Ð                                                                                                    |
| -                                       | Terra                                                                                                    | Ť                                                                                                    |
| -                                       | Terra                                                                                                    | Ť                                                                                                    |
| - Vermelho - gnd                        | Terra                                                                                                    | Ť                                                                                                    |
| - Verde - gnd                           | Terra                                                                                                    | Ť                                                                                                    |
| - Azul - gnd                            | Terra                                                                                                    | Ť                                                                                                    |
| - 5V_DC                                 | +5 V_dc                                                                                                    | Ð                                                                                                    |
| -                                       | Terra                                                                                                    | Ŧ                                                                                                    |
| -                                       | Terra                                                                                                    | Ť                                                                                                    |
| -DDC_SDA dados DDC                      | ;                                                                                                    | Ð                                                                                                    |
| - Sincronismo Horizontal                | 0 - 5 V                                                                                                    | Ð                                                                                                    |
| <ul> <li>Sincronismo Verical</li> </ul> | 0 - 5 V                                                                                                    | Ð                                                                                                    |
| - DDC_SCL DDC clock                     |                                                                                                    | Ð                                                                                                    |
|                                         | - Vermelho<br>- Verde<br>- Azul<br>-<br>- Vermelho - gnd<br>- Verde - gnd<br>- Azul - gnd<br>- SV_DC<br>-<br>-<br>-<br>- DDC_SDA dados DDC<br>- Sincronismo Horizontal<br>- Sincronismo Verical<br>- DDC_SCL DDC clock | <ul> <li>Vermelho</li> <li>Verde</li> <li>Verde</li> <li>Azul</li> <li>Azul</li> <li>O.7 V_pp / 75 ohm</li> <li>Azul</li> <li>O.7 V_pp / 75 ohm</li> <li>Terra</li> <li>Vermelho - gnd</li> <li>Terra</li> <li>Verde - gnd</li> <li>Terra</li> <li>Azul - gnd</li> <li>Terra</li> <li>SV_DC</li> <li>SV_DC</li> <li>Sincronismo Horizontal</li> <li>O - 5 V</li> <li>Sincronismo Verical</li> <li>O - 5 V</li> <li>DDC_SCL</li> <li>DDC clock</li> </ul> |

1.1.1 Visor

#### 1.2.2 **Conectores Laterais**

| $\frown$  |                           | Entrada S-VHS - Hosiden                                  |               |  |
|-----------|---------------------------|----------------------------------------------------------|---------------|--|
| $(\circ)$ | HEADPHONE                 | 1 - Y Terra                                              | Ţ             |  |
| 0         | ENTRADA DE ÁUDIO DIREITA  | 2 - C Terra<br>3 - Y 1 Vpp/75 ohm                        | ÷             |  |
| 0         | ENTRADA DE ÁUDIO ESQUERDA | 4 - C 0.3 Vpp/75 ohm                                     | Ð             |  |
| 0         | ENTRADA DE VÍDEO          |                                                          |               |  |
| 0         | S-VIDEO                   | <i>Entrada de Video (Cinch)</i><br>1 - CVBS 1 Vpp/75 ohm | -00           |  |
| 0         | ENTRADA DE ÁUDIO (PC/HD)  |                                                          |               |  |
| (5)       | / DADOS                   | Entrada de Áudio (Cinch)                                 |               |  |
|           |                           | 1 - Audio - R 0.5 Vrms/10 k ohm                          | <b>⊕</b> ⊚    |  |
|           |                           | 2 - Audio - L 0.5 Vrms/10 k ohm                          | $\odot$       |  |
| Figura 1- | 3 Conexões Laterais       | Jack: Saída de Fone de Ouvido (Headphone)                | Odva          |  |
|           |                           | Bk - Headphone 32 - 600 ohm / 10 mW                      | © 4/∩<br>₅3mm |  |

⊕© ⊕©

#### Mini Jack: Entrada de Áudio

| 4 | - Audio - esquerda | 0.5 Vrms / 10 kohm |
|---|--------------------|--------------------|
| 3 | - Audio - direita  | 0.5 Vrms / 10 kohm |

#### Visão Geral do Chassis 1.3

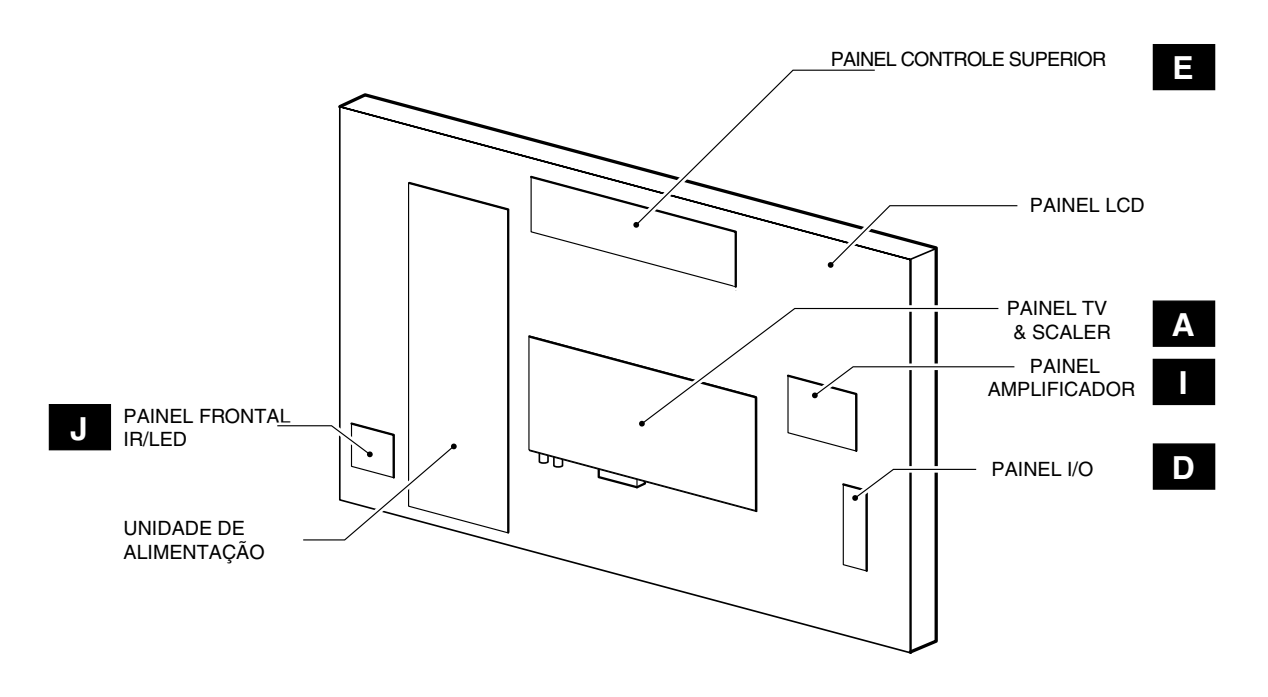

Figura 1-4 Visão Geral do Chassis

## 2. Instruções de Segurança e de Manutenção, Avisos, e Notas

#### 2.1 Instruções de Segurança para Reparos

Normas de Segurança requeridas durante um reparo:

- Devido as partes 'quentes' deste chassis, o conjunto deve ser conectado a energia AC via transformador de isolação.
- Componentes de Segurança, indicados pelo símbolo A deverão ser repostos por componentes idênticos aos originais.

Instruções de Segurança requerem que depois de um reparo, o conjunto deve voltar a sua condição original. Atenção aos seguintes pontos:

- Alinhe os fios e cabos do HT corretamente e prenda-os com as travas do cabo.
- Cheque a isolação do cabo de alimentação AC de danos externos.
- Cheque o alívio de esforço do cabo de alimentação AC, prevenindo que o cabo toque componentes quentes, ou fontes de calor.
- Cheque a resistência elétrica DC entre o plug AC e o lado secundário (unicamente em aparelhos com fontes isoladas). Faça da seguintes forma:
  - 1. Desligue o cabo AC e conecte um fio entre dois pinos do plug.
  - 2. Ligue o interruptor principal ( com o cabo AC desconectado!).
  - Meça o valor da resistência entre os pinos do plug e a blindagem do tuner na conexão de antena do aparelho. A leitura deverá estar entre 4.5 MΩ e 12 MΩ.
  - 4. Desligue o interruptor e remova o fio entre os dois pinos do plug AC.
- Cheque defeitos do gabinete, prevenindo que o cliente toque qualquer peça interna.

#### 2.2 Avisos

- Todos os CIs e outros semicondutores são suscetíveis à descarga eletrostática (ESD) Falta de cuidado no manuseio durante reparo pode reduzir drasticamente a vida do componente. Quando reparando, certifique-se que você está conectado com o mesmo potencial de terra do aparelho por uma pulseira com resistência. Mantenha componentes e ferramentas também neste potencial. Equipamentos de Proteção ESD disponíveis:
  - kit Completo ESD3 (mesa de trabalho, pulseira, caixa de conexão, cabo de extensão, e cabo de aterramento).
     Pulseira .
- Cuidado durante medições na parte de alta tensão.
  - Nunca troque módulos ou outros componentes enquanto a unidade está ligada.
- Para ajustar o aparelho, use ferramentas de plástico em vez das de metal. Assim, prevenimos quaisquer curtos e o perigo de um circuito tornar-se instável.

#### 2.3 Notas

#### 2.3.1 Geral

- Meça as tensões e formas de onda considerando o chassis (= tuner) terra (<sup>⊥</sup>/<sub>2</sub>), ou terra quente (<sup>↓</sup>/<sub>2</sub>), dependendo da área do circuito a ser testado.
- As tensões e formas de onda mostradas nos diagramas são indicativas. Meça-as no Modo Default de Serviço- SDM (ver capítulo 5) com sinal da barra de cor e som estéreo (L: 3 kHz, R: 1 kHz a menos que declarado de outro modo) e portadora de figura em 475.25 MHz (PAL) ou 61.25 MHz (NTSC, canal 3).
- Onde necessário, meça a forma de onda e as tensões com (¬□) e sem (¬K) sinal aéreo. Meça a voltagem na seção de alimentação em ambas operações: normal (①) e standby (☉). Esses valores são indicados por símbolos apropriados.

 Os semicondutores indicados no diagrama do circuito e nas listas de partes e peças são completamente permutáveis com os semicondutores na unidade, independente da indicação de tipo neles.

#### 2.3.2 Notas sobre esquemas

- Todos os valores dos resistores estão em ohms e o multiplicador do valor é usado frequentemente para indicar a posição do ponto decimal (por exemplo 2K2 indica o 2.2 kohm).
- Os valores dos resistores sem nenhum multiplicador podem ser indicados com um "E" ou um "R" (por exemplo 220E ou 220R indicam 220 ohms).
- Todos os valores de capacitores são dados em microfarads  $(\mu = x10^{-6})$ , em nanofarads  $(n = x10^{-9})$  ou em picofarads  $(p = x10^{-12})$ .
- Os valores dos capacitores podem também usar o multiplicador do valor como a indicação do ponto decimal (por exemplo 2p2 indica 2.2 pF).
- Um "asterisco" (\*) indica que o uso componente varia. Consulte às tabelas de diversidade para os valores corretos.
- Os valores de componentes corretos são listados na lista de peças elétricas de reposição. Conseqüentemente, verifique sempre esta lista quando há uma dúvida.

#### 2.3.3 Retrabalho em BGA (Ball Grid array)

#### Geral

Embora o rendimento do conjunto (LF)BGA ser muito elevado, há várias exigências para o retrabalho deste tipo de componente. Por retrabalho, nós entendemos o processo de remover o componente do painel e de substitui-lo com um componente novo. Se um (LF) BGA é removido de um painel, as esferas da solda do componente são deformadas dràsticamente assim que é removido e o (LF)BGA tem ser descartado.

#### Remoção do Componente

Como é o caso de qualquer componente, quando for remover o componente (LF) BGA, a placa, as trilhas, as ilhas de solda, ou componentes circunvizinhos não deve ser danificados. Para remover um (LF) BGA, a placa deve ser aquecida uniformemente a temperatura de fusão da solda. Uma temperatura uniforme reduz a possibilidade de deformar o painel. Para fazer isto, nós recomendamos que a placa seja aquecida até que esteje absolutamente certo que todas as junções estão derretidas. Então, retire com cuidado o componente da placa com um bocal a vácuo. Para os perfis de temperatura apropriados, veja a folha de dados do CI.

#### Preparação da área

Após o componente ser removido, a área livre do CI deve ser limpa antes de substituir o (LF)BGA. A remoção de um CI deixa frequentemente quantidades variáveis de solda nas nas ilhas de montagem. Esta solda excessiva pode ser removida com um sugador de solda ou com uma malha de dessoldar. O fluxo restante pode ser removido com uma escova e um agente de limpeza. Depois que a placa estiver corretamente limpa e inspecionada, aplique o fluxo nas ilhas de solda e nas esferas da conexão do (LF)BGA.

**Nota:** Não aplique pasta de solda, isto pode resultar em problemas durante a ressolda.

#### Recolocação do dispositivo

A última etapa no processo do reparo é soldar o componente novo na placa. Idealmente, o (LF)BGA deve ser alinhado sob um microscópio ou uma lente de aumento. Se isto não for possível, tente alinhar o (LF)BGA com alguns marcadores da placa. Ao fundir a solda, aplique um perfil de temperatura que corresponda à folha de dados do CI. Assim como para não danificar componentes vizinhos, pode ser necessário reduzir a temperatura.

#### Mais informações

Para mais informação em como manusear dispositivos de BGA, visite este endereço: www.atyourservice.ce.philips.com (é necessário subscrição e não está disponíveis para todas as regiões). Após o login, selecione "Magazine" e depois "Workshop Information". Aqui você encontrará informação sobre como manusear CIs BGA.

#### 2.3.4 Solda sem chumbo

Alguns painéis neste chassis são montados com solda sem chumbo. Isto é indicado no painel pelo logotipo "lead-free" da PHILIPS (impresso no painel ou em uma etiqueta). Isto não significa que apenas solda livre de chumbo está sendo usada realmente.

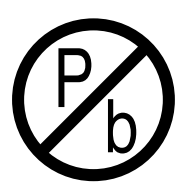

Figura 2-1 Logotipo lead-free

Devido a este fato, algumas régras têm que ser respeitadas pela oficina durante um reparo:

- Use somente a solda lead-free Philips SAC305. Se pasta de solda lead-free for requerida, contate por favor o fabricante de seu equipamento de solda.
- Use somente as ferramentas adequadas para a aplicação da solda lead-free.
- Ajuste sua ferramenta da solda para uma temperatura em torno de 217 - 220 graus °C na junção da solda.
- Não misture solda lead-free com solda comum; isto produzirá junções mal soldadas.
- Use somente as peças de reposição originais listadas neste manual. Estas são peças lead-free!
- No website www.atyourservice.ce.philips.com (é necessário subscrição e não está disponíveis para todas as regiões) você pode encontrar mais informação sobre:

   Aspectos da tecnologia lead-free.

 BGA (de-)soldagem, perfis de aquecimento de BGAs usados em produtos da Philips, e outras informações.

#### 2.3.5 Precauções práticas de serviço

- Evite a exposição a choques elétricos. Enquanto em algumas fontes se espera ter um impacto perigoso, outras de potencial elevado não são levadas em consideração e podem causar reações inesperadas.
- Respeite as tensões. Enquanto algumas podem não ser perigosas, elas podem causar reações inesperadas. Antes de manusear um TV ligado, é melhor testar a isolação de alta tensão. É fácil de fazer e é uma boa precaução de serviço.

## 3. INSTRUÇÕES DE USO

Veja o manual de usuário no GIP

| <br> |
|------|
|      |
|      |
| <br> |
|      |
|      |
| <br> |
|      |
|      |
|      |
|      |
|      |
|      |
|      |
| <br> |
|      |
|      |
| <br> |
|      |
|      |
|      |
|      |
|      |
| <br> |
|      |
| <br> |
| <br> |
|      |
| <br> |
| <br> |
|      |
|      |
|      |
|      |
| <br> |
|      |
|      |
| <br> |
|      |
|      |
|      |
|      |
| <br> |
| <br> |
|      |
| <br> |
| <br> |
|      |
| <br> |
|      |
|      |
| <br> |
|      |
|      |
| <br> |
|      |
|      |
|      |
|      |

## 4. INSTRUÇÕES MECÂNICAS

Índice deste capítulo:

- 1. Posições de serviço
- 2. Remoção da tampa traseira
- 3. Remoção da Unidade de Alimentação
- 4. Remoção do Painel TV & Scaler
- 5. Remoção do conjunto I/O lateral
- 6. Remoção do Painel de Controle Superior
- 7. Remoção do Painel Amplificador de Áudio
- 8. Troca do Painel LCD
- 9. Remontagem

**Nota**: As figuras abaixo podem diferir da situação real, devido às diferentes configurações do TV.

Nota: Para diagnósticar o aparelho com ComPair não é preciso abrí-lo inteiramente.

Para acessar o conector ComPair, proceda como a seguir:

- Manualmente destrave e remova a tampa.
   Remova a proteção adesiva que cobre o conector
- ComPair (1).

**Nota**: Certifique-se que os conectores ComPair e UART estão protegidos com uma fita adesiva isolante depois da manutenção. Coloque esta fita adesiva sobre os furos na parte traseira da tampa.

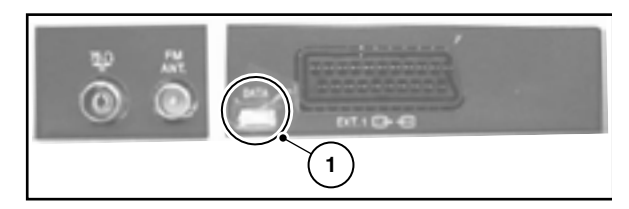

Figura 4-1 Conector ComPair

- 4.1 Posições de Serviço
- 4.1.1 Barras de Espuma

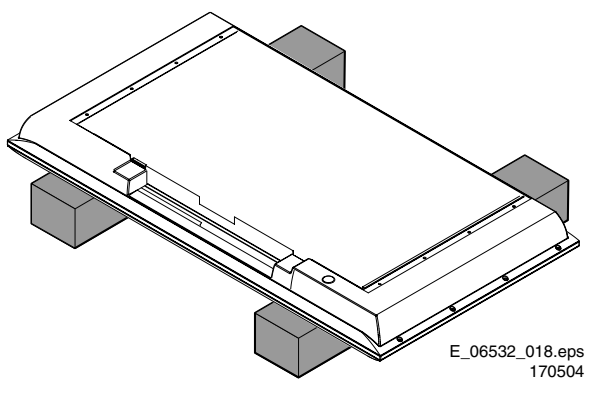

Figura 4-2 Barras de Espuma

As barras de espuma podem ser usados por todos os tipos e tamanhos dos TVs Flat. Coloque o plasma ou TV LCD nas barras de espuma (protetor ESD), em uma posição estável para fazer o alinhamento. Com um espelho embaixo do TV, você pode facilmente monitorar a tela.

#### 4.2 Remoção da Tampa

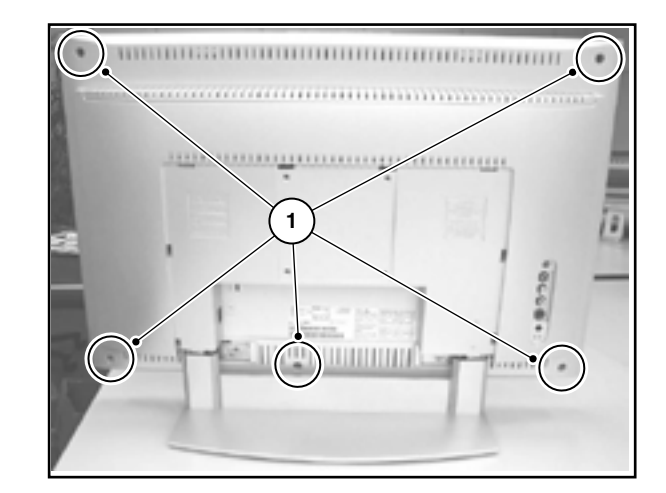

Figura 4-3 Remoção da Tampa Traseira

- Certifique-se que a alimentação, áudio, vídeo e cabos estão desconectados.
- 2. Remova os parafusos Torx que prendem a tampa traseira.
- 3. Remova a tampa traseira e coloque-a em local seguro.

#### 4.3 Remoção da Unidade de Alimentação

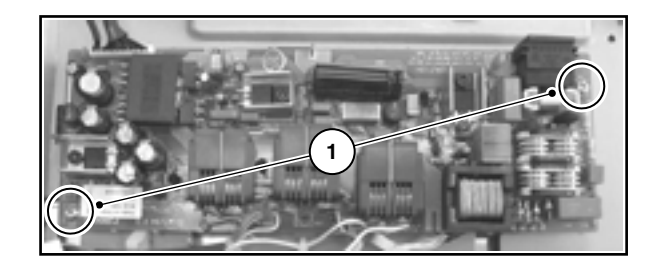

#### Figura 4-4 Unidade de Alimentação

- 1. Desconecte todos os cabos da unidade de Alimentação.
- 2. Remova os parafusos que prendem a unidade.
- 3. Remova a unidade.

4.4 Remoção do Painel TV & Scaler

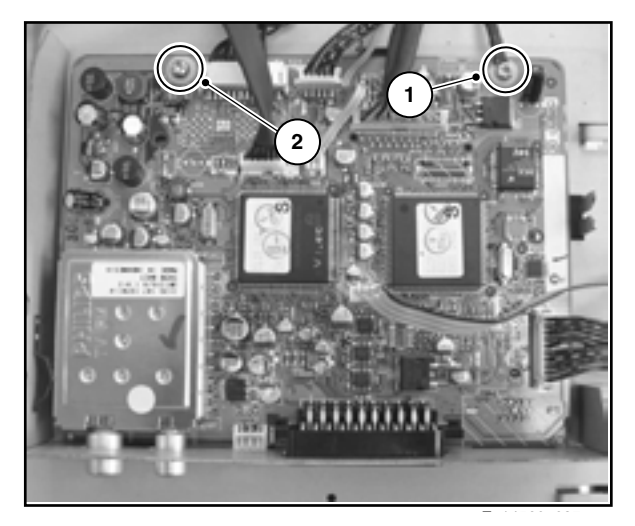

Figura 4-5 Remoção do Painel TV & Scaler

- 1. Desconecte todos os cabos do painel TV & Scaler.
- 2. Remova o parafuso do cabo terra (1).
- 3. Remova o parafuso (2) e remova o painel.

#### 4.5 Remoção do Conjunto I/O Lateral

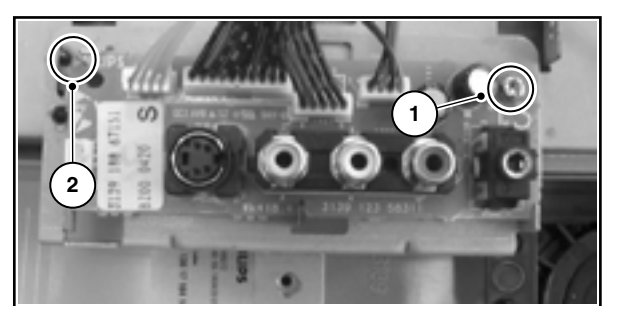

#### Figura 4-6 Remoção do Conjunto I/O Lateral

- 1. Desconecte todos os cabos do painel I/O Lateral.
- 2. Remova o parafuso (1).
- 3. Destrave o painel girando para trás a braçadeira (2).
- 4. Remova o painel I/O Lateral do suporte.

#### 4.6 Remoção do Painel Controle Superior

- 1. Desconecte o cabo do painel de controle superior.
- 2. Remova os dois parafusos.
- 3. Remoção do painel de controle superior.

4.7 Remoção do Painel Amplificador de Áudio

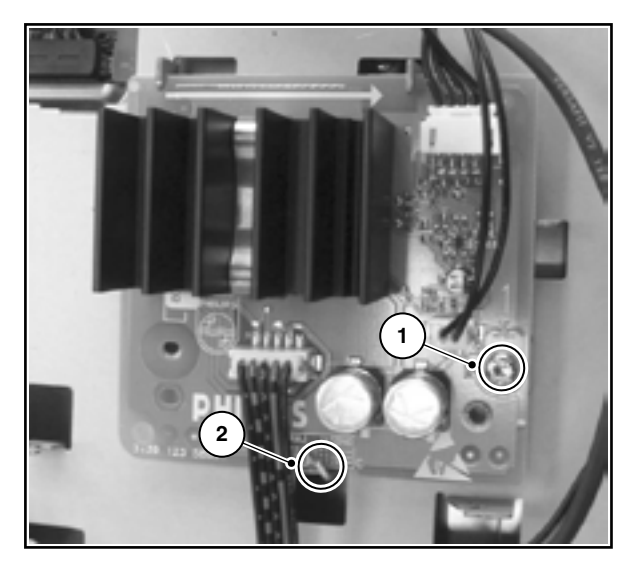

#### Figura 4-7 Remoção do Painel Amplificador de Áudio

- 1. Desconecte todos os cabos do painel amplificador de áudio.
- 2. Remova o parafuso (1).
- 3. Destrave o painel girando para trás a braçadeira (2).
- 4. Remova o painel amplificador de áudio.

#### 4.8 Troca do Painel LCD

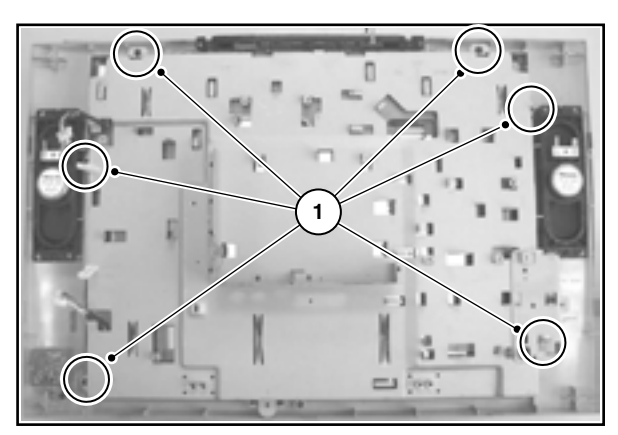

#### Figura 4-8 Troca do Painel LCD

- 1. Desconecte todos os cabos do painel LCD.
- 2. Remova os parafusos da tampa metálica.
- 3. Levante e retire a tampa metálica.
- 4. Agora você pode trocar o painel LCD.

#### 4.9 Remontagem

Para remontar o aparelho, faça todo o processo na ordem inversa.

#### Nota:

Não esqueça de substituir o cabo terra do painel TV & Scaler, ao montar o parafuso no painel. Veja figura "Remoção do painel TV & Scaler".

## 5. Modos de serviço, códigos de erros e localização de falhas

Índice deste capítulo:

- 1. Pontos de teste
- 2. Modos de Serviço
- 3. Problemas e Dicas de Solução (relacionado ao CSM)
- ComPair
- 5. Códigos de Erro
- 6. O Procedimento do LED Piscando
- 7. Encontro de Falhas e Dicas de Solução

#### 5.1 Pontos de Teste

Este chassis é equipado com vários pontos de teste. Estes pontos de teste são identificados nos esquemas elétricos com um retângulo em torno de Fxxx ou Ixxx. Nos paineis, os pontos de teste são identificados com uma "meia lua" com um ponto no centro.

Realize as medições sob as seguintes condições:

- Aparelho no Modo de Serviço Padrão
- Vídeo: sinal de barras coloridas.
- Áudio: 3 KHz no canal esquerdo e 1 kHz no direito.

#### 5.2 Modos de Serviço

Modo de Serviço Padrão (SDM) e Modo de Serviço de Ajuste (SAM) oferecem várias funções do serviço técnico, enquanto o Modo Serviço de Cliente (CSM) é usado para comunicação entre o centro de chamada e o cliente.

Este chassis também oferece a opção de usar o ComPair, um interface hardware entre um computador e o chassis do TV. Oferece estrutura de pesquisa de defeitos, leitura de código de erros, e versão do software para todo o chassis.

Requisitos mínimos para o ComPair: um processador Pentium, um OS Windows e um drive CD-ROM (veja ComPair).

#### 5.2.1 Modo de Serviço Padrão (SDM)

#### Propósito

- Criar um valor pré-definido para obter os mesmos resultados de medição como neste manual.
- A possibilidade de sobrepor proteções de SW.
- · Para iniciar o procedimento de LED piscando.
- Para inspecionar o buffer de erro.
- Para verificar o tempo de vida.

#### Especificações

- Frequência de ajuste: 61.25 MHz.
- Sistema de cores: NTSC.
- Todas as funções da imagem em 50% (brilho, cor, contraste e matiz).
- Grave, agudo e balanço em 50%, volume em 25%.
- Todos os modos de serviço (se presente) estão desativados. Os modos de serviço:
  - Tempo/ Temporizador de sleep.
  - Controle de programação pelos pais.
  - Blue mute (tela azul).
  - Modo Hotel/ Modo Hospital.
  - Desligamento automático ( quando nenhum sinal de
  - vídeo é recebido em 15 minutos).
  - Saltando do pré-ajuste não favorito/ canais.
  - Auto- armazenamento do pré-ajuste pessoal.
  - Auto uso do menu.
  - Auto Volume Levelling (AVL).

#### Como entrar no SDM

Utilize um dos seguintes metódos:

- Use o controle remoto e entre com o código 062596 diretamente seguida pela tecla MENU (isto funciona quando o TV está no modo normal de operação ou no SAM).
- Aplicando-se um curto-circuito no painel do TV ao ligá-lo e aplique a alimentação (veja figura "Service jumpers"). Então pressione a tecla para ligar (remova o curto após ligá-lo).

**Cuidado:** Entrando no SMD via curto-circuito, a proteção de 5V é desabilitada. A desabilitação da proteção só pode ser feita por um curto período. Este procedimento dever ser feito pelo serviço técnico, ou poderá danificar o aparelho.

• Ou via ComPair.

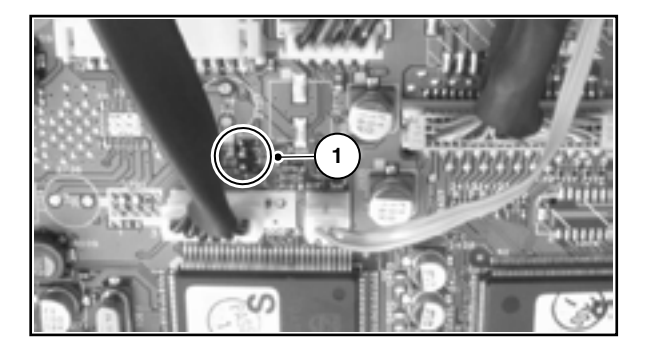

Figura 5-1 Service jumpers

Depois de entrar neste modo, SDM aparece no lado direito superior da tela.

00022 LC41US1 1.00/S41EV1 1.01 SDM ERR 0 0 0 0 0 OP 000 057 140 032 120 128 000

#### Figura 5-2 Menu SDM

#### Como navegar

#### Use os seguintes métodos:

- Quando você pressionar a tecla MENU do controle remoto, o aparelho ligará normalmente usando o menu modo SDM.
- No TV, pressione e segure o VOLUME DOWN e o CHANNEL DOWN por alguns segundos, para passar de SDM para SAM ou ao contrário.

#### Como sair

Pressione STANDBY no controle remoto ou no aparelho. Se você desligar o aparelho removendo a rede (isto é, desligando pela tomada) sem usar a tecla liga/desliga, o aparelho volta ao SDM. Quando a tecla liga/desliga for usada novamente, o buffer de erro não será apagado.

#### 5.2.2 Modo de Serviço de Ajuste (SAM)

#### Propósito do SAM:

- Para realizar ajustes.
- Para mudar opções de ajuste.
- Para exibir / limpar o buffer de código de erro.

#### Especificações

- Horas de operação (hexadecimal).
- Versão do Software, Código de Erro e Tela funções.
- Limpando buffer de erro
- Funções Opções
- Ligando AKB
- Ajuste de Software (Tuner, Tom de Branco, Geometria e Áudio)
- Editor NVM
- Ligando Modo ComPair

#### Como entrar

- Use o controle remoto e entre com o código "0 6 2 5 9 6" diretamente seguido pela tecla "STATUS" (isto funciona no modo SDM ou no modo normal de operação).
- Ou via ComPair.

Depois de entrar neste modo, SDM aparece no lado direito superior da tela.

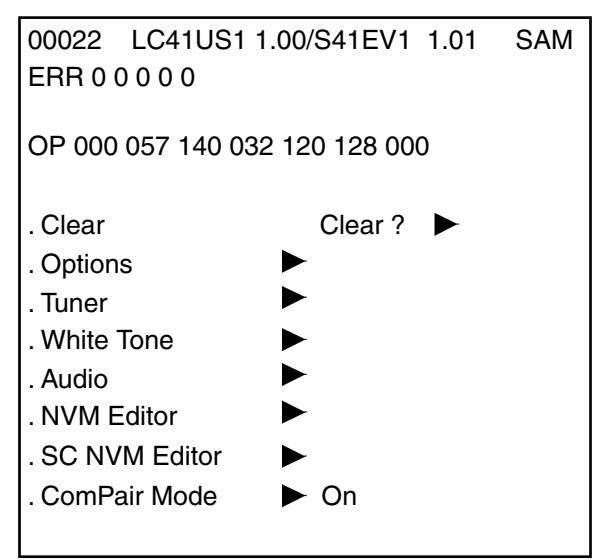

Figura 5-3 Menu SAM

#### Explicando o Menu

- 1. LLLLL. Este representa o horário. Marca o horário em operação normal, mas não marca em standby.
- AAABCD-X.Y. Este é o identificador de software do micro processador principal.
  - A = o nome do projeto (LC41).
  - B = a região: E= Europa, A= Asia, U= NAFTA, L= LATAM
  - **C** = a diversidade do software:
  - Europa: T= 1 página TXT, F= Total TXT, V= Controle de Voz.
  - LATAM e NAFTA: N= não-Bx stereo, S= dbx stereo.
  - Ásia: T = TXT, N= não-TXT, C= NTSC.
  - Todas as regiões: M= mono, D= DVD, Q= Mk2.
  - D= o número do conjunto do idioma.

 - X = o número da versão principal do software (atualizado com uma mudança principal que seja incompatível com versões anteriores).

 Y= o número da versão do sub software (atualizado com uma mudança principal que seja incompatível com versões anteriores).

- EEEEEE= o número do conjunto da escala do software.
- **F**= o número da principal versão do software.
- GG= o número da sub versão.
- 3. SAM. Modo de Ajuste
- Buffer de Erro. Mostra todos os erros detectados. 5 erros são possíveis.
- Option Bytes. Usado para ajustar option bytes. Veja "Options" na seção Ajustes para a descrição dos detalhes. 7 códigos são possíveis.
- Limpar. Apaga os buffer de erro. Selecione o menu CLEAR e pressione a tecla MENU RIGHT. O conteúdo do buffer de erro é limpo.
- 7. **Options.** Usado para ajustar a option bits. Veja "Options" na seção Ajuste para descrição de detalhes.
- Tuner. Usado para ajuste do tuner. Veja "Tuner" na seção de Ajuste para descrição de detalhes.
- Tom de Branco. Usado para ajustar tons de branco. Veja "Tom de Branco" na seção de Ajuste para descrição de detalhes.
- 10. Audio. Nenhum ajuste de áudio é necessário neste aparelho.
- NVM Editor. Pode ser usado para mudar os dados de NVM no aparelho. Veja tabela "NVM data".
- 12. SC NVM Editor. Pode ser usado para editar Scaler NVM.
- ComPair. Pode ser usado para ligar o TV no modo "In System Programming", para carregar o software via ComPair. Atenção: Quando este modo é selecionado sem conectar ComPair, o TV será bloqueado. Desligue a alimentação AC para resetar o TV.

#### Como navegar no SAM

Selecione itens do menu com as teclas "UP/DOWN". A opção selecionada será destacada. Quando todos os itens do menu não couberem na tela, utilize as teclas "UP/DOWN" para mostrar os itens anteriores/posteriores.

Com as teclas "LEFT (<) / RIGHT (>)", é possível:

- Ativar o item selecionado.
- Mudar o valor do item selecionado.
- Ativar o sub-menu selecionado.

No modo SAM, quando você pressiona a tecla MENU duas vezes, o aparelho liga no menu normal (com o modo SAM ainda ativado no fundo). Para retornar ao menu SAM pressione as teclas MENU ou STATUS/EXIT.

Quando você pressiona a tecla MENU em um menu secundário, você retorna ao menu precedente.

#### Como armazenar ajustes no SAM

Para armazenar as mudanças de ajustes no modo SAM, deixe o menu SAM no nível superior usando a tecla POWER no controle remoto ou no aparelho.

#### Para sair

Ligue o STANDBY pressionando a tecla liga/desliga do controle remoto ou do aparelho.

Se você desligar o aparelho removendo a rede (isto é, desligando pela tomada) sem usar a tecla liga/desliga, o aparelho voltará em SAM quando religá-lo, o buffer de erro não será apagado.

#### 5.2.3 Modo de Serviço do Cliente (CSM)

#### Propósito

O Modo de Serviço do Cliente é ativado pelo cliente por solicitação do técnico de serviço durante uma conversa telefônica, para que identifique a condição do aparelho. O CSM é disponível apenas para leitura; portanto, modificações neste modo não são possíveis.

#### Como entrar no CSM

Pressionando a sequência "1 - 2 - 3 - 6 - 5 - 4" no controle remoto ( não permita interferência enquanto você tecla a sequência).

Após ativado o CSM, a seguinte tela irá aparecer.

1 00022 LC41US1 1.00/S41EV1 1.01 CSM 2 CODES 0 0 0 0 0 3 OP 000 057 140 032 120 128 000 4 20PF8846/12 5 6 NOT TUNED 7 PAL 8 STEREO 9 CO 50 CL 50 BR 50 0 AVL Off

#### Figura 5-4 Menu CSM

#### Explanação do menu

- Indicação do valor decimal de horas de operação, identificação do Software no processador.
- (veja "Defeitos ou Modo Ajuste), e o modo serviço (CSM).
   Display mostra os 5 últimos erros detectados no buffer de erro.
- 3. Display mostra a opção bytes.
- 4. Display mostra a versão do aparelho.
- 5. Item reservado para chamadas centrais por P3C (AKBS).
- Indica se o TV esta recebendo sinais da fonte selecionada. Se o sinal não é detectado o display mostra "NOT TUNED".
- 7. Mostra sistema de cor detectado (ex. PAL/NTSC).
- 8. Mostra sistema de áudio detectado (ex. stereo/mono).
- 9. Mostra ajuste de imagem.
- 10. Mostra ajuste de som.

#### Como sair do CSM

O Modo de Serviço de Clientes será fechado após:

- Pressionando as teclas MENU, STATUS/EXIT ou POWER no controle remoto.
- Pressionando a tecla POWER no aparelho.

Todos os ajustes que foram alterados durante a ativação do CSM são restaurados aos valores iniciais.

#### 5.3 Problemas e Dicas Relativas ao CSM

#### 5.3.1 Problema na Imagem

**Nota:** Os problemas descritos abaixo são todos relativos aos ajustes do TV. Os procedimentos usados para mudar o valor (ou status) dos diferentes ajustes são descritos.

#### Imagem muito escura ou muito clara

#### Se:

A imagem melhora quando você pressiona a tecla

- AUTO PICTURE no controle remoto ou
- A imagem melhora quando você entra no CSM,

#### Então:

1. Pressione a tecla AUTO PICTURE no controle remoto repetidamente (se necessário) para mudar o modo imagem PESSOAL.

2. Pressione a tecla MENU no controle remoto. Voltará ao menu normal.

3. No menu normal, use a tecla MENU para cima ou para baixo para destacar o sub menu IMAGEM.

4. Pressione o MENU para esquerda ou direita para entrar no sub menu IMAGEM.

5. Use o MENU para cima ou para baixo (se necessário) para selecionar BRILHO.

6. Pressione a tecla MENU para esquerda ou direita para aumentar ou diminuir o BRILHO.

7. Use a tecla MENU para cima ou para baixo para selecionar IMAGEM.

8. Pressione a tecla MENU para esquerda ou para direita para aumentar ou diminuir IMAGEM.

9. Pressione a tecla MENU duas vezes no controle remoto para sair.

10. A nova preferência PESSOAL é automaticamente armazenada.

#### Linhas Brancas ao redor das imagens e textos

#### Se:

A imagem melhorar depois de pressionado a tecla AUTO PICTURE no controle remoto,

#### Então:

1. Pressione a tecla AUTO PICTURE no controle remoto repetidamente (se necessário) para mudar o modo imagem PESSOAL.

2. Pressione a tecla MENU no controle remoto.Voltará ao menu normal.

3. No menu normal, use a tecla MENU para cima ou para baixo para destacar o sub menu IMAGEM.

4. Pressione a tecla MENU para esquerda ou direita para entrar no sub menu IMAGEM.

5. Use a tecla MENU para cima ou para baixo para selecionar DEFINIÇÃO.

6. Pressione a tecla MENU para esquerda para diminuir DEFINIÇÃO.

7. Pressione a tecla MENU duas vezes no controle remoto para sair.

8. A nova preferência PESSOAL é automaticamente armazenada.

#### Chuvisco

Verifique a linha 6. Se informar "Not Tuned", verifique o seguinte:

- A antena não está conectada. Conecte a antena.
- Não existe sinal de antena ou sinal ruim. Conecte uma antena apropriada.
- O tuner está defeituoso (neste caso linha 2, linha Buffer de Erro, contém erro número 10). Verifique o tuner e troque ou repare o tuner se necessário).

#### Imagem Preto e Branco

Se:

 A imagem melhora depois de pressionada a tecla AUTO PICTURE no controle remoto.

#### Então:

- Pressione a tecla AUTO PICTURE no controle remoto repetidamente (se necessário) para mudar o modo imagem PES-SOAL.
- 2. Pressione a tecla MENU no controle remoto.Voltará ao menu normal.
- 3. No menu normal, use a tecla MENU para cima ou para baixo para destacar o sub menu IMAGEM.
- 4. Pressione a tecla MENU para esquerda ou direita para entrar no sub menu IMAGEM.
- 5. Use a tecla MENU para cima ou para baixo para selecionar COR.
- 6. Pressione a tecla MENU para direita para aumentar COR.
- 7. Pressione a tecla MENU duas vezes no controle remoto para sair.
- 8. A nova preferência PESSOAL é automaticamente armazenada.

#### Texto do Menu pouco definido

Se:

 A imagem melhora depois de pressionada a tecla AUTO PICTURE no controle remoto.

#### Então:

- Pressione a tecla AUTO PICTURE no controle remoto repetidamente (se necessário) para mudar o modo imagem PES-SOAL.
- 2. Pressione a tecla MENU no controle remoto.Voltará ao menu normal.
- 3. No menu normal, use a tecla MENU para cima ou para baixo para destacar o sub menu IMAGEM.
- 4. Pressione a tecla MENU para esquerda ou direita para entrar no sub menu IMAGEM.
- 5. Use a tecla MENU para cima ou para baixo para selecionar IMAGEM.
- 6. Pressione a tecla MENU para esquerda para diminuir IMAGEM.
- 7. Pressione a tecla MENU duas vezes no controle remoto para sair.
- 8. A nova preferência PESSOAL é automaticamente armazenada.

#### 5.4 ComPair

#### 5.4.1 Introdução

O ComPair (Reparo Auxiliado por Computador ) é uma ferramenta de serviço para produtos eletrônicos da Philips. O Com-Pair é um desenvolvimento do DST Europeu ("Dealer Service Tool"), que permite diagnosticar mais precisa e rapidamente. O ComPair tem três grandes vantagens :

- O ComPair ajuda para que se possa realizar o reparo no chassis rapidamente e guiar sistematicamente o técnico através dos procedimentos de reparo.
- ComPair permite um diagnóstico muito detalhado (no nível l<sub>2</sub>C) e está portanto capaz de indicar com exatidão áreas de problema. O operador não precisa saber nada sobre comandos l<sup>2</sup>C porque o ComPair se encarrega disto.
- ComPair acelera o tempo de reparo uma vez que pode se comunicar automaticamente com o chassis (quando o microprocessador está trabalhando) e toda informação de reparo está diretamente disponível. Quando o ComPair é instalado juntamente com o "Searchman" do chassis defeituoso, esquemas e PWBs podem ser acessados por um simples clique de mouse.

#### 5.4.2 Especificações

ComPair consiste de um programa baseado no Windows e uma interface entre PC e o produto (defeituoso) . A interface do ComPair é conectada ao PC via cabo serial ou RS232.

O programa de encontrar falhas do ComPair é capaz de determinar o problema da televisão defeituosa. O ComPair pode juntar informação do diagnóstico em dois caminhos:

- Automático (por comunicação com a televisão):

   o ComPair pode automaticamente ler todo o conteúdo do buffer de erro. O Diagnóstico é feita no nível de l<sup>2</sup>C.
   O ComPair pode acessar o barramento l<sup>2</sup>C da televisão.
   O ComPair pode enviar e receber comandos l<sup>2</sup>C ao microcontrolador da televisão. Desta forma, é possível ao Com-Pair comunicar-se (leitura e escrita) com dispositivos no barramento l<sup>2</sup>C da TV.
- Manualmente (ao perguntar a você): Diagnóstico Automático é unicamente possível se o microcontrolador da televisão está trabalhando corretamente e para uma certa extensão. Quando não é o caso, o ComPair guiará você através da árvore de falhas e perguntas (ex. Does the screen gives a picture?).

Pressione na resposta correta: (YES/ NO) e mostrando exemplos (ex. Meça ponto de teste I7 e pressione na forma de onda que o osciloscópio apresenta). A resposta será um link (ex. texto ou uma forma de onda) que o levará para o próximo estágio do processo de identificação de falhas.

Por uma combinação de diagnóstico automático e uma questão interativa de resposta, o ComPair indicará a solução da maioria dos problemas num caminho efetivo e rápido.

Além da descoberta de falhas, o ComPair fornece alguns recursos adicionais como:

- Uploading ou downloading de configurações.
- Administração de listas de pré-ajustes.
- Emulação da Ferramenta de Serviço de revendedor (DST).
- Se ambos, ComPair e SearchMan (Manual de Serviço Eletrônico) estão instalados, todos os esquemas e o PWBs do aparelho estão disponíveis no hyperlink apropriado.
   Exemplo: Meça a tensão DC no capacitor C2568 (esquema/Painel) no Mono Painel.

- Pressione no hyperlink 'Painel' para automaticamente mostrar o PWB com o capacitor C2568 realçado.
- Pressione no hyperlink 'Schematic' para mostrar a posição do capacitor realçado.

#### 5.4.3 Como conectar

- 1. Primeiramente instale o software de navegador do ComPair.
- Conecte o cabo de interface RS232 entre porta serial (COM) de seu PC e o conector de PC (marcado como 'PC') da interface do ComPair.
- Conecte o cabo de alimentação ao conector (marcado como 'POWER 9V DC') na interface do ComPair.
- 4. Desligue a interface ComPair.
- 5. Desligue a televisão (remova cabo).
- Conecte o cabo de interface do ComPair entre o conector traseiro da interface do ComPair (marcada com 'l<sup>2</sup>C') e o conector ComPair na parte traseira do TV.
- Ligue o adaptador de força AC na saída ligue a interface. Os LEDs verde e vermelho acendem ao mesmo tempo. O LED vermelho apaga depois aprox. 1 segundo enquanto o LED verde permanece aceso.
- 8. Inicie o ComPair e leia o capítulo "Introdução".

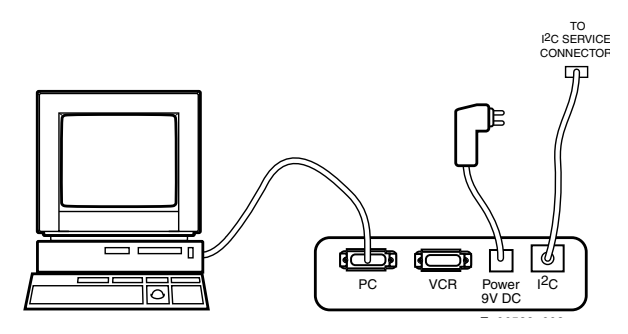

#### Figura 5-5 Conexão da Interface ComPair

#### 5.4.4 Componentes do ComPair

Itens do ComPair:

- ComPair software
- Interface ComPair .
- · Adaptador AC.
- ComPair guia rápido

#### 5.5 Códigos de Erro

#### 5.5.1 "Buffer" de Erro

O buffer de erro contém todos os erros detectados desde a última vez que o buffer foi apagado. O buffer é escrito da esquerda para a direita, novos erros são adicionados no lado esquerdo e todos os outros erros se deslocam para a direita.

O "buffer" de erros será apagado nos seguintes casos:

- Por ativação do comando "CLEAR ERRORS" no menu do SAM.
- Pressionando a seguinte sequência de teclas no controle remoto: "0 6 2 5 9 9".
- Transmitindo o comando "DIAGNOSE" "99" "OK" com o DST (RC7150) ou com o ComPair.
- Se o conteúdo do buffer de erro não for mudado em 50 horas, ele se reseta automaticamente.

Saindo do SDM ou do SAM desligando a chave de rede, o "buffer" de erros não é apagado.

#### Exemplos:

ERROR: 00000: Nenhum erro detectado

ERROR: 60000: Código de Erro 6 é o último e único erro detectado

ERROR: **96000**: Código de Erro 6 foi primeiro detectado e código de erro 9 é o último (o mais novo) erro detectado

O conteúdo do "buffer" também pode ser visto através do procedimento de LED piscando (quando não existe imagem). Veja o parágrafo 5.4 "Procedimento do LED Piscando".

#### 5.5.2 Códigos de Erros

Se o TV tiver falhas não intermitentes, limpe o buffer de erro antes de iniciar um reparo. Isto assegura que códigos de erro antigos não estarão presentes no buffer.

Se possível, verifique o conteúdo completo do buffer de erros. Em algumas situações, um código de erro é somente o resultado de um outro código de erro e não da causa real (por exemplo, uma falha nos circuitos da detecção da proteção pode também conduzir a uma proteção.)

#### Tabela 5-1 Tabela de Erros

| Erro | Dispositivo    | Descrição de Erro                                                                                | Verificar                 | Diagrama |
|------|----------------|--------------------------------------------------------------------------------------------------|---------------------------|----------|
| 0    | Não Aplicado   | Nenhum erro                                                                                      |                           |          |
| 1    | Não Aplicado   | -                                                                                                | -                         | -        |
| 2    | Não Aplicado   | -                                                                                                | -                         | -        |
| 3    | Não Aplicado   | -                                                                                                | -                         | -        |
| 4    | GM5221         | erro de I2C na comunicação<br>com o Genesis Scaler<br>e/ou Flash-ROM está defeitu-<br>oso /vazio | 7401<br>7403              | A6       |
| 5    | Não Aplicado   | proteção +5v                                                                                     | 7930                      | A6       |
| 6    | Barramento I2C | Erro geral em I2C                                                                                | 7011, 3083,<br>3084       | A2       |
| 7    | Não Aplicado   | -                                                                                                | -                         | -        |
| 8    | M24C32         | erro de I2C na comunicação<br>com o EEPROM Scaler                                                | 7402                      | A7       |
| 9    | M24C16         | erro de I2C na comunicação<br>com o EEPROM                                                       | 7099                      | A2       |
| 10   | Tuner          | erro de I2C na comunicação<br>com o tuner PLL                                                    | 1302, 3302,<br>3303, 3327 | A1       |
| 11   | Não Aplicado   | -                                                                                                | -                         | -        |
| 12   | Não Aplicado   | -                                                                                                | -                         | -        |
| 13   | Não Aplicado   | -                                                                                                | -                         | -        |

#### 5.6 Procedimento do LED Piscando

Através deste procedimento, você pode fazer o conteúdo do código de erro visível através do LED frontal. Isto é especialmente útil quando não há imagem.

Ao entrar no SDM, o LED piscará o conteúdo do buffer de erro.

- Quando todos os erros forem mostrados, a sequência
- termina com uma piscada de 1,5s,
- A sequência reinicia.

Todo o comando RC5 termina está sequência.

#### Exemplo: Erro: 129600

Após entrar no SDM, o LED vermelho frontal mostrará:

- 1 piscada longa de 5s inicia a sequência
- 12 piscadas curtas seguidas por uma pausa de 1,5s,
- 9 piscadas curtas seguidas por uma pausa de 1,5s,
- 6 piscadas curtas seguidas por uma pausa de 1,5s,
- 1 piscada longa de 1,5s para finalizar a sequência,
- A sequência reinicia.

#### 5.7 Dicas de reparo

#### Notas:

- Supondo que os componentes são montados corretamente e com soldas bem feitas.
- Antes de algumas falhas, verifique se a correta opção de ajuste foi utilizada.

#### 5.7.1 Editor NVM

Em alguns casos, pode ser acessível uma mudança nos índices do NVM. Isto pode ser feito com o "NVM Editor" no modo SAM.

#### 5.7.2 Tuner e FI

#### Sem imagem no modo RF

- 1. Verifique se existe imagem em AV. Se não, vá para processando Vídeo na seção troubleshooting.
- 2. Se existe, verifique os ajustes de Option.
- Verifique se todas as fontes de alimentação estão conectadas.
- Verifique se linhas I2C estão funcionando corretamente (3,3V).
- 5. Manualmente armazene um canal conhecido e verifique se há saída IF no pino 11 do Tuner.
- Aplique sinal de 105 dBuV no pino 11 do Tuner e verifique se há saída RGB do IC Processando Vídeo. Se sim, Tuner pode estar defeituoso. Troque o Tuner.

#### Problema de som na imagem para sistema L' (linhas horizontais onduladas)

- 1. Verifique se AGC L' no modo Sam está ajustado em 0.
- 2. Se sim, ajuste para o valor correto.

#### Sistema requerido não está selecionado corretamente

- 1. Verifique se a ligação do Service (tamanho #4022,08 05) está presente. Se sim, remová-a.
- Verifique se o pino SEL\_IF está de acordo com as especificações.

#### 5.7.3 Processando Vídeo

#### Sem alimentação

- 1. Verifique +12V e 3V3 na posição 1910.
- 2. Sem alimentação, verifique o conector 1910.
- 3. Se está correto, verifique o painel fonte de alimentação.

#### Fonte de alimentação correta mas luz verde apagada

- 1. Verifique os conectores 1007 e 1008, estão introduzidos corretamente.
- 2. Se corretos, verifique se existe 3V3.

#### Sem imagem na tela

- 1. Verifique o sinal RGB
- 2. Está presente, verifique o pino 3 do IC7006 (NE555).
- 3. Existe saída, o problema esta no SCALER.
- Se não, verifique saída H no pino 2 do NE555. Se o sinal de entrada do pino 2 existe, mas não tem saída, o IC está defeituoso.

#### Nota:

- Se a saída H (pino 67) não tem sinal ou o nível está baixo, verifique a saída do NE555 (pino 3) no início.
- Se a saída H (pino 67) tem um sinal (ou um sinal para pouco tempo), troque o IC7006 (NE555).

#### Sem TV mas PC está presente

- Verifique se HSYNC e VSYNC estão presentes no pino 3 do 7007 e 7005.
- 2. Se estão presentes, verifique saída RGB.
- Se não existe saída RGB, o IC TDA120xx pode estar defeituoso.

#### Combi Filter não funciona

1. Verifique o option bit 5 no SAM.

#### 5.7.4 Fonte de Alimentação

#### Verifique os fusíveis

Esta alimentação contém 3 fusíveis. Um está próximo da entrada de rede (marcado no painel como 1102) e dois estão próximos a saída dos conectores (1610 E 1660).

- 1. Verifique, com a fonte de alimentação desligada, por meio da medida ôhmica.
- O fusível 1102 pode abrir no caso de fortes relâmpagos e/ou falhas na fonte de alimentação. Apesar do fato, do fusível estar montado no suporte e o marcador de texto no painel, isto não significa ser campo substituível.
- Os fusíveis 1610 e 1660 podem abrir caso haja uma sobrecarga forte de saída de 12V. A troca da fonte de alimentação é necessária, mas não antes das causas de sobrecarga serem resolvidas.

#### Modo Standby

- Aplique um resistor 12 ohm de potência suficente para avaliar todas as saídas (+3V3, +12 VAL, +12VL e +24V). Conecte o pino STBY no GND.
- Sobre uma tensão de entrada na escala de 90V\_ac a 264V\_ac somente a saída +3V3 esteja acima e dentro do padrão (+-5%). A tensão do pino POWER DOWN seja < 0.3V em uma entrada de tensão abaixo de 160V\_ac, e 3,3 V+-10% em uma entrada maior que 240 V\_ac.

#### Modo Nomal

- Aplique um resistor 12 ohm de potência suficente para avaliar todas as saídas (+3V3, +12 VAL, +12VL e +24V). Conecte o pino STBY no GND.
- Sobre uma tensão de entrada na escala de 90V\_ac a 264V\_ac todas as saídas estejam acima e dentro do padrão (+-5%). A tensão do pino POWER DOWN seja 3.3 V +-10% em uma entrada de tensão inteira. Adicionalmente, a montagem no capacitor flat grande no PCB será 400 V+-10%.

ANOTAÇÕES:

| <br> |
|------|
|      |
| <br> |
|      |
| <br> |
|      |
|      |
|      |
|      |
|      |
| <br> |
|      |
| <br> |
|      |
|      |
|      |
|      |
|      |
|      |
|      |
|      |
|      |
|      |
|      |
| <br> |
|      |
| <br> |
|      |
|      |
|      |
|      |
|      |
|      |
|      |
|      |
|      |
|      |
|      |
|      |
|      |
|      |
| <br> |
|      |
|      |
|      |
|      |
|      |
|      |
|      |
|      |
|      |
|      |
|      |
|      |
|      |
|      |
|      |
|      |
|      |
|      |
|      |
| <br> |
|      |
|      |
|      |
| <br> |
|      |
|      |
| <br> |
|      |
| <br> |
| <br> |
| <br> |
|      |
|      |
|      |
|      |
|      |
|      |
|      |
|      |
|      |
|      |
|      |

## DIAGRAMA DE CONEXÕES

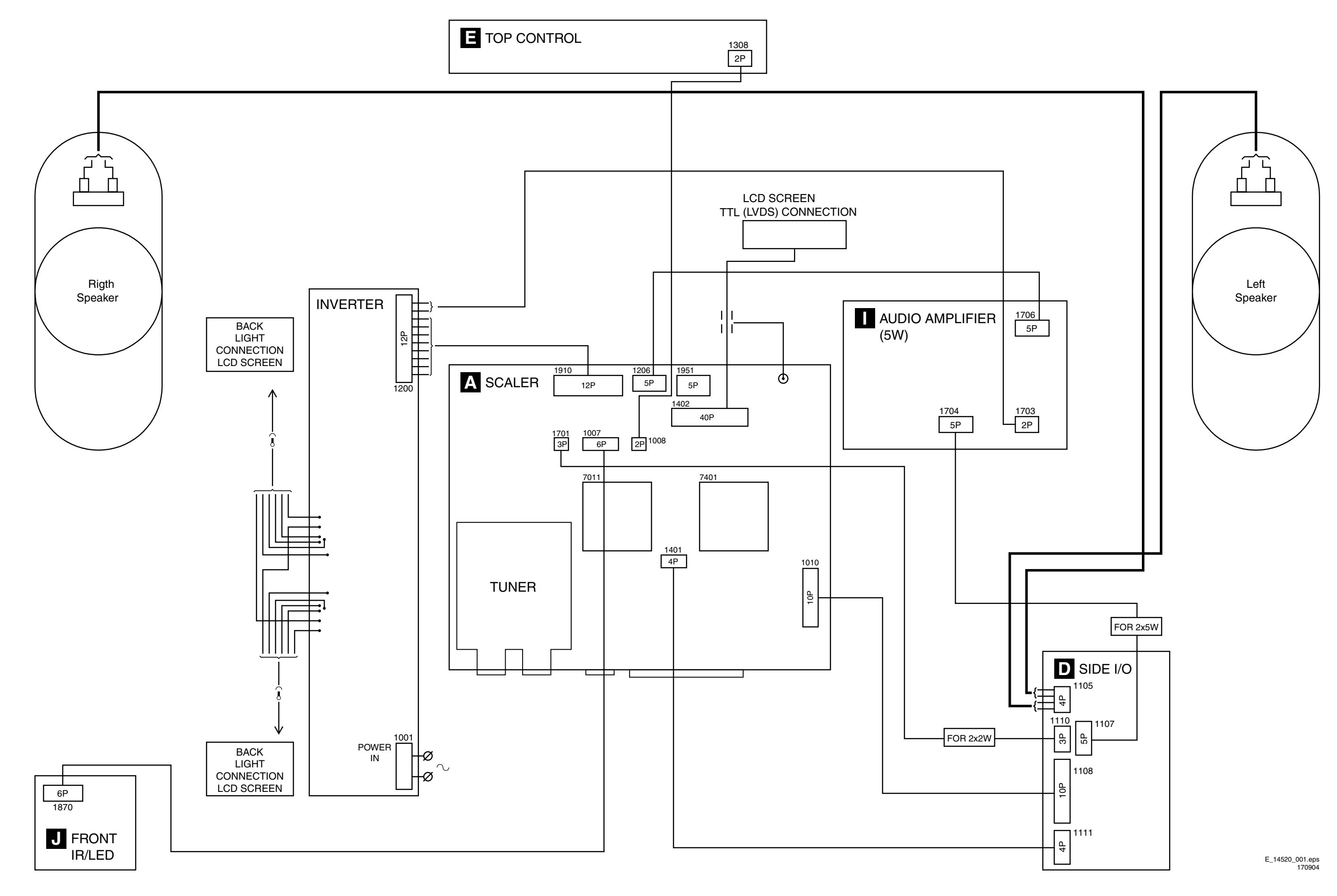

LC4.1U

**DIAGRAMA EM BLOCOS ÁUDIO & VÍDEO** 

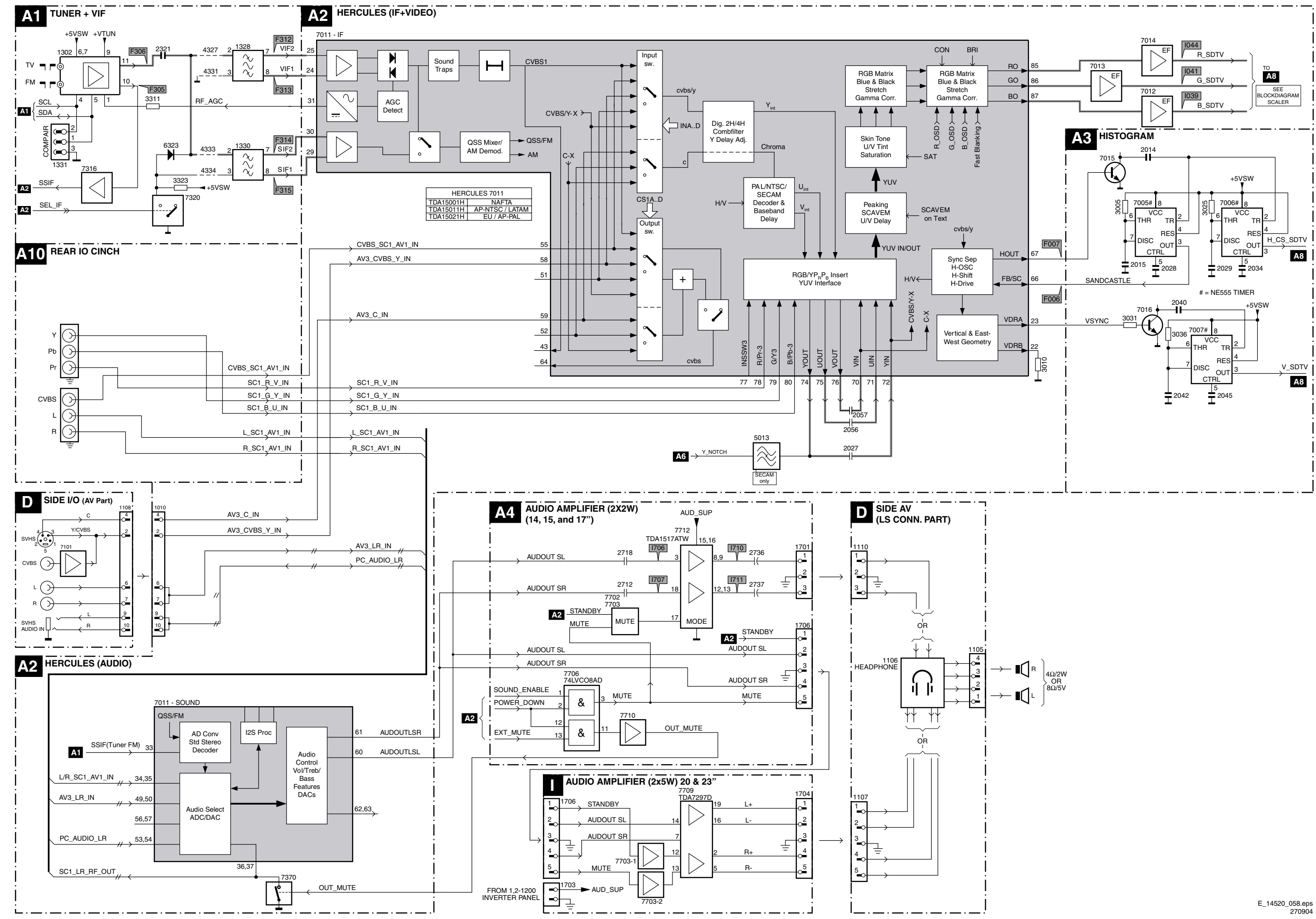

## DIAGRAMA EM BLOCOS FONTE DE ALIMENTAÇÃO & SCALER

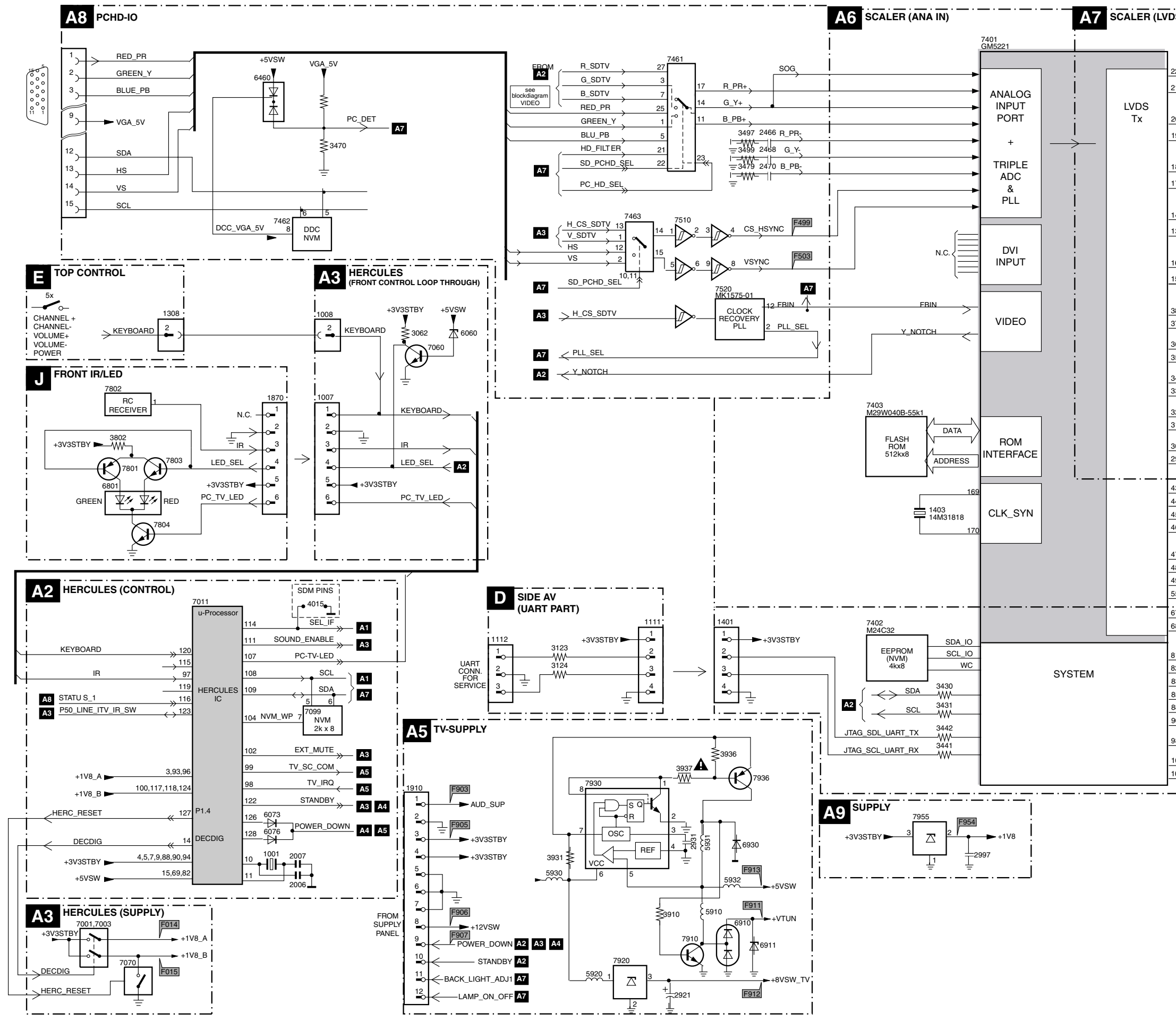

| ·          |              | · — · — ·     | — · — · | <u> </u> | · · ·            | — · ¬             |       |
|------------|--------------|---------------|---------|----------|------------------|-------------------|-------|
| JS, I      | 12 001)      |               |         | E534     |                  | 1404              |       |
|            |              |               | PAN VCC | 1 334    |                  | 1                 |       |
|            |              |               |         | -        |                  | 2                 |       |
| 22         | IV E0 TX0-   |               |         | IV F0 T  | X0- 、            | 3                 |       |
|            |              | ٨٨٨٨          | 504     |          | $\rightarrow$    |                   |       |
| 21         | LV_E1_1X0+   |               | EGI     | LV_E1_I  | $\rightarrow$    |                   |       |
|            |              |               | EG0     |          |                  |                   |       |
| 20         | LV_E2_TX1-   | •             |         | LV_E2_T  | X1- >            | 6                 | DS)   |
| 19         | LV_E3_TX1+   | <u> </u>      | ER7     | LV_E3_T  | X1+ 🤇            | _8                | Ē     |
|            |              | [             | ER6     |          |                  | Ŭ                 | ğ     |
| 18         | LV E4 TX2-   |               |         | LV E4 T  | X2- 🔪            | 10                | Q     |
| 17         | IV E5 TX2+   |               | FB5     | IV E5 T  | X21              | - <b>0-</b><br>12 | 2     |
| 17         | LV_L0_1/L1   |               | 554     | I        | $\rightarrow$    | -ö-               | 0 L 0 |
|            |              | vvv           | ER4     |          |                  |                   |       |
| 14         | LV_E8_TX3-   |               |         | LV_E6_T  | <sup>X3-</sup> → | -0=               |       |
| 13         | LV_E9_TX3+   |               | ER1     | LV_E7_T  | X3+ >            | 20                |       |
|            |              | L             | ER0     |          |                  |                   |       |
| 16         | LV_E6_TXC-   | _             |         | LV_E8_T  | xc- 🔪            | 14                |       |
| 15         | IV F7 TXC+   |               | FB3     | IV F9 T  | XC+.             | _ <b></b>         |       |
| 10         |              |               | 500     |          | $\rightarrow$    | -ĕ                |       |
|            |              | VVV \         | ER2     |          |                  | 4.400             |       |
| 38         | LV_00        |               | EB3     |          | /                | 1402              |       |
| 37         | LV_01        |               | EB2     |          |                  | ÷                 |       |
| 36         | LV_O2        |               | 554     |          |                  | 17                |       |
| 35         | LV_O3        |               | EB1     |          |                  | 19                |       |
| ~ /        |              | ***           | EDU     |          |                  | 0                 |       |
| 34         | LV_04        |               | EG7     |          | 7   1            | õ-                | Ω     |
| 33         | LV_03        |               | EG6     | 24       | <u>*</u> /{      | 23<br>0           | Ē     |
| 32         | LV_O6        |               | FOF     |          | r                | 25                | ЧÖ    |
| 31         | LV_07        |               | EG5     |          |                  | 27                | Ī     |
| 20         | 11/ 02       | ,,,           | 204     |          |                  | 29                | ž     |
| 20         | LV_08        |               | EG3     |          |                  | <b>0</b>          | Ŭ     |
| 23         | 24_00        |               | EG2     |          | l                | <u>°</u>          | ₽     |
|            | 0000         |               | I I I   | FED      | $\rightarrow$    | 33                |       |
| 43         | PD20         |               | EB4     | FHSYNC   | · `>             | 35                |       |
| 44         | PD21         |               | EB5     | FVSYNC   |                  | 37                |       |
| 45 .<br>46 | PD23         |               | EB6     | ESSVNC   |                  | -0-               |       |
| +0         | 1020         |               | EB7     |          | $\rightarrow$    | -°-               |       |
| 47         | FED          |               |         |          | 38,36            | -42               |       |
| 48 I       | FHSYNC       |               |         | •        |                  |                   |       |
| 49 .       | FVSYNC       |               | 1       |          |                  |                   |       |
| 55         | FSHCLK       |               | ]       |          |                  | i                 |       |
|            |              | ,             |         |          |                  |                   |       |
| 67         | PANEL_PWR_CI | $\rightarrow$ | A9      |          |                  |                   |       |
| 68         | LAMP_ON_OFF  | $\rightarrow$ | A5      |          |                  | i                 |       |
|            |              |               |         |          |                  |                   |       |
| 81         | TV_SC_COM    | $\rightarrow$ | A2      |          |                  |                   |       |
| 82         |              | $\rightarrow$ | — A2    |          |                  | i                 | i     |
| 83         | FBIN         | $\leftarrow$  | A6 /    | 48       |                  |                   |       |
| 85         |              | -             | A8      |          |                  |                   |       |
| 00         | POWER DOWN   | $\rightarrow$ | A8      |          |                  | i                 | i     |
| 30         | 17437        | <             | A2 /    | A3 A5    |                  |                   |       |
| 98         |              | CK_LIGHT_A    | DJ1     |          | >                | A5                |       |
| 100        | LL BA        | CK LIGHT A    | DJ2     |          |                  |                   | i     |
| 101        | PLL_SEL      | /             | 48      |          | $\rightarrow$    | A5                |       |
|            |              |               | 10      |          |                  |                   |       |

LAYOUT SUPERIOR - PONTO DE TESTE DO TV & PAINEL SCALER

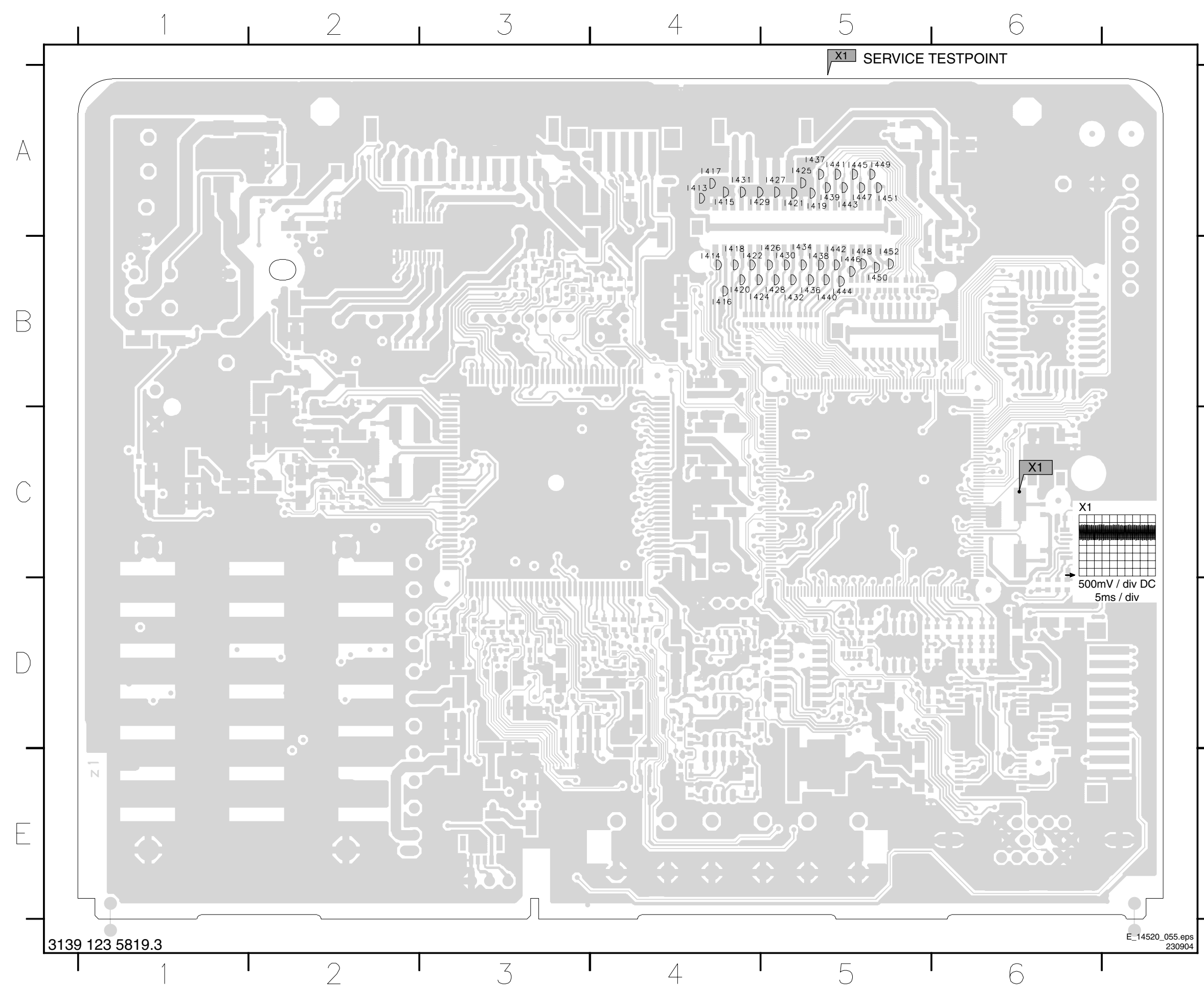

|           | 413  | A4       |
|-----------|------|----------|
|           | 1414 | B4       |
| _         | l415 | A4       |
| _         | l416 | B4       |
|           | 1417 | A4       |
|           | l418 | B4       |
|           | l419 | A5       |
|           | 1420 | B4       |
|           | 1421 | A5       |
|           | 1422 | B4       |
| Λ         | 1424 | B4       |
| А         | 1425 | A5       |
| / \       | 1426 | B5       |
|           | 1427 | A5       |
|           | 1428 | B5       |
|           | 1429 | A4       |
|           | 1430 | B5       |
|           | I431 | A4       |
|           | 1432 | B5       |
| _         | 1434 | B5       |
|           | 1436 | B5       |
|           | 1437 | A5       |
|           | 1438 | B5       |
|           | 1439 | A5       |
|           | 1440 | B5       |
|           | 1441 | A5       |
|           | 1442 | B5       |
| $\square$ | 1443 | A5       |
| ĸ         | 1444 | B2       |
|           | 1445 | A5       |
|           | 1446 | 85       |
|           | 1447 | A5       |
|           | 1448 | 85       |
|           | 1449 | A5<br>DF |
|           | 1450 | 00       |
|           | 1451 | A5<br>DC |
|           | 1452 | 50       |

## LAYOUT INFERIOR - PONTO DE TESTE DO TV & PAINEL SCALER

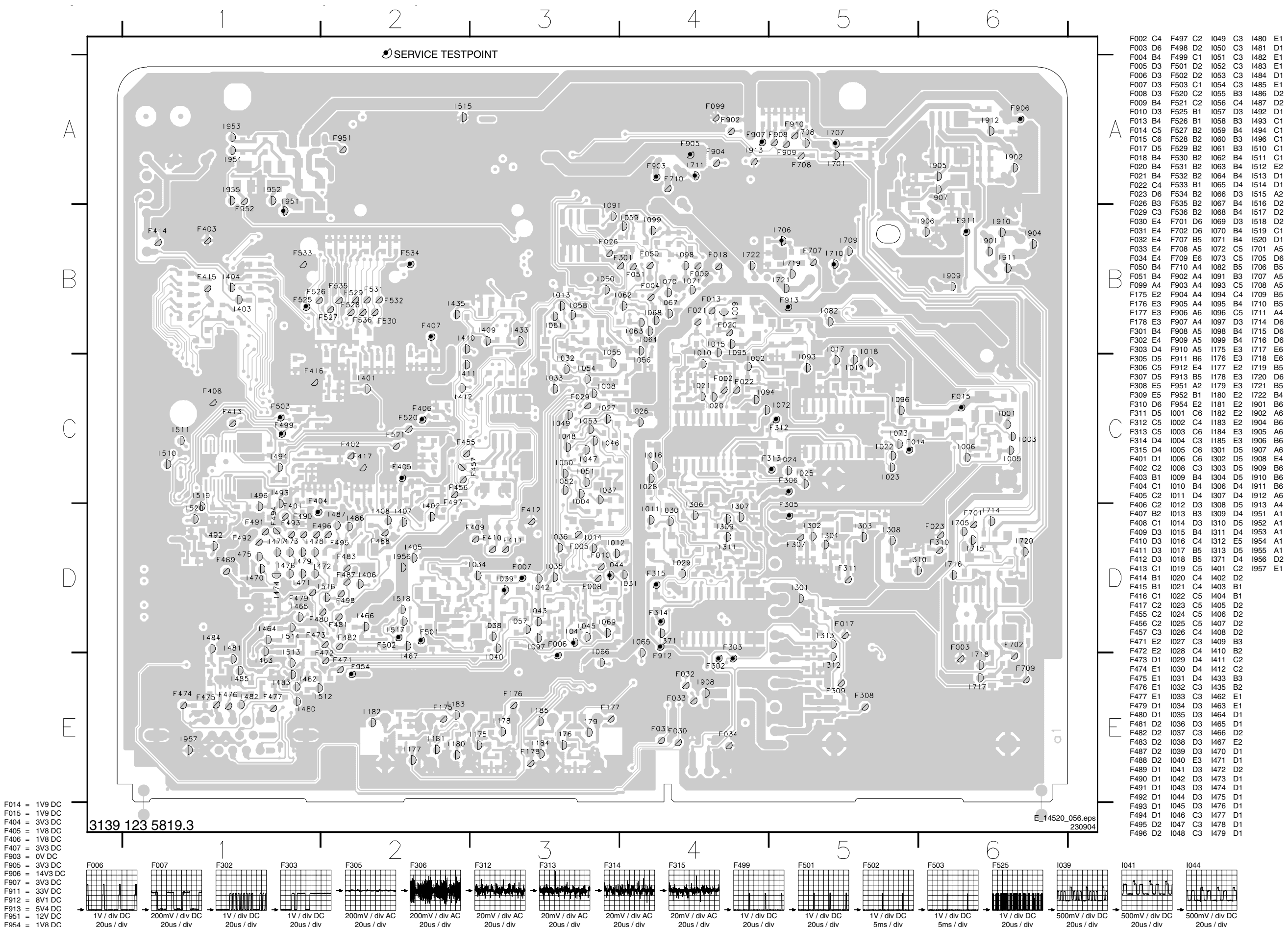

20us / div

LC4.1U

## 22 LC4.1U

## LAYOUT INFERIOR - PONTO DE TESTE DO IR FRONTAL & PAINEL SCALER

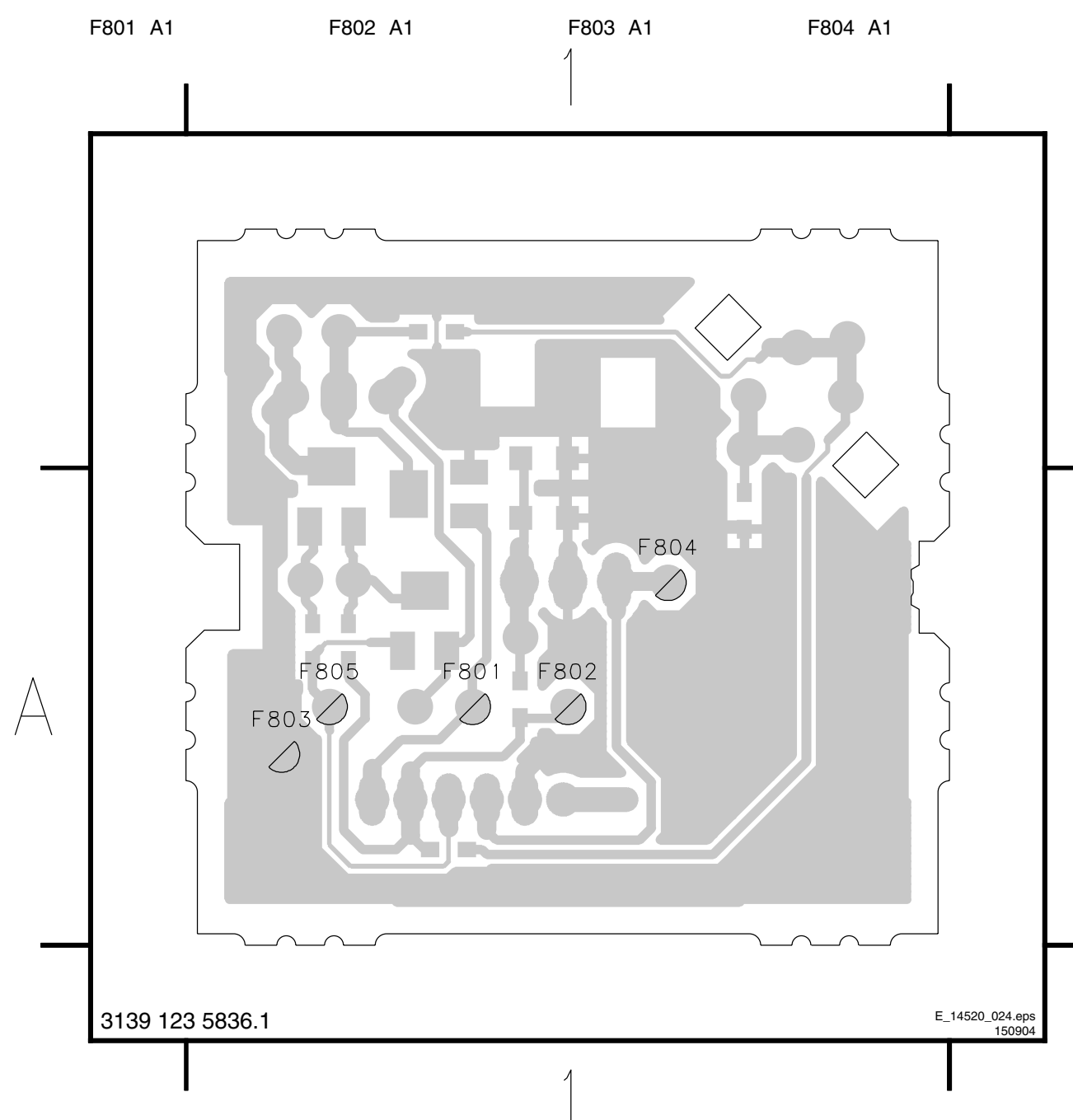

| <br> | <br> | <br> |
|------|------|------|
|      |      |      |
|      |      |      |
|      |      |      |
|      |      |      |
|      |      |      |
|      |      |      |
|      |      |      |
|      |      |      |
|      |      |      |
|      |      |      |
|      |      |      |
|      |      |      |
| <br> | <br> |      |
|      |      |      |
|      |      |      |
|      |      |      |
|      |      |      |
|      |      |      |
|      |      |      |
| <br> | <br> |      |
|      |      |      |

A

| <br>                      |
|---------------------------|
|                           |
|                           |
|                           |
|                           |
|                           |
|                           |
|                           |
|                           |
|                           |
|                           |
| E_06532_012.eps<br>060804 |
| <br>00004                 |

## DIAGRAMA DE INTERCONEXÃO DO BARRAMENTO I2C

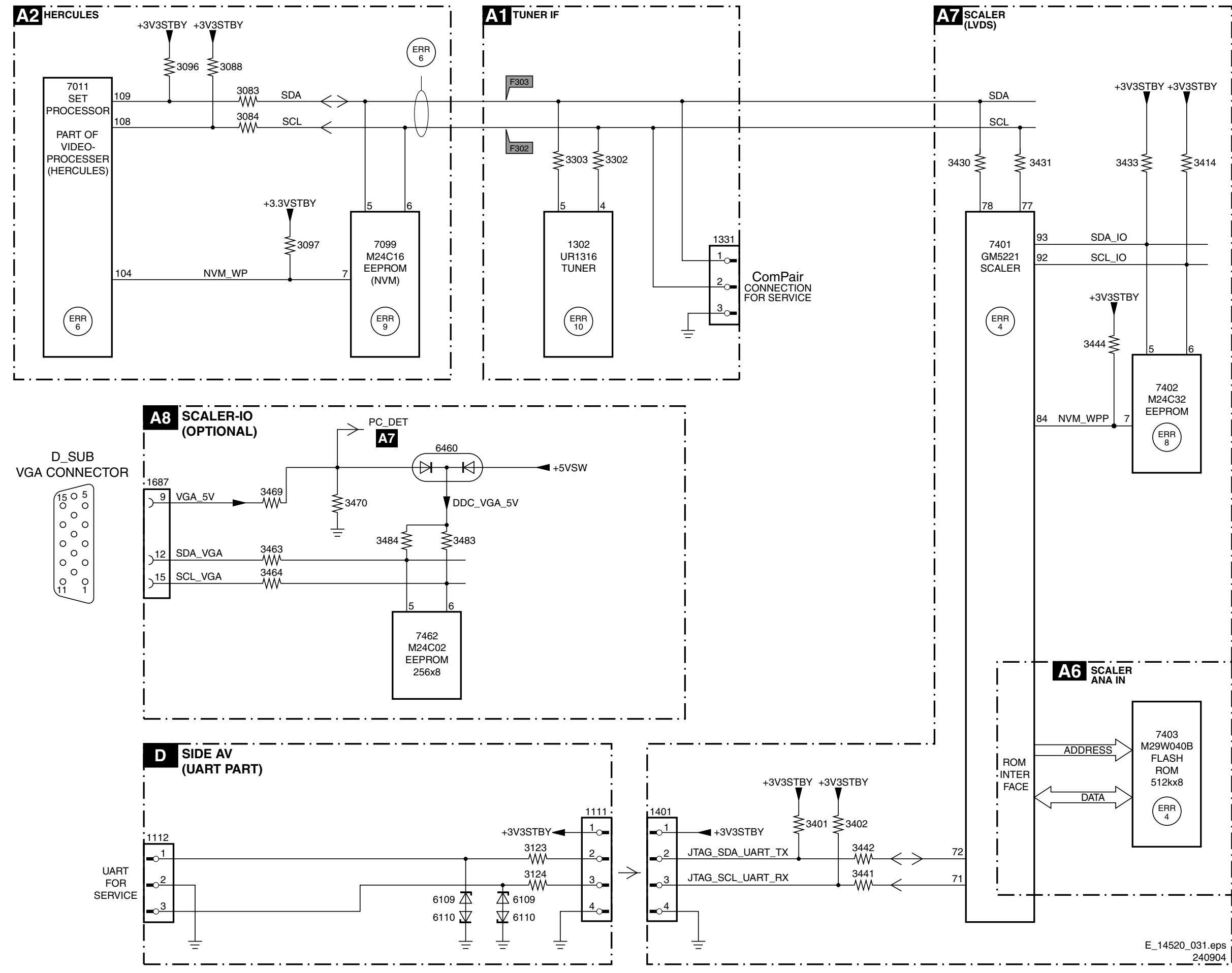

LC4.1U

## ESQUEMA ELÉTRICO DA FONTE DE ALIMENTAÇÃO

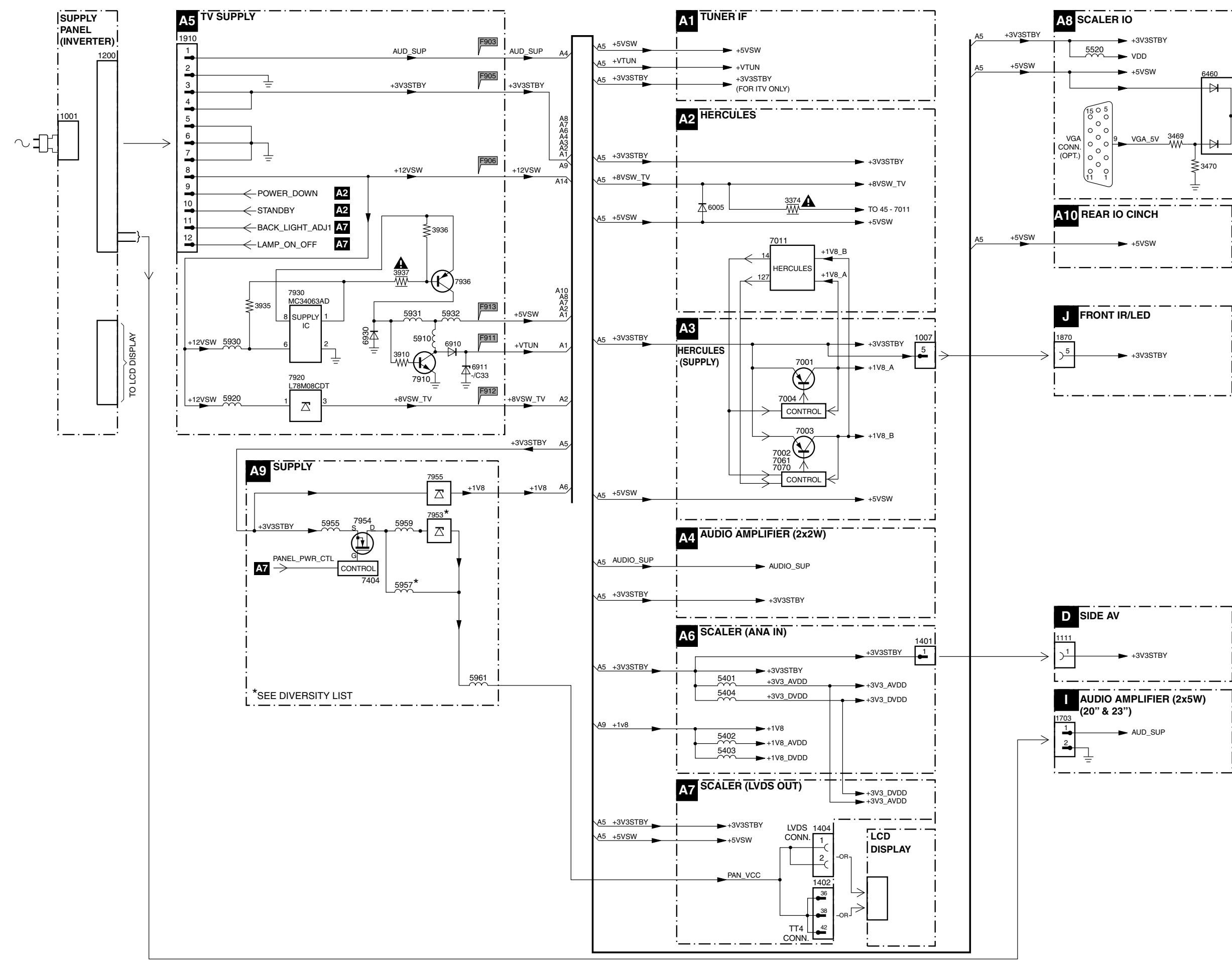

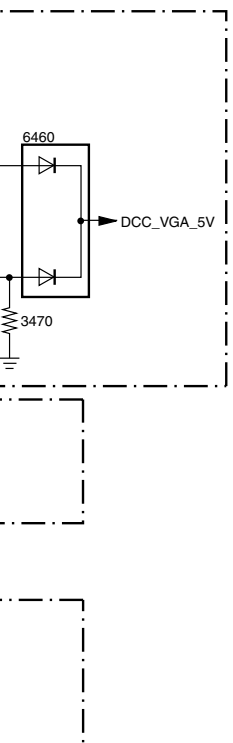

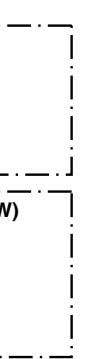

#### PAINEL SCALER & TV: TUNER & VIF

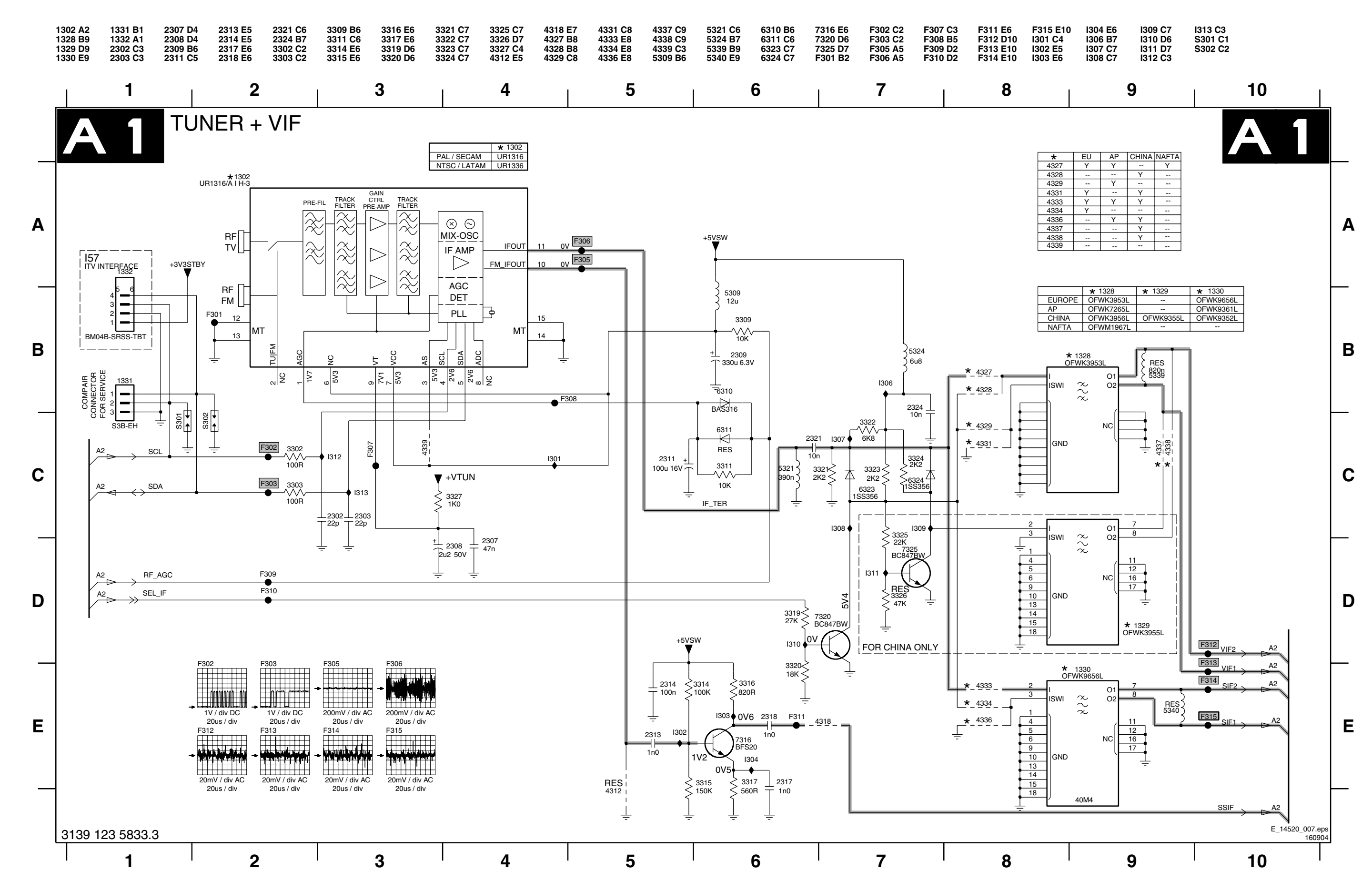

LC4.1U

**PAINEL SCALER & TV: HERCULES** 

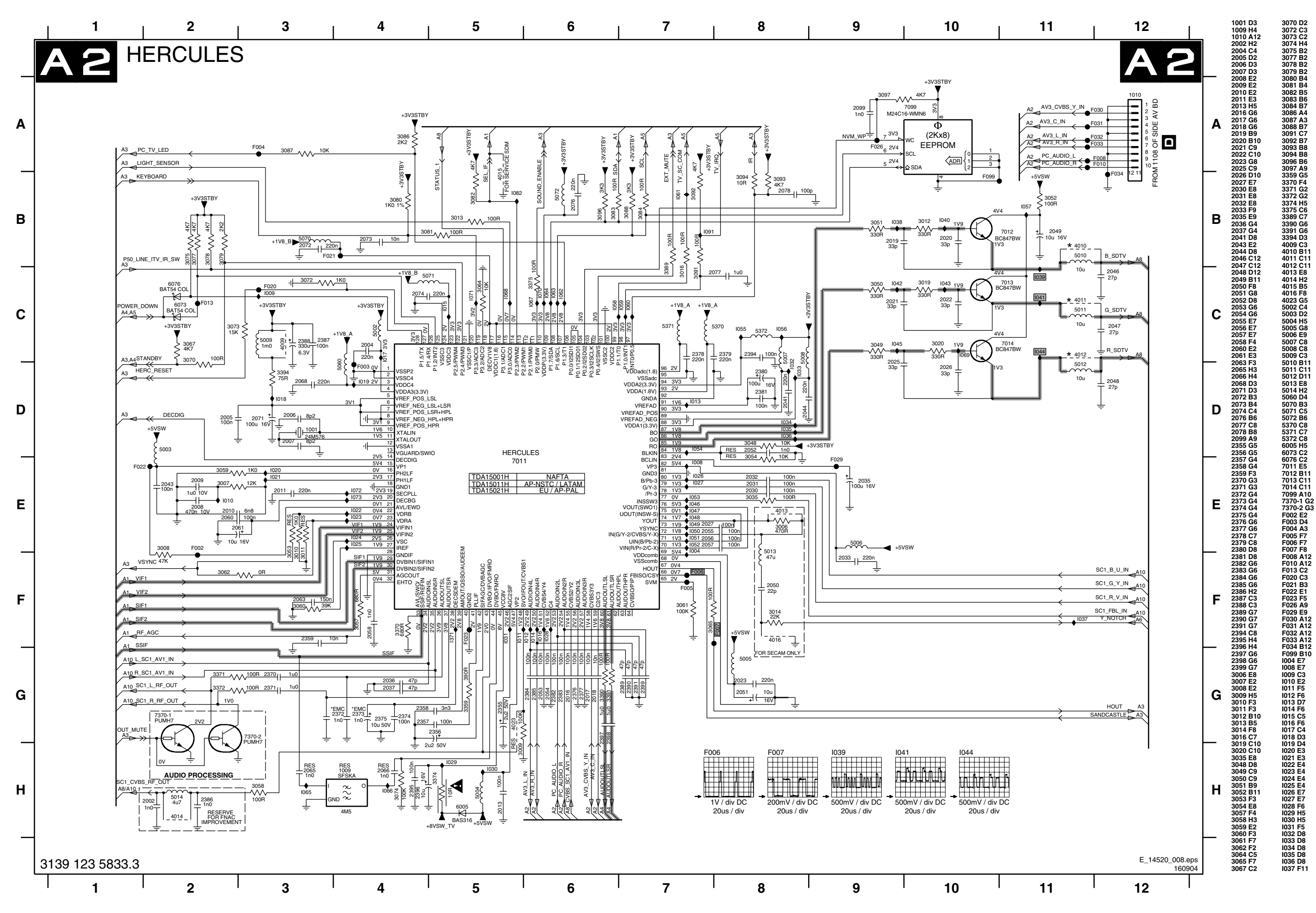

| 1038 B9  |
|----------|
| 1039 C11 |
| 1040 B10 |
| 1041 C11 |
| 1042 C9  |
| 1043 C10 |
| 1044 C11 |
| 1045 C9  |
| 1046 E7  |
| 1047 E7  |
| 1048 E7  |
| 1049 E7  |
| 1050 E7  |
| 1051 E7  |
| 1052 E7  |
| 1054 D7  |
| 1055 C8  |
| 1056 C8  |
| 1057 B11 |
| 1058 C6  |
| 1059 C7  |
| 1060 C7  |
| 1061 B7  |
| 1062 C6  |
| 1063 C6  |
| 1064 C6  |
| 1065 H3  |
| 1000 114 |
| 1067 06  |
| 1068 C5  |
| 1070 C6  |
| 1071 C5  |
| 1072 E4  |
| 1073 E4  |
| 1082 B5  |
| 1091 B7  |
| 1371 E5  |

PAINEL SCALER & TV: FONTE DE ALIMENTAÇÃO HERCULES

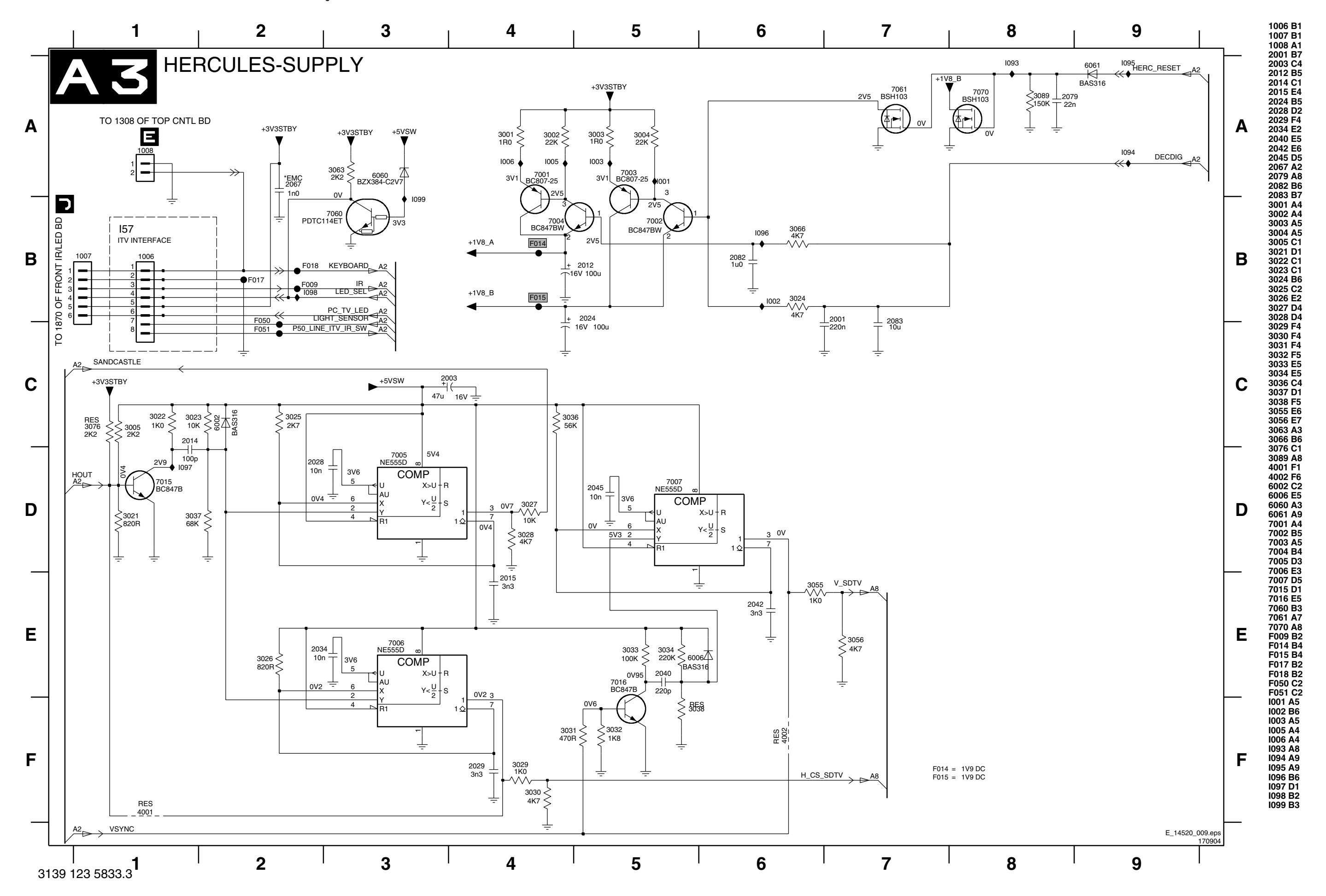

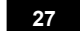

B LC4.1U

PAINEL SCALER & TV: AMPLIFICADOR DE ÁUDIO

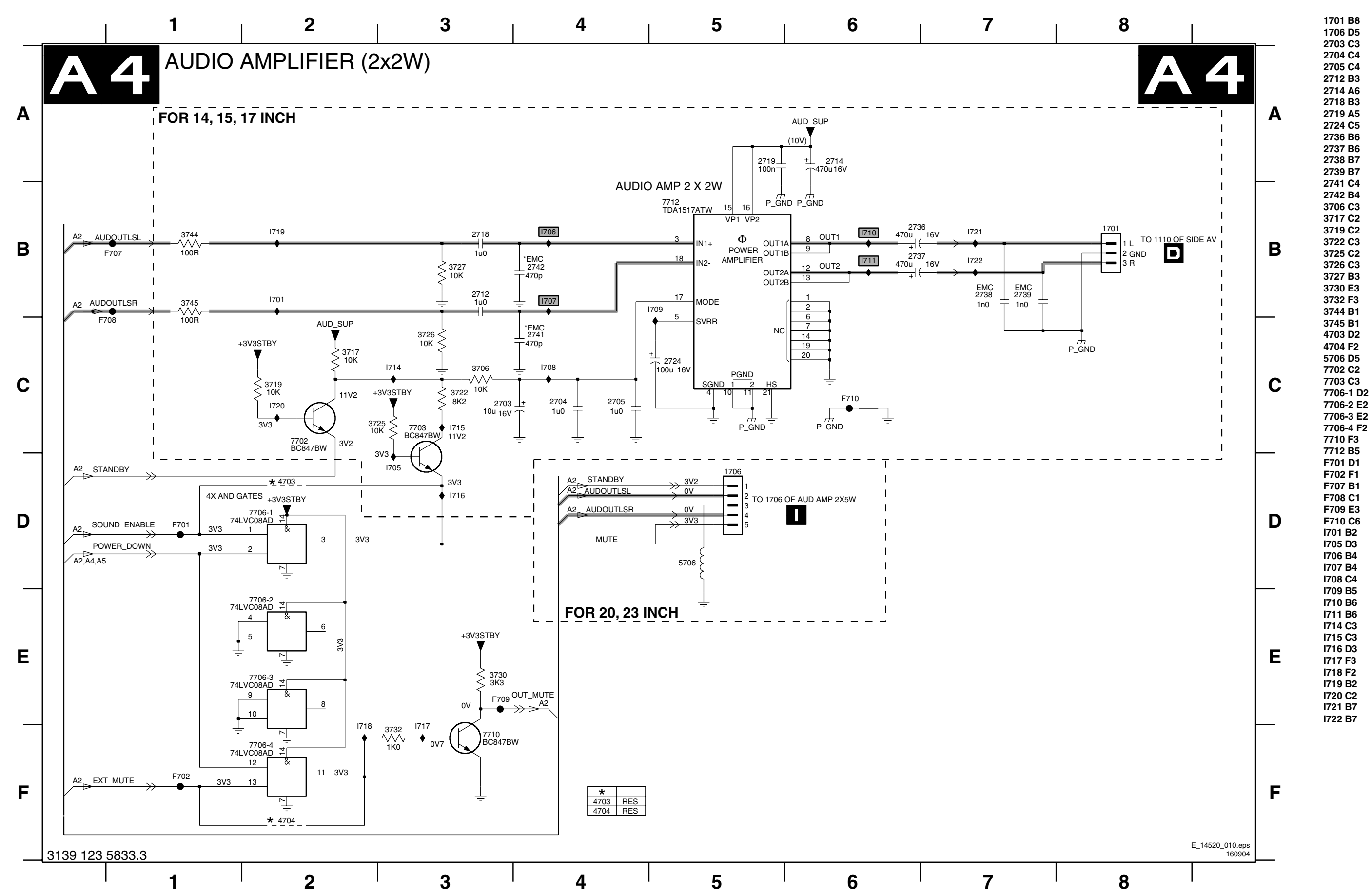

## PAINEL SCALER & TV: FONTE DE ALIMENTAÇÃO DO TV

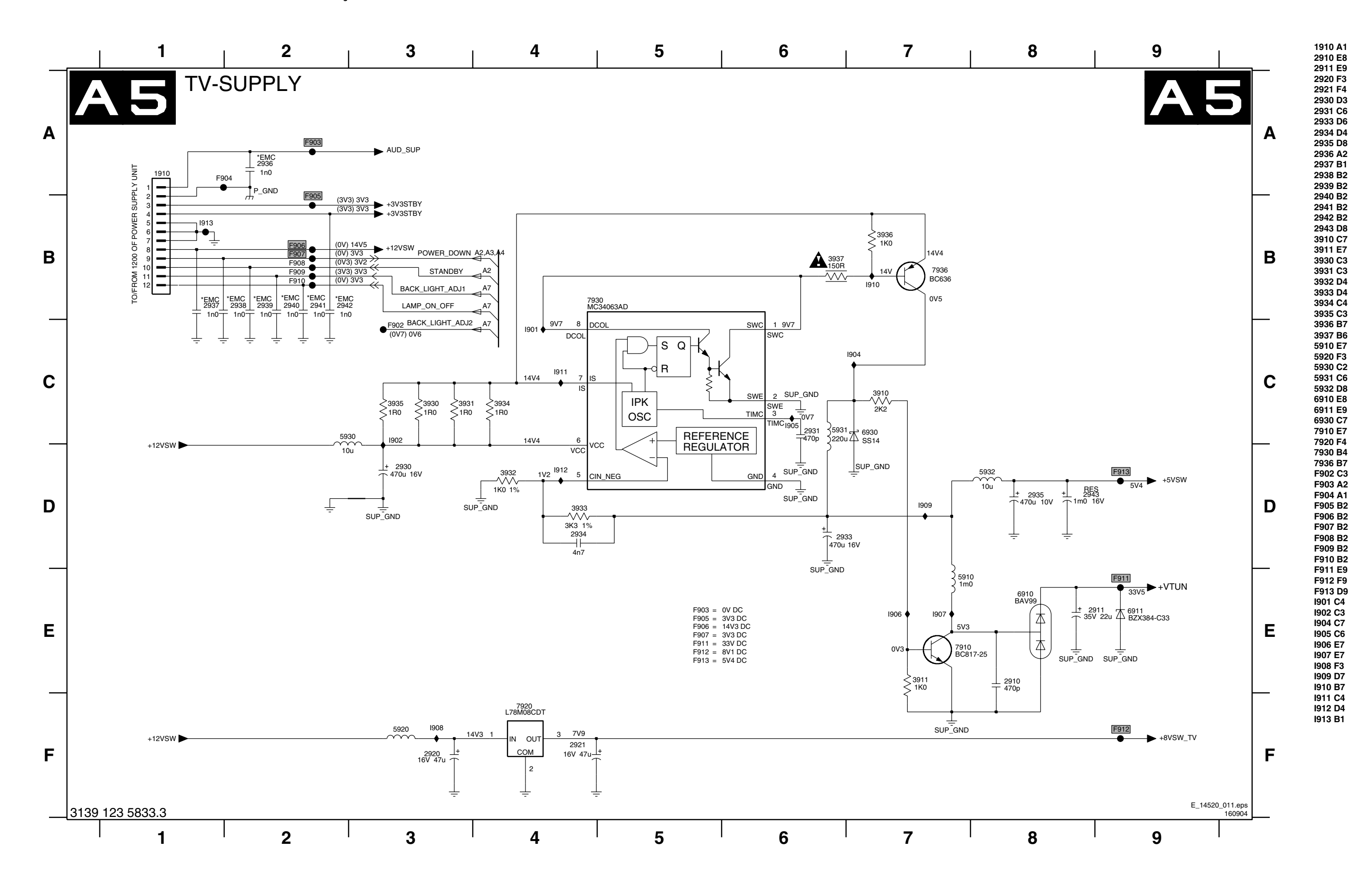

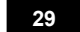

PAINEL SCALER

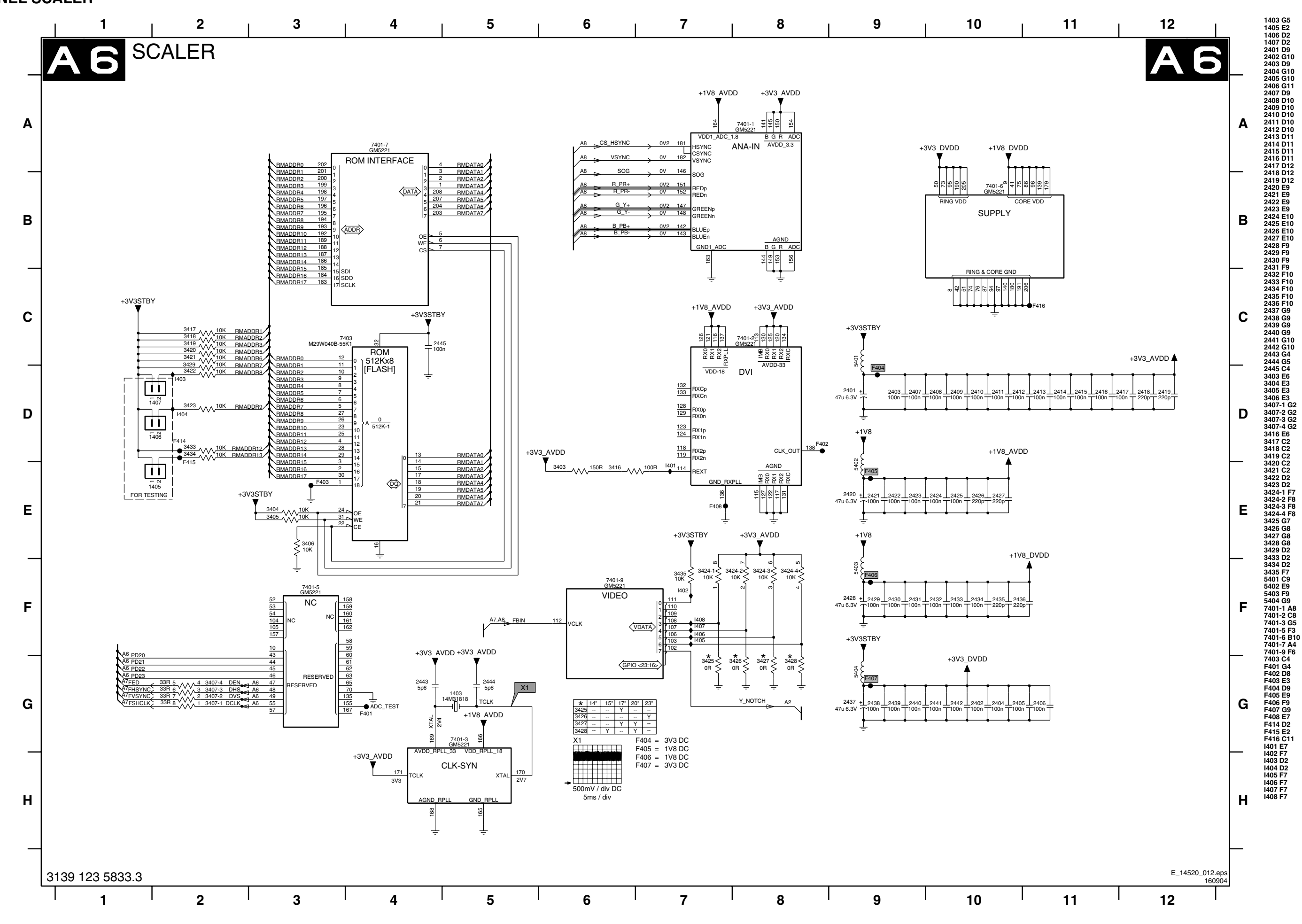

PAINEL SCALER LVDS

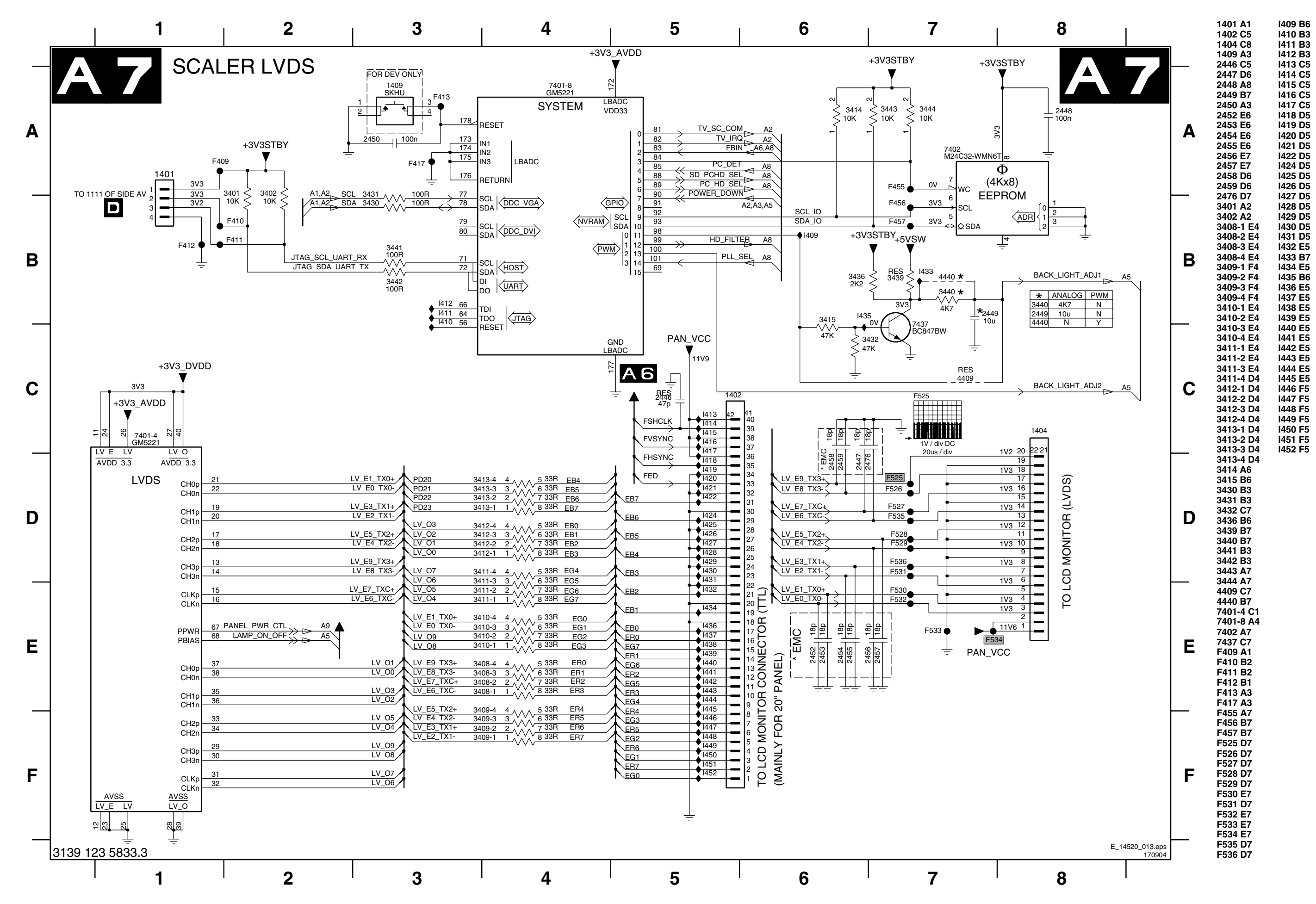

LC4.1U

PAINEL SCALER I/O

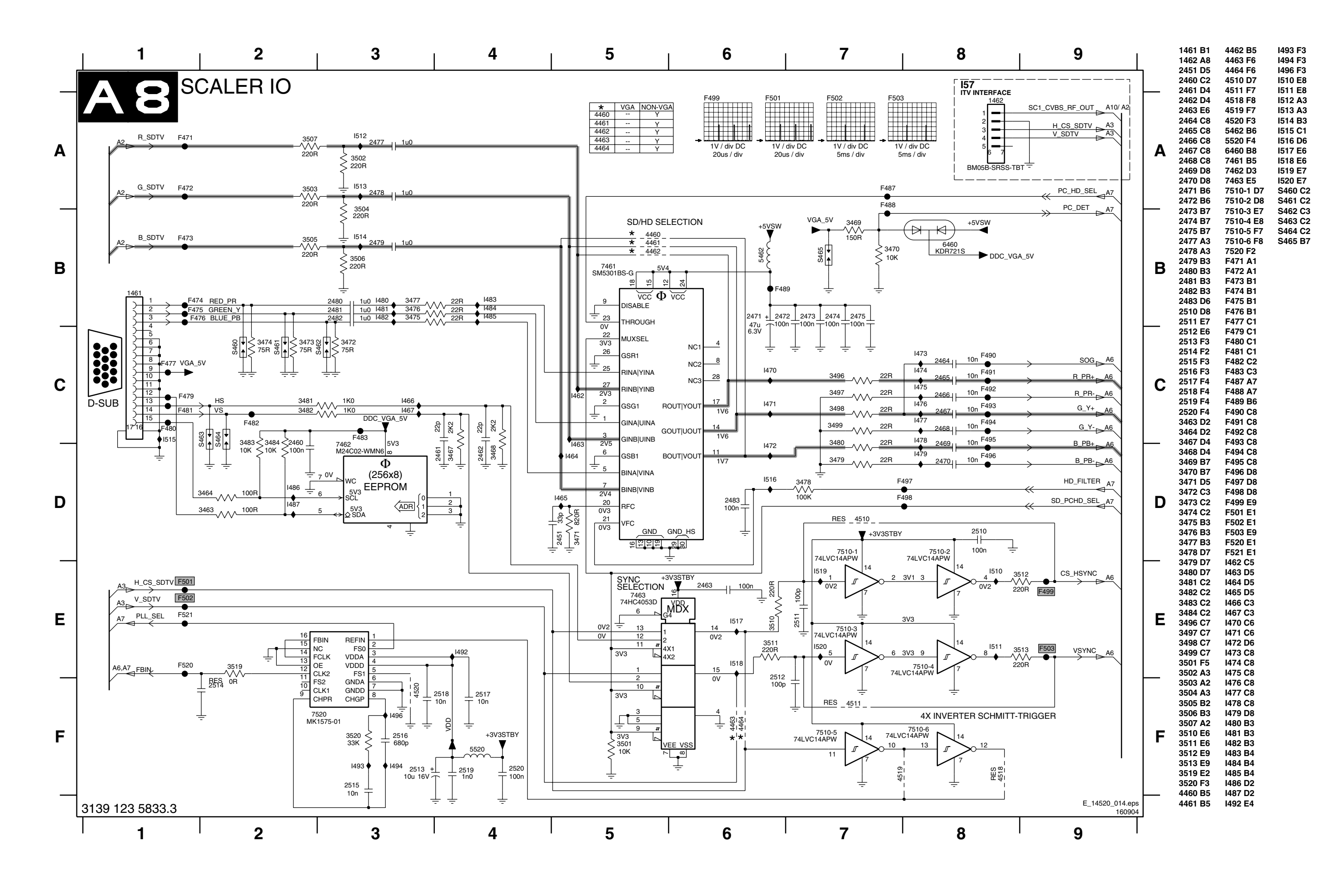

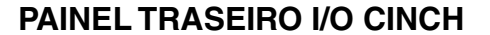

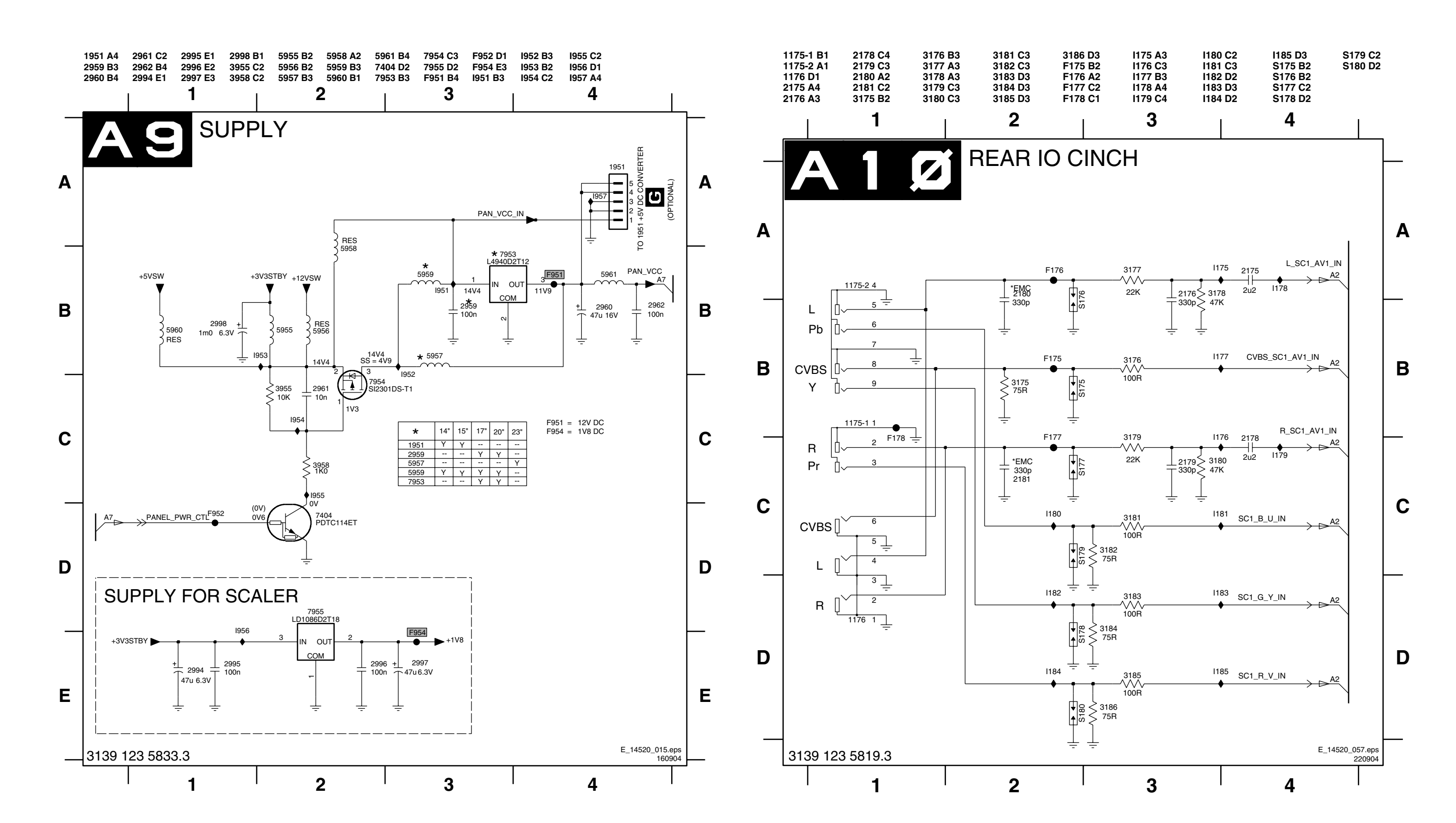

LC4.1U

**PAINEL SCALER & TV - LAYOUT SUPERIOR** 

LC4.1U

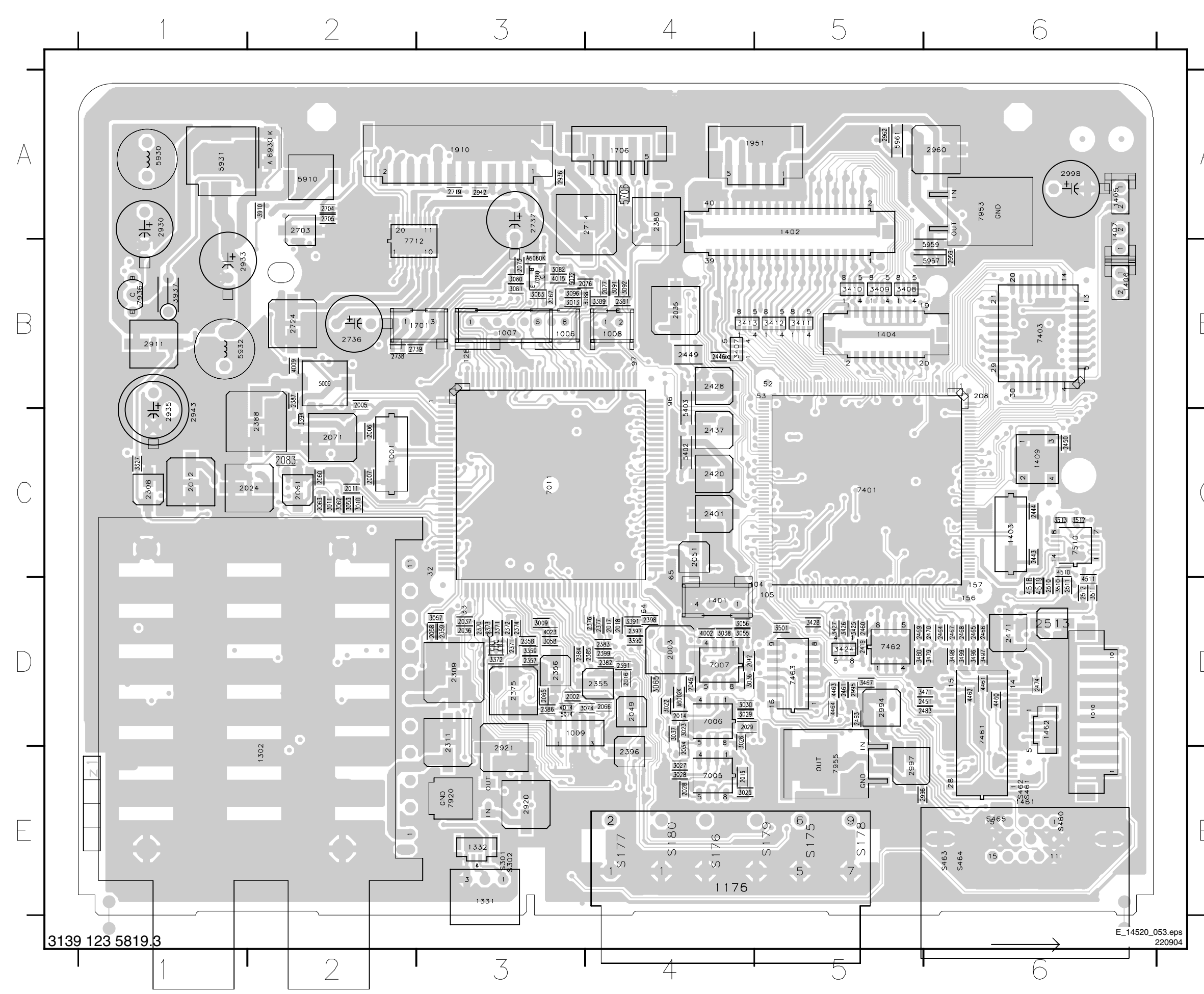

|            | 1001         | C2       | 2401 | C4       | 3389         | B4       |
|------------|--------------|----------|------|----------|--------------|----------|
|            | 1006         | B3       | 2419 | D5       | 3390         | D4       |
|            | 1007         | B4       | 2420 | 64<br>B4 | 3394         | D4<br>C2 |
|            | 1009         | D3       | 2437 | C4       | 3407         | B4       |
|            | 1010         | D6       | 2443 | C6       | 3408         | B5       |
|            | 1175         | E4       | 2444 | C6       | 3409         | B5       |
|            | 11/6         | E4<br>E2 | 2446 | B4<br>B4 | 3410         | 85<br>85 |
|            | 1331         | E3       | 2449 | C6       | 3412         | B5       |
| Λ          | 1332         | E3       | 2451 | D6       | 3413         | B4       |
| $\neg$     | 1401         | D4       | 2460 | D5       | 3424         | D5       |
|            | 1402         | A5       | 2461 | D5       | 3425         | D5       |
|            | 1403         | C6       | 2463 | D5       | 3426         | D5       |
|            | 1404         | A6       | 2464 | D6       | 3427         | D5       |
|            | 1406         | B6       | 2466 | D6       | 3467         | D5       |
|            | 1407         | A6       | 2467 | D6       | 3471         | D6       |
|            | 1409         | C6       | 2468 | D6       | 3479         | D6       |
|            | 1461         | E6       | 2469 | D5       | 3480         | D5       |
|            | 1701         | B3       | 2470 | D6       | 3496<br>3497 | D6       |
|            | 1706         | A4       | 2474 | D6       | 3498         | D6       |
|            | 1910         | A3       | 2483 | D6       | 3499         | D6       |
|            | 1951         | A5       | 2510 | D6       | 3501         | D5       |
|            | 2002         | D3       | 2511 | D6       | 3510         | D6       |
|            | 2003         | D4<br>B2 | 2512 |          | 3512         | 00       |
| $\prec$    | 2005         | C2       | 2703 | A2       | 3513         | C6       |
|            | 2007         | C2       | 2704 | A2       | 3910         | A2       |
|            | 2011         | C2       | 2705 | A2       | 3937         | B1       |
|            | 2012         | C1       | 2714 | A4       | 4002         | D4       |
|            | 2014         | D4       | 2719 | A3<br>B2 | 4009         | B2       |
|            | 2015         | D4       | 2736 | B2       | 4014         | B3       |
|            | 2017         | D4       | 2737 | A3       | 4023         | D3       |
| •          | 2018         | D4       | 2738 | B2       | 4460         | D6       |
|            | 2024         | C2       | 2739 | B2       | 4461         | D6       |
|            | 2028         | E4<br>D4 | 2911 | E3       | 4462         | D6       |
|            | 2034         | E4       | 2921 | E3       | 4464         | D5       |
|            | 2035         | B4       | 2930 | A1       | 4510         | C6       |
|            | 2036         | D3       | 2933 | B1       | 4511         | D6       |
|            | 2037         | D3       | 2935 | C1       | 4518         | D6       |
| `          | 2042         | D4       | 2936 | A3       | 4519         | D6<br>B2 |
| $\bigcirc$ | 2043         | D4<br>D4 | 2942 | C1       | 5014         | D3       |
|            | 2051         | C4       | 2959 | B6       | 5072         | B3       |
|            | 2058         | D3       | 2960 | A6       | 5402         | C4       |
|            | 2060         | C2       | 2962 | A5       | 5403         | C4       |
|            | 2063         | C2       | 2994 | D5       | 5910         | A4<br>A2 |
|            | 2065         | D3       | 2996 | E5       | 5930         | A1       |
|            | 2066         | D4       | 2997 | E5       | 5931         | A1       |
|            | 2067         | B3       | 2998 | A6       | 5932         | B1       |
|            | 2071         | C2       | 3009 | D3       | 5957         | B6       |
|            | 2073         | B3       | 3010 | C2       | 5961         | A5       |
|            | 2077         | B4       | 3013 | B3       | 6002         | D4       |
|            | 2083         | C2       | 3022 | D4       | 6060         | B3       |
| _          | 2308         | C1       | 3023 | D4       | 6930         | A2       |
| )          | 2309         | D3       | 3025 | E4       | 7005         | E4       |
|            | 2355         | D3<br>D4 | 3020 | E4       | 7000         | D4<br>D4 |
|            | 2356         | D3       | 3028 | E4       | 7011         | C3       |
|            | 2357         | D3       | 3029 | D4       | 7060         | B3       |
|            | 2358         | D3       | 3030 | D4       | 7370         | D3       |
|            | 2359         | D3       | 3030 | D4<br>D4 | 7401         | B6       |
|            | 2371         | D3       | 3038 | D4       | 7461         | D6       |
|            | 2372         | D3       | 3053 | C2       | 7462         | D5       |
|            | 2373         | D3       | 3055 | D4       | 7463         | D5       |
|            | 2374         | D3       | 3056 | D4       | 7510         | C6       |
|            | 2375         | D3<br>D4 | 3057 | D3       | 7920         | E2<br>E3 |
|            | 2377         | D4       | 3062 | C2       | 7936         | B1       |
|            | 2380         | A4       | 3063 | B3       | 7953         | A6       |
|            | 2381         | B4       | 3065 | D4       | 7955         | E5       |
| _          | 2382         | D4       | 3074 | D4       |              |          |
|            | 2383<br>2384 | D4<br>D3 | 3080 | B3       |              |          |
|            | 2385         | D4       | 3082 | B3       |              |          |
|            | 2386         | D3       | 3088 | B4       |              |          |
|            | 2387         | B2       | 3091 | B4       |              |          |
|            | 2388         | C2       | 3092 | B4       |              |          |
|            | 2391         | D4<br>F4 | 3096 | C1       |              |          |
|            | 2397         | D4       | 3359 | D3       |              |          |
|            | 2398         | D4       | 3371 | D3       |              |          |
|            | 2399         | D4       | 3372 | D3       |              |          |

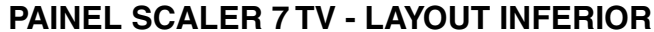

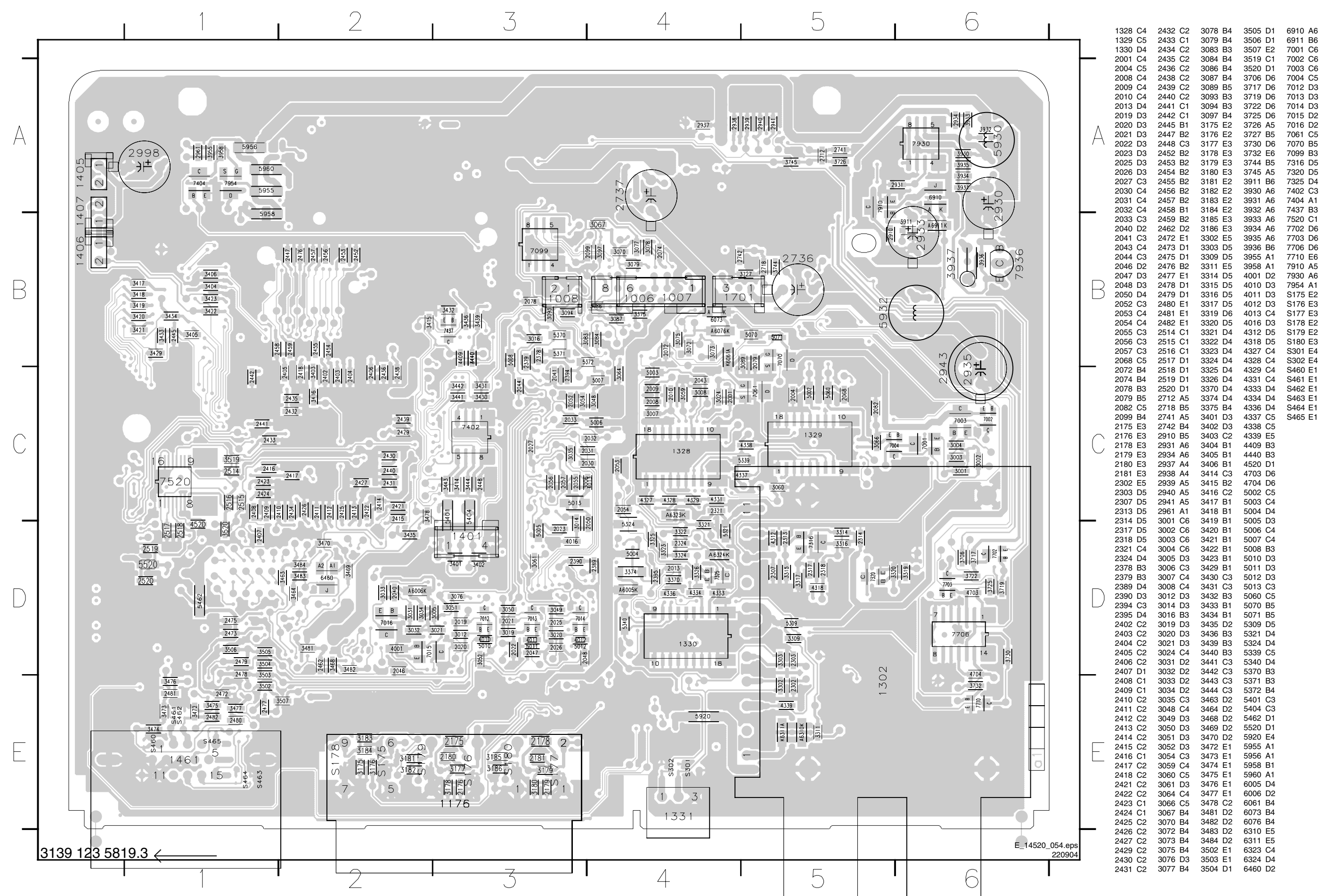

INFERIOR

LC4.1U

LC4.1U 36

PAINEL SIDE AV

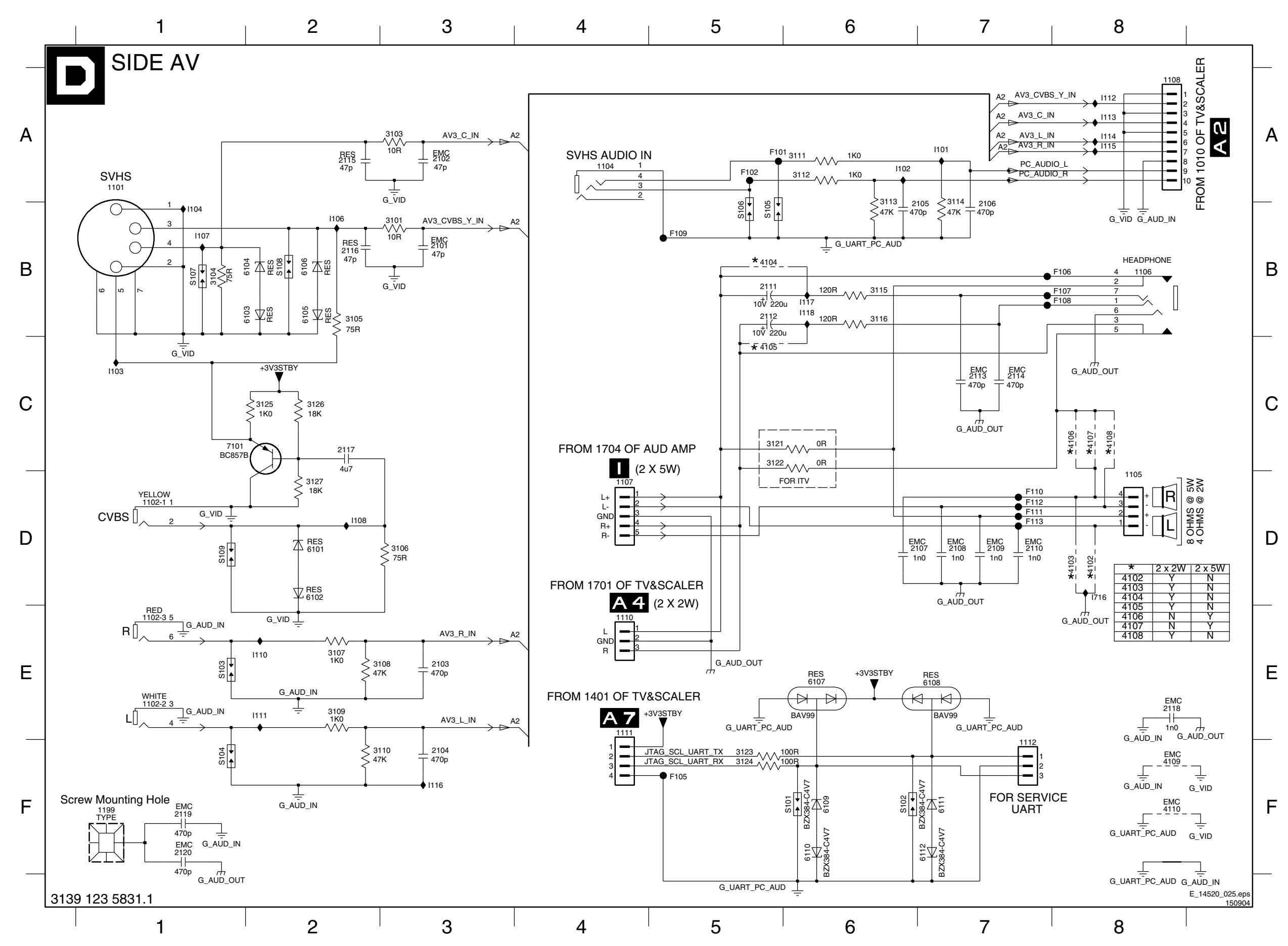

| 1101 A1                                                                                                    | 7101 C1 |
|----------------------------------------------------------------------------------------------------|---------|
| 1102-1 D1                                                                                                    | F101 A5 |
| 1102-2 E1                                                                                                    | F102 A5 |
| 1102-3 E1                                                                                                    | F105 F5 |
| 1104 A4                                                                                                    | F106 B8 |
| 1105 D8                                                                                                    | F107 B8 |
| 1106 B8                                                                                                    | F109 B5 |
| 1107 D4                                                                                                    | F110 D7 |
| 1108 A8                                                                                                    | F111 D7 |
| 1110 E4                                                                                                    | F112 D7 |
| 1111 E4                                                                                                    | F113 D7 |
| 1112 F7                                                                                                    | F113 D7 |
| 1199 F3                                                                                                    | F113 D7 |
| 2102 A3                                                                                                    | F113 D7 |
| 2103 E3                                                                                                    | F113 D7 |
| 2104 F3                                                                                                    | F113 D7 |
| 2102 A3                                                                                                    | F113 D7 |
| 2105 A7                                                                                                    | F113 D7 |
| 2106 A7                                                                                                    | F113 D7 |
| 2107 D7                                                                                                    | F113 D7 |
| 2108 D7                                                                                                    | F113 D7 |
| 2109 D7                                                                                                    | F113 D7 |
| 2110 D7                                                                                                    | F113 D7 |
| 2110 D7                                                                                                    | F113 D7 |
| 2111 B5                                                                                                    | F113 D7 |
| 2112 B5                                                                                                    | F113 D7 |
| 2112 C7                                                                                                    | F113 D7 |
| 2116 B2                                                                                                    | F113 D7 |
| 2117 C2                                                                                                    | F113 D7 |
| 2118 C7                                                                                                    | F113 D7 |
| 2116 B2                                                                                                    | F113 D7 |
| 2117 C2                                                                                                    | F113 D7 |
| 2118 B5                                                                                                    | F113 D7 |
| 2119 F1                                                                                                    | F113 D7 |
| 3103 A3                                                                                                    | F113 D7 |
| 3103 A3                                                                                                    | F113 D7 |
| 3107 E2                                                                                                    | F113 D7 |
| 3108 E3                                                                                                    | F113 D7 |
| 3109 E2                                                                                                    | F113 D7 |
| 3110 A6                                                                                                    | F113 D7 |
| 3111 A6                                                                                                    | F113 D7 |
| 3112 A6                                                                                                    | F113 D7 |
| 3112 A6                                                                                                    | F113 D7 |
| 3112 A6                                                                                                    | F113 D7 |
| 3112 A6                                                                                                    | F113 D7 |
| 3112 A6                                                                                                    | F113 D7 |
| 3112 A6                                                                                                    | F113 D7 |
| 3121 C5                                                                                                    | F113 D7 |
| 3122 C5                                                                                                    | F113 D7 |
| 3123 F5                                                                                                    | F113 D7 |
| 3124 F5                                                                                                    | F113 D7 |
| 3125 C2                                                                                                    | F113 D7 |
| 3126 C2                                                                                                    | F113 D7 |
| 3127 D2                                                                                                    | F113 D7 |
| 4108 B4                                                                                                    | F113 D7 |
| 3109 B5                                                                                                    | F113 D7 |
| 3120 C3                                                                                                    | F113 D7 |
| 3127 D2                                                                                                    | F113 D7 |
| 4108 C7                                                                                                    | F113 D7 |
| 3127 D2                                                                                                    | F113 D7 |
| 3128 C7                                                                                                    | F113 D7 |
| 3129 C7                                                                                                    | F113 D7 |
| 2118 B5                                                                                                    | F113 D7 |
| 2119 C7                                                                                                    | F113 D7 |
| 2118 B5                                                                                                    | F113 D7 |
| 2119 C7                                                                                                    | F113 D7 |
| 2118 B5                                                                                                    | F113 D7 |
| 2119 C7                                                                                                    | F113 D7 |
| 2118 B5                                                                                                    | F113 D7 |
| 2119 C7                                                                                                    | F113 D7 |
| 2118 B5                                                                                                    | F113 D7 |
| 2119 C7                                                                                                    | F113 D7 |
| 2118 B5                                                                                                    | F113 D7 |
| 2119 C7                                                                                                    | F113 D7 |
| 2118 B5                                                                                                    | F113 D7 |
| 2119 C7                                                                                                    | F113 D7 |
| 2118 B5                                                                                                    | F113 D7 |
| 2110 C7                                                                                                    | F113 D7 |
| 2118 B5                                                                                                    | F113 D7 |
| 2110 C7                                                                                                    | F113 D7 |
| 2118 B5                                                                                                    | F113 D7 |
| 2110 C7                                                                                                    | F113 D7 |
| 2118 B5                                                                                                    | F113 D7 |
| 2110 C7                                                                                                    | F113 D7 |
| 2118 B5                                                                                                    | F113 D7 |
| 2110 C7                                                                                                    | F113 D7 |
| 2118 B5                                                                                                    | F113 D7 |
| 2110 C7                                                                                                    | F113 D7 |
| 2118 B5                                                                                                    | F113 D7 |
| 2110 C7                                                                                                    | F113 D7 |
| 2118 B5                                                                                                    | F113 D7 |
| 2110 C7                                                                                                    | F113 D7 |
| 2118 B5                                                                                                    | F113 D7 |
| 2110 C7                                                                                                    | F113 D7 |
| 2118 B5                                                                                                    | F113 D7 |
| 2110 C7                                                                                                    | F113 D7 |
| 2118 B5                                                                                                    | F113 D7 |
| 2110 C7                                                                                                    | F113 D7 |
| 2118 B5                                                                                                    | F113 D7 |
| 2110 C7                                                                                                    | F113 D7 |
| 2118 B5                                                                                                    | F113 D7 |
| 2110 C7                                                                                                    | F113 D7 |
| 2118 B5                                                                                                    | F113 D7 |
| 2110 C7                                                                                                    | F113 D7 |
| 2118 B5                                                                                                    | F113 D7 |
| 2110 C7                                                                                                    | F113 D7 |
| 2118 B5                                                                                                    | F113 D7 |
| 2110 C7                                                                                                    | F113 D7 |
| 2118 B5                                                                                                    | F113 D7 |
| 3100 A3                                                                                                    | F113 D7 |
| 3107 E2                                                                                                    | F113 D7 |
| 3108 E3                                                                                                    | F113 D7 |
| 3107 E2                                                                                                    | F113 D7 |
| 3120 C5                                                                                                    | F113 D7 |
| 3122 C5                                                                                                    | F113 D7 |
| 3124 F5                                                                                                    | F113 D7 |
| 3125 C2                                                                                                    | F113 D7 |
| 3126 C2                                                                                                    | F113 D7 |
| 3127 D2                                                                                                    | F113 D7 |
| 4100 D8                                                                                                    | F113 D7 |
| 4100 F8                                                                                                    | F113 D7 |
| 4100 F8                                                                                                    | F113 D7 |
| 4100 F8                                                                                                    | F113 D7 |
| 4100 F8                                                                                                    | F113 D7 |
| 4100 F8                                                                                                    | F113 D7 |
| 4100 F8                                                                                                    | F113 D7 |
| 4100 F8                                                                                                    | F113 D7 |
| 4100 F8                                                                                                    | F113 D7 |
| 4100 F8                                                                                                    | F113 D7 |
| 4100 F8                                                                                                    | F113 D7 |
| 4100 F8                                                                                                    | F113 D7 |
| 4100 F8                                                                                                    | F113 D7 |
| 4100 F8                                                                                                    | F113 D7 |
| 4100 F8                                                                                                    | F113 D7 |
| 4100 F8                                                                                                    | F113 D7 |
| 4100 F8                                                                                                    | F113 D7 |
| 4100 F8                                                                                                    | F113 D7 |
| 4100 F8                                                                                                    | F113 D7 |
| 4100 F8                                                                                                    | F113 D7 |
| 4100 F8                                                                                                    | F113 D7 |
| 4100 F8                                                                                                    | F113 D7 |
| 4100 F8                                                                                                    | F113 D7 |
| 4100 F8                                                                                                    | F113 D7 |
| 4100 F8                                                                                                    | F113 D7 |
| 4100 F8                                                                                                    | F113 D7 |
| 4100 F8                                                                                                    | F113 D7 |
| 4100 F8                                                                                                    | F113 D7 |
| 4100 F8                                                                                                    | F113 D7 |
| 4100 F8                                                                                                    | F113 D7 |
| 4100 F8                                                                                                    | F113 D7 |
| 4100 F8                                                                                                    | F113 D7 |
| 4100 F8                                                                                                    | F113 D7 |
| 4100 F8                                                                                                    | F113 D7 |
| 4100 F8                                                                                                    | F113 D7 |
| 4100 F8                                                                                                    | F113 D7 |
| 4100 F8                                                                                                    | F113 D7 |
| 4100 F8                                                                                                    | F113 D7 |
| 4100 F8                                                                                                    | F113 D7 |
| 4100 F8                                                                                                    | F113 D7 |
| 4100 F8                                                                                                    | F113 D7 |
| 4100 F8                                                                                                    | F113 D7 |
| 4100 F8                                                                                                    | F113 D7 |
| 4100 F8                                                                                                    | F113 D7 |
| 4100 F8                                                                                                    | F113 D7 |
| 4100 F8                                                                                                    | F113 D7 |
| 4100 F8                                                                                                    | F113 D7 |
| 4100 F8                                                                                                    | F113 D7 |
| 4100 F8                                                                                                    | F113 D7 |
| 4100 F8                                                                                                    | F113 D7 |
| 4100 F8                                                                                                    | F113 D7 |
| 4100 F8                                                                                                    | F113 D7 |
| 4100 F8                                                                                                    | F113 D7 |
| 4100 F8                                                                                                    | F113 D7 |
| 4100 F8                                                                                                    | F113 D7 |
| 4100 F8                                                                                                    | F113 D7 |
| 4100 F8                                                                                                    | F113 D7 |
| 4100 F8                                                                                                    | F113 D7 |
| 4100 F8                                                                                                    | F113 D7 |
| 4100 F8                                                                                                    | F113 D7 |
| 4100 F8                                                                                                    | F113 D7 |
| 4100 F8                                                                                                    | F113 D7 |
| 4100 F8                                                                                                    | F113 D7 |
| 4100 F8                                                                                                    | F113 D7 |
| 4100 F8                                                                                                    | F113 D7 |
| 4100 F8                                                                                                    | F113 D7 |
| 4100 F8                                                                                                    | F113 D7 |
| 4100 F8                                                                                                    | F113 D7 |
| 4100 F8                                                                                                    | F113 D7 |
| 4100 F8                                                                                                    | F113 D7 |
| 4100 F8                                                                                                    | F113 D7 |
| 4100 F8                                                                                                    | F113 D7 |
| 4100 F8                                                                                                    | F113 D7 |
| 4100 F8                                                                                                    | F113 D7 |
| 4100 F8                                                                                                    | F113 D7 |
| 4100 F8                                                                                                    | F113 D7 |
| 4100 F8                                                                                                    | F113 D7 |
| 4100 F8                                                                                                    | F113 D7 |
| 4100 F8                                                                                                    | F113 D7 |
| 4100 F8                                                                                                    | F113 D7 |
| 4100 F8                                                                                                    | F113 D7 |
| 4100 F8                                                                                                    | F113 D7 |
| 4100 F8                                                                                                    | F113 D7 |
| 4100 F8                                                                                                    | F113 D7 |
| 4100 F8                                                                                                    | F113 D7 |
| 4100 F8                                                                                                    | F113 D7 |
| 4100 F8                                                                                                    | F113 D7 |
| 4100 F8                                                                                                    | F113 D7 |
| 4100 F8                                                                                                    | F113 D7 |
| 4100 F8                                                                                                    | F113 D7 |
| 4100 F8                                                                                                    | F113 D7 |
| 4100 F8                                                                                                    | F113 D7 |
| 4100 F8                                                                                                    | F113 D7 |
| 4100 F8                                                                                                    | F113 D7 |
| 4100 F8                                                                                                    | F113 D7 |
| 4100 F8                                                                                                    | F113 D7 |
| 4100 F8                                                                                                    | F113 D7 |
| 4100 F8                                                                                                    | F113 D7 |
| 4100 F8                                                                                                    | F113 D7 |
| 4100 F8                                                                                                    | F113 D7 |
| 4100 F8                                                                                                    | F113 D7 |
| 4100 F8                                                                                                    | F113 D7 |
| 4100 F8                                                                                                    | F113 D7 |
| 4100 F8                                                                                                    | F113 D7 |
| 4100 F8                                                                                                    | F113 D7 |
| 4100 F8                                                                                                    | F113 D7 |
| 4100 F8                                                                                                    | F113 D7 |
| 4100 F8                                                                                                    | F113 D7 |
| 4100 F8                                                                                                    | F113 D7 |
| 4100 F8                                                                                                    | F113 D7 |
| 4100 F8                                                                                                    | F113 D7 |
| 4100 F8                                                                                                    | F113 D7 |
| 4100 F8                                                                                                    | F113 D7 |
| 4100 F8                                                                                                    | F113 D7 |
| 4100 F8                                                                                                    | F113 D7 |
| 4100 F8                                                                                                    | F113 D7 |
| 4100 F8                                                                                                    | F113 D7 |
| 4100 F8                                                                                                    | F113 D7 |
| 4100 F8                                                                                                    | F113 D7 |
| 4100 F8                                                                                                    | F113 D7 |
| 4100 F8                                                                                                    | F113 D7 |
| 4100 F8                                                                                                    | F113 D7 |
| 4100 F8                                                                                                    | F113 D7 |
| 4100 F8                                                                                                    | F113 D7 |
| 4100 F8                                                                                                    | F113 D7 |
| 4100 F8                                                                                                    | F113 D7 |
| 4100 F8                                                                                                    | F113 D7 |
| 4100 F8                                                                                                    | F113 D7 |
| 4100 F8                                                                                                    | F113 D7 |
| 4100 F8                                                                                                    | F113 D7 |
| 4100 F8                                                                                                    | F113 D7 |
| 4100 F8                                                                                                    | F113 D7 |
| 4100 F8                                                                                                    | F113 D7 |
| 4100 F8                                                                                                    | F113 D7 |
| 4100 F8                                                                                                    | F113 D7 |
| 4100 F8                                                                                                    | F113 D7 |
|                                                                                                    | F113 D  |
| 6102 D2<br>6103 B2<br>6104 B1<br>6105 B2<br>6106 B2<br>6107 E6<br>6108 E7<br>6109 F6<br>6110 F6<br>6111 F7<br>6112 F7 |         |

| F102 A5 |
|---------|
| F105 F5 |
| F106 B8 |
| F107 B8 |
| F108 B8 |
| F109 B5 |
| F110 D7 |
| F111 D7 |
| F112 D7 |
| F113 D7 |
| 1101 A7 |
| 1102 A6 |
| 1103 C1 |
| 1104 B1 |
| 1106 B2 |
| 1107 B1 |
| 1108 D2 |
| 1110 E2 |
| 1111 E2 |
| 1112 A8 |
| 1113 A8 |
| 1114 A8 |
| 1115 A8 |
| 1116 F3 |
| I117 B6 |
| 1118 B6 |
| I716 D8 |
| S101 F6 |
| S102 F6 |
| S103 E1 |
| S104 F1 |
| S105 B5 |
| S106 B5 |
| S107 B1 |
| S108 B2 |
| S109 D1 |

## LAYOUT SUPERIOR - PAINEL AV

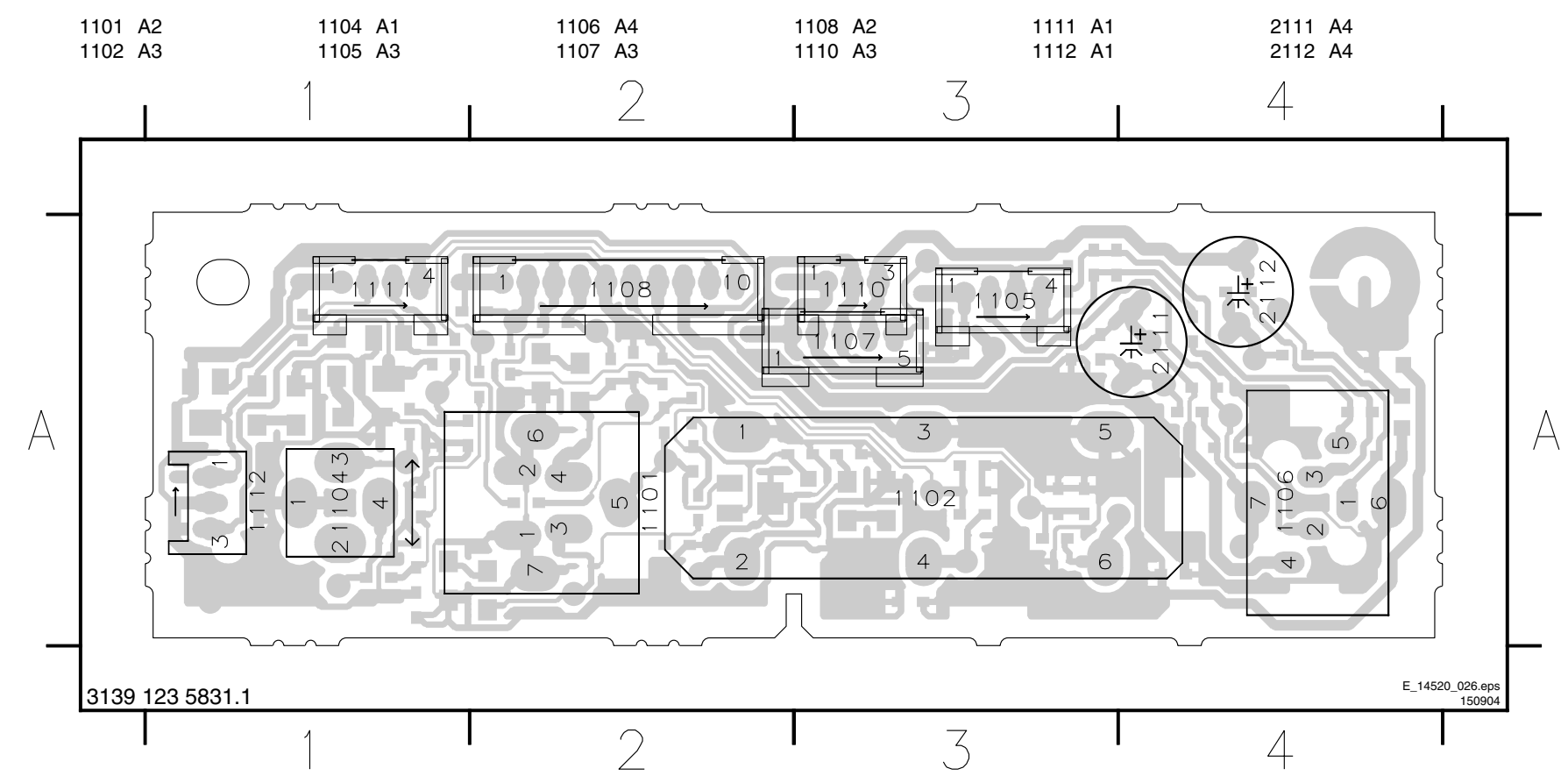

## LAYOUT SUPERIOR - PAINEL AV

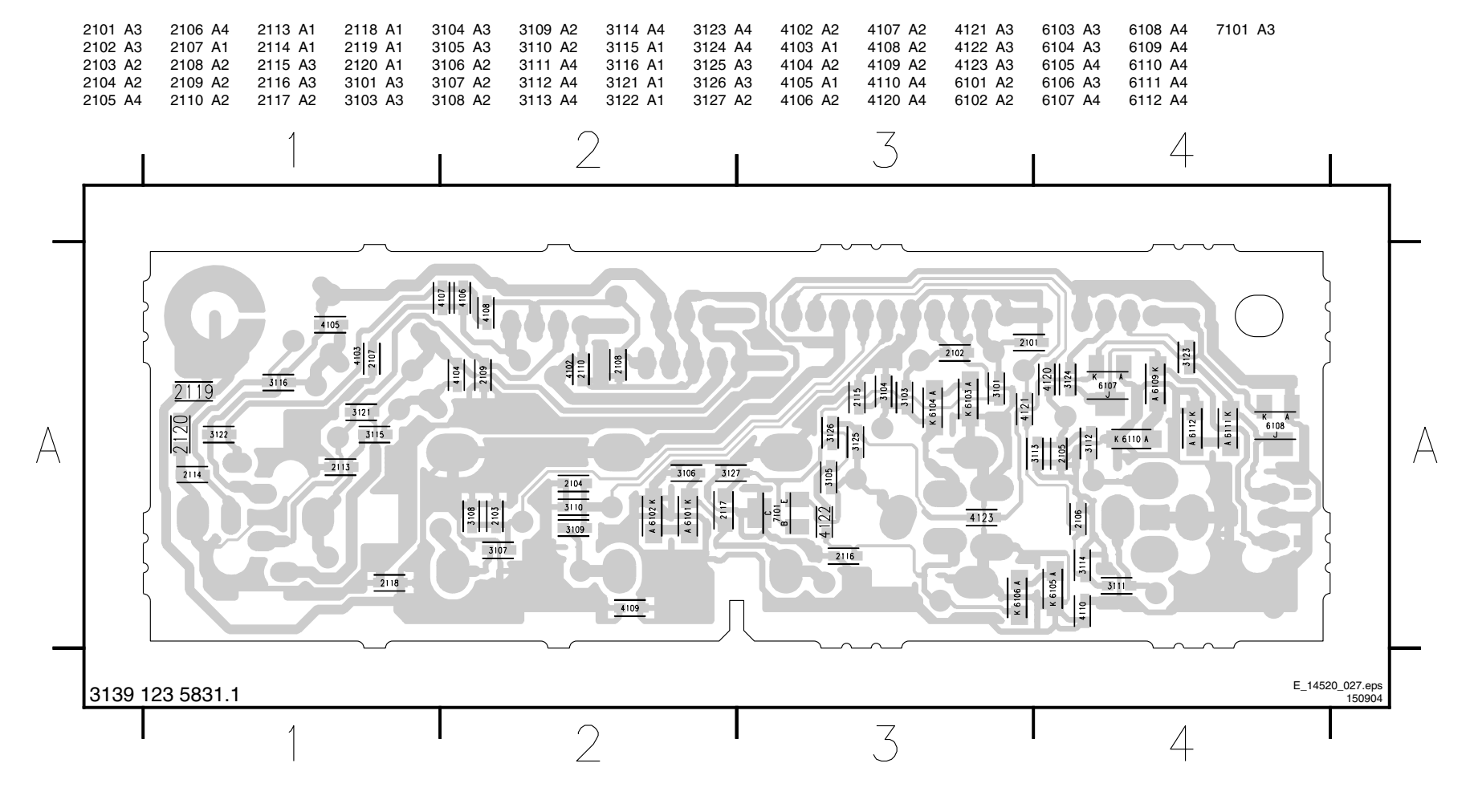

LC4.1U

LC4.1U

## PAINEL CONTROLE - LAYOUT SUPERIOR

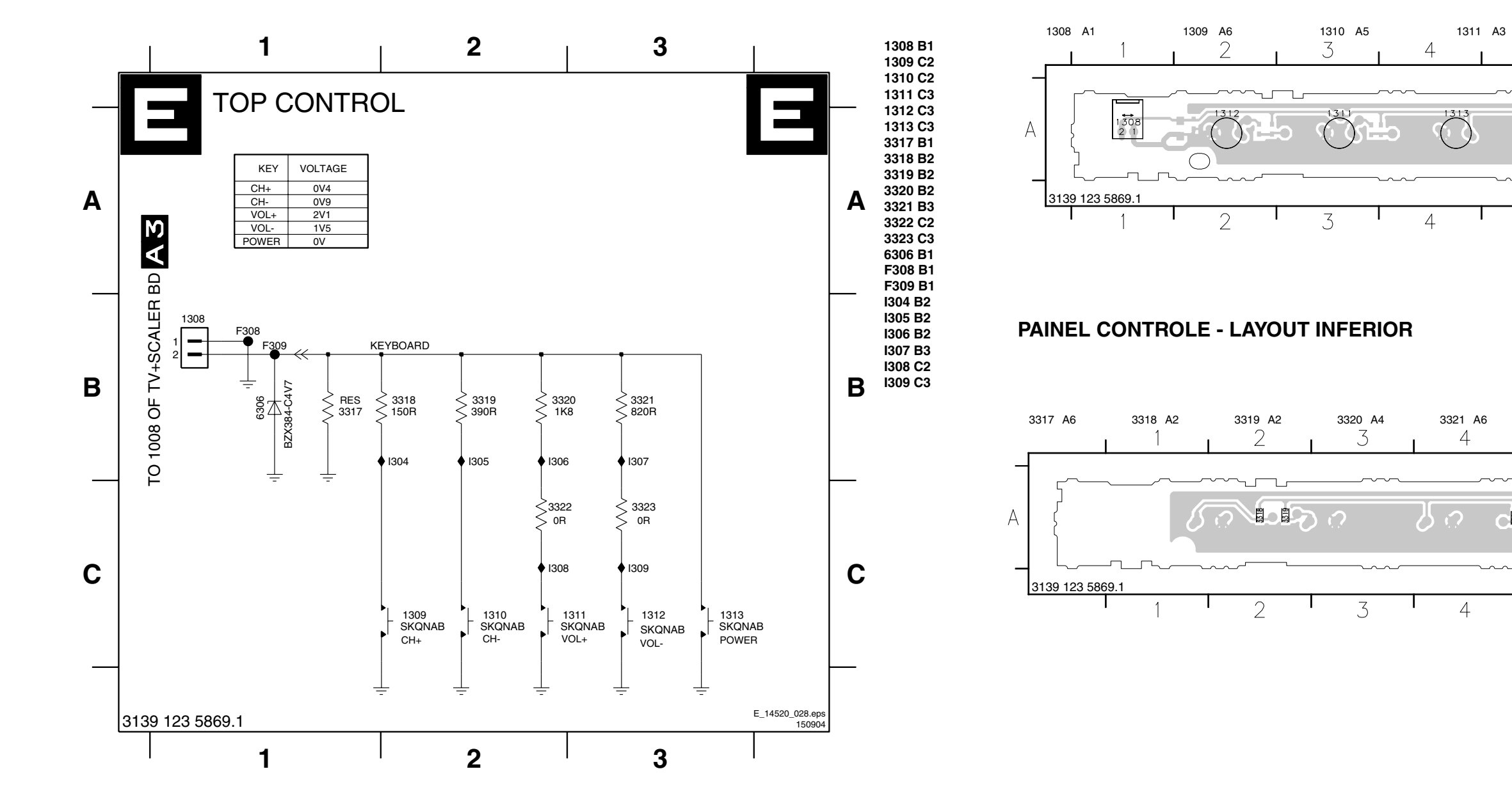

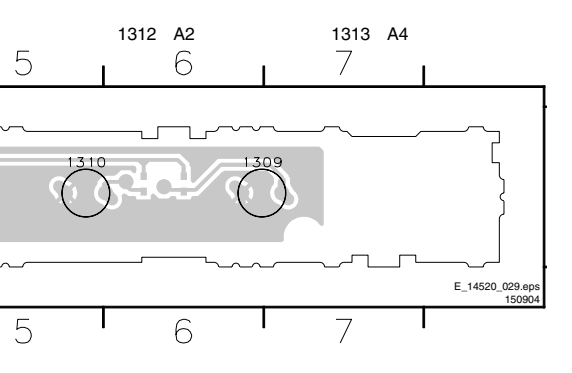

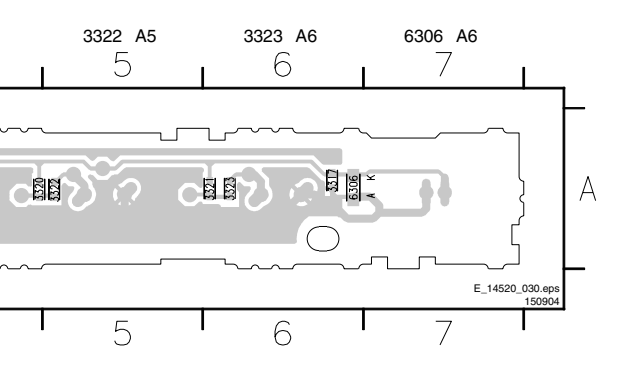

## AMPLIFICADOR DE ÁUDIO

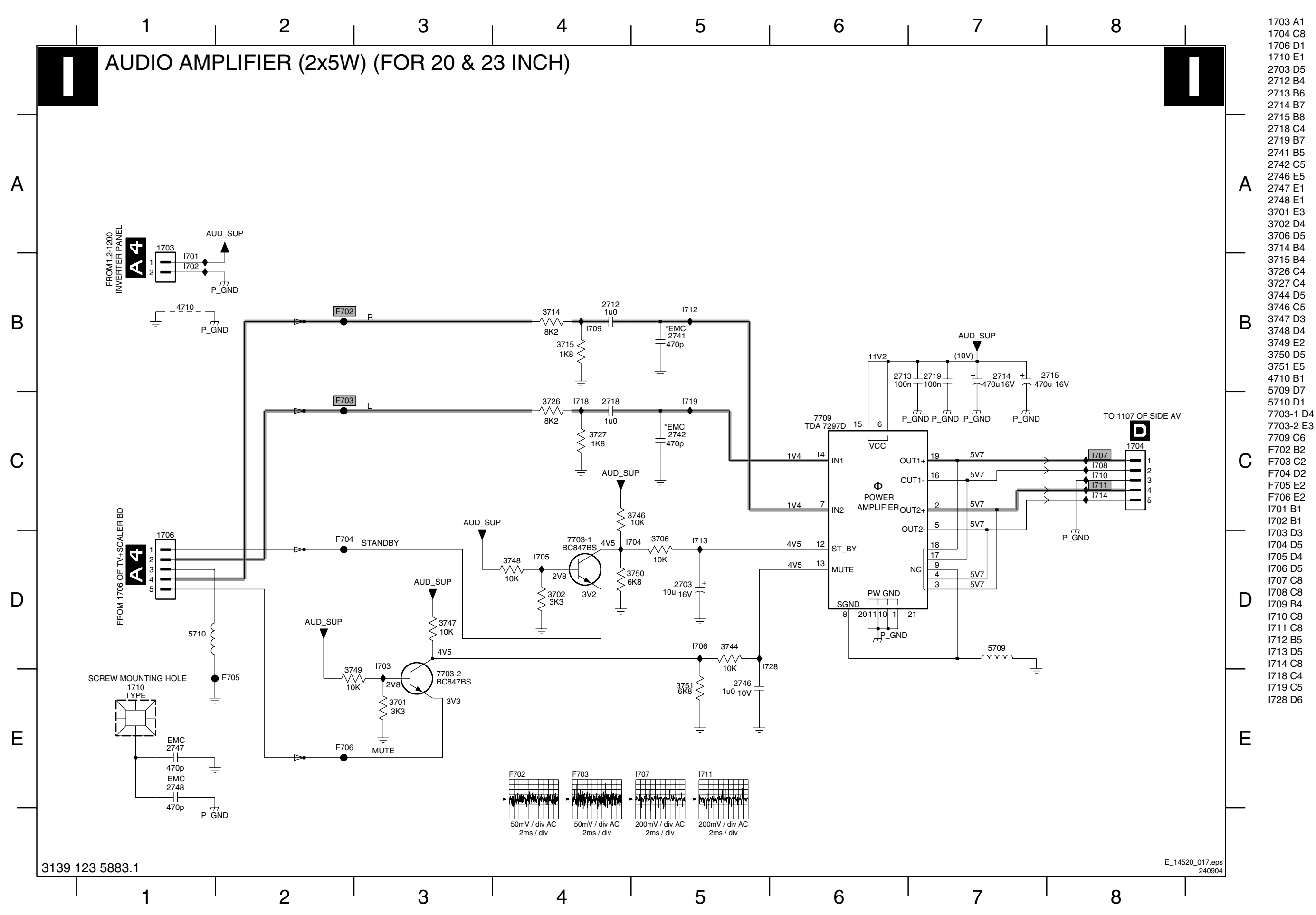

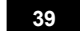

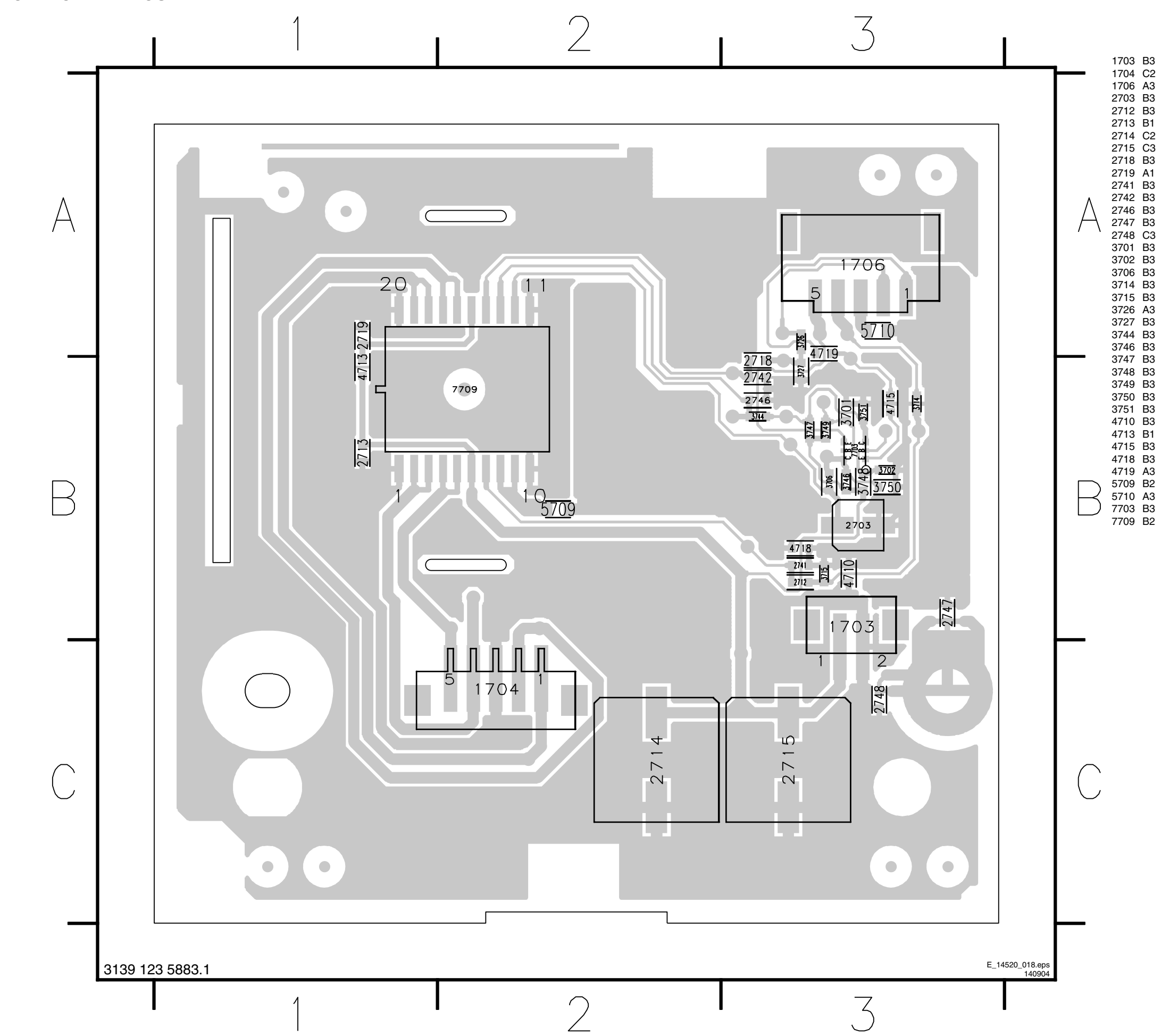

**PAINEL CONTROLE - LAYOUT** 

## PAINEL IR FRONTAL/ LED

## PAINEL IR FRONTAL/LED - LAYOUT SUPERIOR

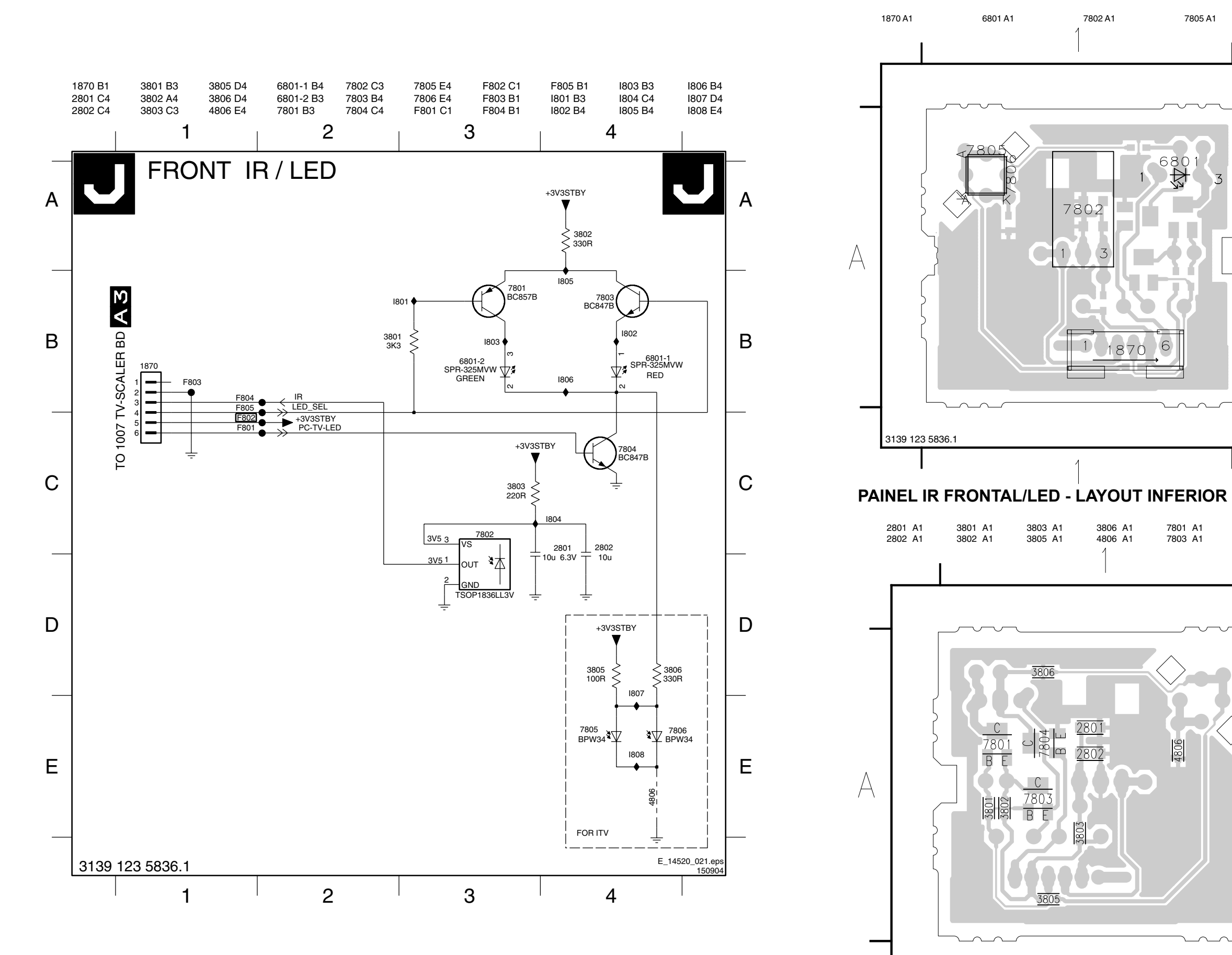

3139 123 5836.1

#### LC4.1U

7805 A1

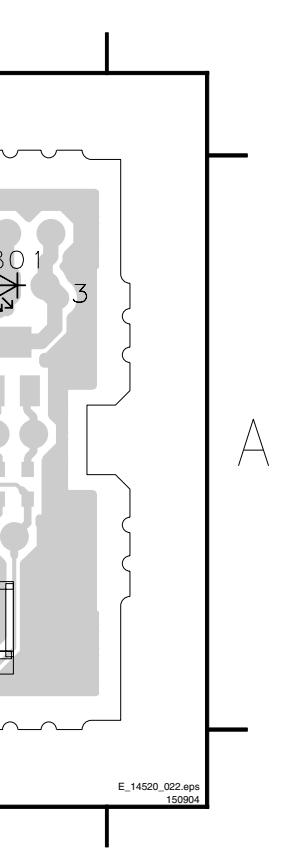

7801 A1 7803 A1 7804 A1 4806 A E\_14520\_023.ep

| 42 | LC4.1U |
|----|--------|
|    |        |

| ANOTAÇÕES: |   | ANOTAÇÕES: |
|------------|---|------------|
|            |   |            |
|            |   |            |
|            |   |            |
|            |   |            |
|            |   |            |
|            |   |            |
|            |   |            |
|            |   |            |
|            |   |            |
|            |   |            |
|            |   |            |
|            |   |            |
|            | • |            |
|            |   |            |
|            |   |            |
|            |   |            |
|            |   |            |
|            |   |            |
|            |   |            |
|            |   |            |
|            |   |            |
|            |   |            |
|            |   |            |
|            |   |            |
|            |   |            |
|            |   |            |
|            |   |            |
|            |   |            |
|            |   |            |
|            |   |            |
|            |   |            |
|            |   |            |
|            |   |            |
|            |   |            |
|            |   |            |
|            |   |            |
|            |   |            |
|            |   |            |
|            |   |            |
|            |   |            |
|            |   |            |
|            |   |            |
|            |   |            |
|            |   |            |
|            |   |            |
|            |   |            |
|            |   |            |
|            |   |            |
|            | - |            |
|            |   |            |
|            |   |            |

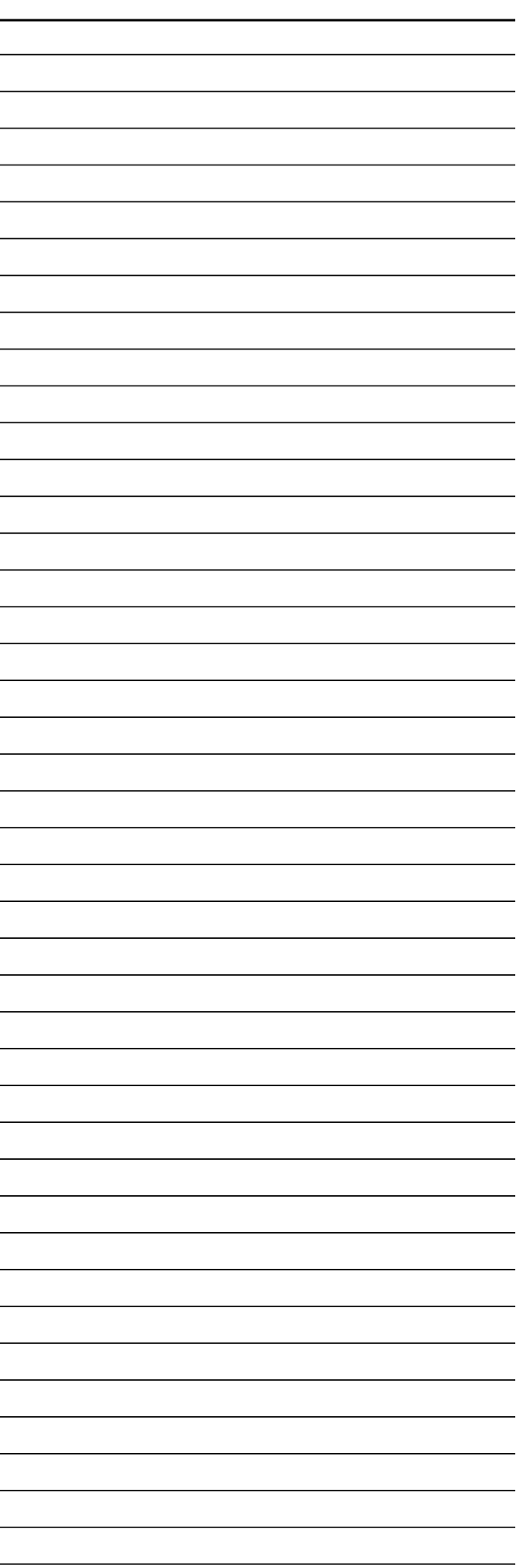

## 8. AJUSTES ELÉTRICOS

O Modo de Serviço Padrão (SDM) e o Modo de Ajuste de Serviço (SAM) são descritos no capítulo 5. A navegação nos menus é feita através das teclas de cursor "UP, Down, Left e Right" (para cima, para baixo, esquerda e direita) do controle remoto.

#### 8.1 Condições Gerais de Alinhamento

Todos os ajustes elétricos devem ser executado sob as seguintes condições:

- Tensão e freqüência AC: 100-240V/50/60Hz.
- Deixe o aparelho aquecer por aproximadamente 10 minutos.
- Ponta de prova do teste: Ri > 10M Ci < 2,5 pF.

#### 8.3.1 Menu SAM

#### 8.2 Ajustes de Hardware

Não há ajustes de hardware previstos para este TV de LCD.

#### 8.3 Ajustes de Software

Com os ajustes de software do SAM pode-se ajustar a geometria, tom de branco e Tuner (FI). Para gravar os dados: Use a tecla menu do controle remoto para o menu principal e depois, leve o TV para "standby".

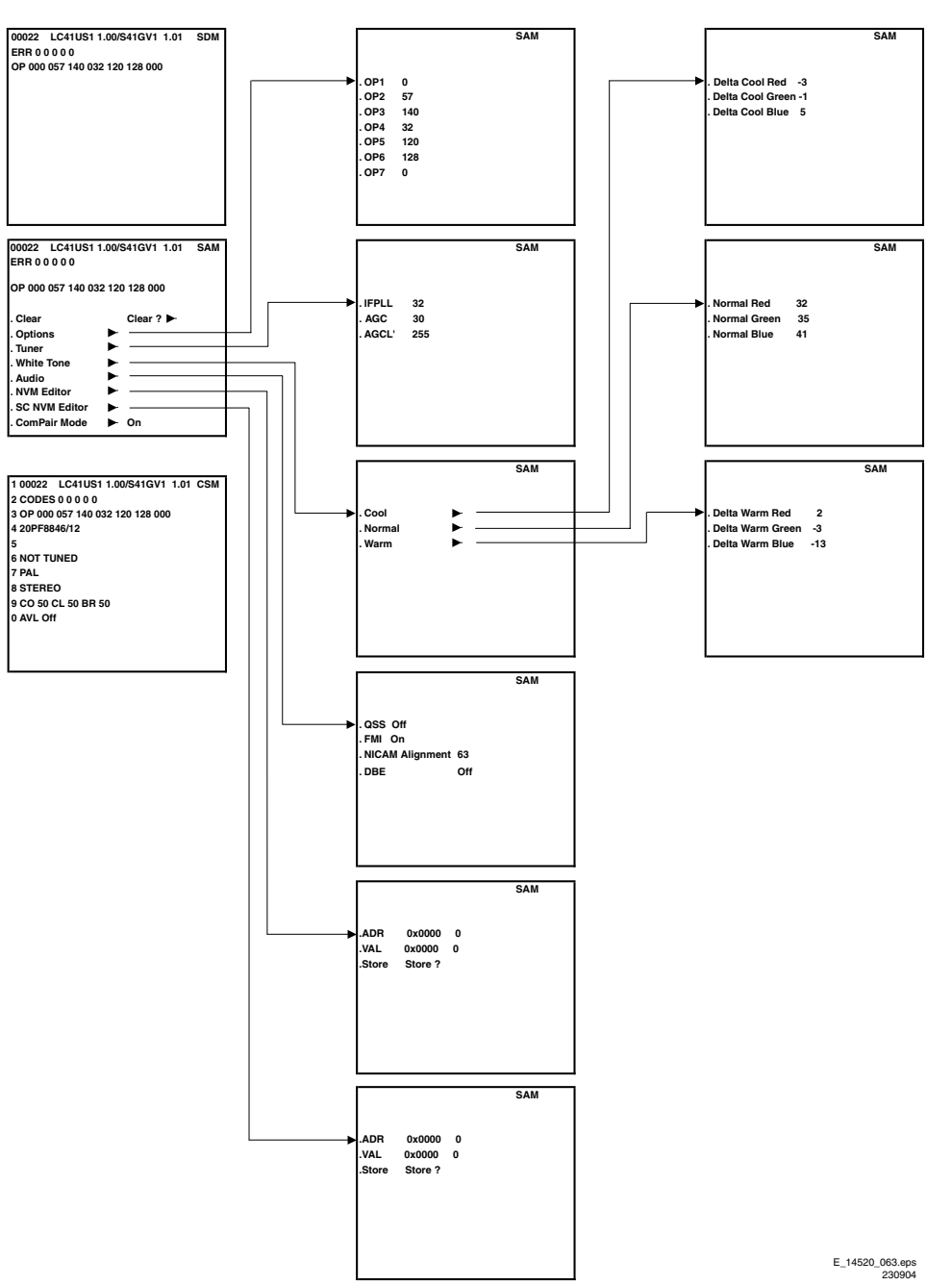

Figura 8-1 Menu SAM

#### 8.3.2 White Tone (Tom de Branco)

Você pode ajustar os valores de temperatura de cor no submenu WHITE TONE.

O modo de temperatura de cor (NORMAL, DELTA COOL, e DELTA WARM) ou a cor (R, G, B) pode ser selecionado com as teclas de cursor RIGHT/LEFT. Mude o valor com as teclas de cursor UP/DOWN.

Primeiro, selecione os valores para a temperatura de cor NORMAL. Faixa: 0-255, 128 representa o valor central (sem diferença de "offset"). Selecione então os valores para DELTA COOL e DELTA WARM. Note que os valores de alinhamento são não-lineares. A faixa é: -50 a +50, 0 representa o valor central (sem diferença de "offset").

- Amplitude do sinal de entrada: >= 10 mV\_rms (80 dBuV)
- Ponto de aplicação do sinal: Entrada de antena.

#### Método de Ajuste

Ajuste Inicial

- Aqueça o TV por 12 minutos antes de realizar os ajustes.
- As funções "Incredible Picture", "Contrast+" e "Active Control (Blue stretch off)" devem ser desabilitadas para um ajuste apropriado.
- Ajuste todas as temperaturas de cor para os valores iniciais, exemplo: R = 185, G = 180 e B = 193.
- Os valores de "offset" para "COOL" e "WARM" devem ser pré-carregados na NVM.
- O ajuste é feito apenas para o modo "NORMAL".

#### Ajustes

- 1. Coloque o sensor do medidor no centro da tela.
- 2. Ajuste o medidor para o modo "T, delta UV, Y".
- 3. Ajuste "Brightness" e "Color" para os valores nominais.
- 4. Ajuste "Color temp" para "Normal".
- Ajuste "Contrast" para fazer a saída Y no medidor igual a 250 nit ±10%.
- 6. Ajuste GREEN = 128.
- 7. Ajuste Red e Blue para trazer "delta UV" para os valores da tabela abaixo.
- 8. Repita o procedimento se necessário para obter os valores da tabela.

#### **Resultado Esperado**

- Parâmetros de medidas: Refere-se a tabela
- Especificações: Refere-se a tabela
- Unidade de medida: Kelvin

#### Tabela 8-1 Temperaturas de Cor

| Temp.<br>de Cor | NOR    | MAL    | FRIA<br>(COOL) |        | QUENTE<br>(WARM) |        |
|-----------------|--------|--------|----------------|--------|------------------|--------|
|                 | T (K)  | ΔUV    | T (K)          | ΔUV    | T (K)            | ΔUV    |
| EUROPE          | 8500   | -003   | 11500          | -005   | 7000             | -005   |
| Tolerance       | +/-10% | +/-003 | +/-10%         | +/-003 | +/-10%           | +/-003 |

#### 8.3.3 Ajuste de Tuner

#### AGC (RF AGC Take Over)

Ajuste o gerador de padrão para um sinal vídeo de barras coloridas e conecte a saída de RF na entrada de antena. Ajuste a amplitude para 10 mV, 61.25 MHz .

- Entre no modo SAM, selecione "Tuner" e selecione o submenu "AFC WINDOW" e ajuste o valor para "100 Khz".
- Selecione o sub-menu "AGC".
- Conecte um multímetro DC ao pino 1 do Tuner (F306).
- Ajuste o AGC até que a tensão no pino 1 do Tuner seja 3.3V +0.5/-1.0 V.
- · Aumente/diminua o valor através das teclas LEFT/RIGHT

do controle remoto.

Mude o TV para o modo standby para gravar os valores.

#### 8.3.4 Ajuste de escala de Cinza

#### Ajuste de escala de cinza SDTV

Equipamento e ajuste

- Ex.: Fluke 54200 ou Philips PM5580.
- 100% padrão "escala cinza 8".

#### Método para ajuste

- Chaveie com o controle remoto para modo TV
- Pressione a tecla MUTE no controle remoto.
- Ajuste SMART PICTURE no modo SOFT.
- Ative a auto função de cor pressionando as teclas na sequência:
  - "INFO MUTE MUTE MUTE INFO MENU INFO".

#### **Resultado Esperado**

 Visual verificado se os 8 níveis de cinza estiverem corretos.

#### Ajuste de escalade cinza PC

#### Equipamento e ajuste

- Dados Quantum 802B.
- Sinal de entrada PC, com 64 níveis de escala de cinza padrão, 1024x768 60Hz (formato= 81:DMT1060, padrão= 123:cinza 64).
- Entrada PC no conector D-sub VGA

#### Método para ajuste

- · Chaveie com o controle remoto para modo PC
- Pressione a tecla MUTE no controle remoto.
- · Ajuste BRILHO e CONTRASTE para nominal "50".
- Ative a auto função de cor pressionando as teclas na sequência: "INFO - MUTE - MUTE - INFO - MENU - INFO".

#### Resultado Esperado

 Visual verificado se os 64 níveis de cinza estiverem corretos.

#### Ajuste de escalade cinza HD

Equipamento e ajuste

- Dados Quantum 802B.
- Sinal de entrada HD, barra de cor metade superior e metade inferior de escala de cinza (100%), 1920x108i@60Hz YPbPr (formato =1080i30, padrão= HDBar100).
- Entrada HD no conector D-sub VGA

#### Método para ajuste

- Chaveie com o controle remoto para modo HD.
- Pressione a tecla MUTE no controle remoto.
- Ative a auto função de cor pressionando as teclas na sequência:
  - "INFO MUTE MUTE MUTE INFO MENU INFO".

#### **Resultado Esperado**

• Visual verificado se a Cor e a matiz da barra e escala de cinza estão corretos.

#### 8.3.5 Áudio

Não é necessario ajustes para este item.

Os valores de defeitos para o ajuste de áudio são:

- QSS: ligado
- FMI: desligado
- Ajuste NICAM: 63
- Sincronismo Lip: desligado
- DBE: desligado

#### 8.3.6 Options

Options são usadas para controlar a presença/ausência de certas funções ou hardware.

#### Mudando uma Option Byte

Um option byte representa um número de diferentes options. Mudar os Options Bytes diretamente torna possível ajustar options rapidamente. Todas os options deste chassis são controlados através de 7 options bytes. Selecione o option byte (OB1..OB7) e tecle o novo valor.

Saindo do sub menu OPTION salve a mudança na função Option Byte. Algumas mudanças farão efeito após o aparelho ser ligado ou desligado pela chave AC. (início frio). 46

#### Tabela 8-2 Códigos de Options (para todas as telas)

| Bit (DEC) | Opção                 | Descrição                                                         | 23PF8946 | 20PF7846 | 20PF8946 | 17PF8946 | 15PF8946 | 14PF7846 |
|-----------|-----------------------|-------------------------------------------------------------------|----------|----------|----------|----------|----------|----------|
| 7 (128)   | OP_PHILIPS_TUNER      | Disponível Tuner Philips                                          | 1        | 1        | 1        | 1        | 1        | 1        |
| 6 (64)    | OP_FM_RADIO           | Disponível Rádio FM                                               | 1        | 1        | 1        | 1        | 1        | 1        |
| 5 (32)    | OP_LNA                | Disponível Amplificador Ruído Baixo                               | 0        | 0        | 0        | 0        | 0        | 0        |
| 4 (16)    | OP_AIS                | Sistema Auto Tuning                                               | 0        | 0        | 0        | 0        | 0        | 0        |
| 3 (8)     |                       | Instalação de Canal Automatico                                    | 0        | 0        | 0        | 0        | 0        | 0        |
| 2 (4)     | OP VIRGIN MODE        | Denois de virgin – English + Great Britain                        | 0        | 0        | 0        | 0        | 0        | 0        |
| 0 (1)     | OP CHINA              | Algoritimo de sintonia para China AP-PAL                          | 0        | 0        | 0        | 0        | 0        | 0        |
| OP1 (DEC  | ):                    |                                                                   | 192      | 192      | 192      | 192      | 192      | 192      |
| OP1 (HEX  | ):                    |                                                                   | C0       | C0       | C0       | C0       | C0       | C0       |
| 7 (128)   | OP_SC                 | Não usado                                                         | 0        | 0        | 0        | 0        | 0        | 0        |
| 6 (64)    | OP_UI_GREEN           | Funções UI para Magnavox (NAFTA)                                  | 0        | 0        | 0        | 0        | 0        | 0        |
| 5 (32)    | OP_CHANNEL_NAMING     | Função disponível da nomiação do canal                            | 0        | 0        | 0        | 0        | 0        | 0        |
| 4 (16)    | OP_LTI                | Disponível algoritimo do Histogr. (TDA9178)                       | 0        | 0        | 0        | 0        | 0        | 0        |
| 3 (8)     |                       | Disponível Imagem Rotativa                                        | 0        | 0        | 0        | 0        | 0        | 0        |
| 2 (4)     | OP_FINE_TUNING        | Disponivel algoritimo de sintonia fina                            | 0        | 0        | 0        | 0        | 0        | 0        |
| 1 (2)     | OP_PIP_PHILIPS_TUNER  | Transmissão da matiz para NTSC                                    | 1        | 1        | 1        | 1        | 1        | 1        |
| OP2 (DEC  | )·                    | Transmissao da maliz para 10130                                   | 1        | 1        | 1        | 1        | 1        | 1        |
| OP2 (HEX  | ):                    |                                                                   | 01       | 01       | 01       | 01       | 01       | 01       |
| 7 (128)   | OP_EW_FUNCTION        | Ajuste a tela da adj. Geometria para Large                        | 1        | 1        | 1        | 1        | 1        | 1        |
| 6 (64)    | OP_2TUNER_PIP         | Disponível Double Tuner para PIP                                  | 0        | 0        | 0        | 0        | 0        | 0        |
| 5 (32)    | OP_PIP_SPLITTER       | Não Usado                                                         | 0        | 0        | 0        | 0        | 0        | 0        |
| 4 (16)    | OP_SPLITTER           | Não Usado                                                         | 0        | 0        | 0        | 0        | 0        | 0        |
| 3 (8)     | OP_VIRTUAL_DOLBY      | Efeito Virtual Dolby                                              | 1        | 1        | 1        | 1        | 1        | 1        |
| 2 (4)     | OP_WIDE_SCREEN        | Funções 16:9                                                      | 1        | 0        | 0        | 1        | 0        | 0        |
| 1 (2)     | OP_WSSB               | Detectado Bit Sinalizando Wide Screen                             | 0        | 0        | 0        | 0        | 0        | 0        |
| 0(1)      | OP_ECO_SUBWOOFER      | Disponivel Sub wooter                                             | 0        | 0        | 0        | 0        | 0        | 0        |
| OP3 (DEC  | ):                    |                                                                   | 140      | 136      | 136      | 140      | 136      | 136      |
| 7 (128)   |                       | Disponível entrada VGA                                            | 1        | 00       | 00       | 1        | 00<br>1  | 00       |
| 6 (64)    | OP HD                 | Não usada                                                         | 1        | 0        | 1        | 1        | 1        | 0        |
| 5 (32)    | OP ULTRA BASS         | Disponível Ultra Bass Boost                                       | 0        | 0        | 0        | 0        | 0        | 0        |
| 4 (16)    | OP_DELTA_VOLUME       | Disponível função Delta Volume                                    | 0        | 0        | 0        | 0        | 0        | 0        |
| 3 (8)     | OP_TAIWAN_KOREA       | Não usado                                                         | 0        | 0        | 0        | 0        | 0        | 0        |
| 2 (4)     | OP_VOLUME_LIMITER     | Não usado                                                         | 0        | 0        | 0        | 0        | 0        | 0        |
| 1 (2)     | OP_STEREO_DBX         | Disponível Stereo DBX para NTSC                                   | 0        | 0        | 0        | 0        | 0        | 0        |
| 0 (1)     | OP_STEREO_NICAM_2CS   | Disponível Stereo NICAM 2CS                                       | 0        | 0        | 0        | 0        | 0        | 0        |
| OP4 (DEC  | ):                    |                                                                   | 192      | 0        | 64       | 192      | 192      | 0        |
| OP4 (HEX  |                       | Discours (and the fourthe sectors of                              | CO       | 0        | 40       | CO       | CO       | 0        |
| 7 (128)   |                       | Disponível da fonte externa 1                                     | 1        | 1        |          | 1        | 1        | 1        |
| 5 (32)    |                       | Disponível da fonte externa 3 (Side AV)                           | 1        | 1        | 1        | 1        | 1        | 1        |
| 4 (16)    |                       | Disponível entrada Video Component                                | 1        | 1        | 1        | 1        | 1        | 1        |
| 3 (8)     | OP SVHS2              | Disponível Super Video Home System 2                              | 0        | 0        | 0        | 0        | 0        | 0        |
| 2 (4)     | OP_SVHS3              | Disponível Super Video Home System 3                              | 1        | 1        | 1        | 1        | 1        | 1        |
| 1 (2)     | OP_HOTEL_MODE         | Modo Hotel LATAM especificação simplificada                       | 0        | 0        | 0        | 0        | 0        | 0        |
| 0 (1)     | OP_SIMPLY FACTORY     | Não Usado                                                         | 0        | 0        | 0        | 0        | 0        | 0        |
| OP5 (DEC  | ):                    | •                                                                 | 180      | 180      | 180      | 180      | 180      | 180      |
| OP5 (HEX  | ):                    |                                                                   | B4       | B4       | B4       | B4       | B4       | B4       |
| 7 (128)   | OP_PERSONAL_ZAPPING   | Disponível função de zapping de canais                            | 0        | 0        | 0        | 0        | 0        | 0        |
| 6 (64)    | OP_SMART_SURF         | Disponível Lista Surf                                             | 1        | 1        | 1        | 1        | 1        | 1        |
| 5 (32)    |                       | Disponivel armadilha FM                                           | 1        | 1        | 1        | 1        | 1        | 1        |
| 4 (16)    | OP_COMBRILIER         | Disponível comb filter                                            | 1        | 1        | 1        | 1        | 1        | 1        |
| 3 (6)     |                       | Não Usado                                                         | 0        | 0        | 0        | 0        | 0        | 0        |
| 1 (2)     | OP LIGHT SENSOB       | Permitido Light Sensor                                            | 0        | 0        | 0        | 0        | 0        | 0        |
| 0 (1)     | OP TWIN TEXT          | Disponível 2 páginas de texto na tela                             | 0        | 0        | 0        | 0        | 0        | 0        |
| OP6 (DEC  | ):                    |                                                                   | 120      | 120      | 120      | 120      | 120      | 120      |
| OP6 (HEX  | ):                    |                                                                   | 78       | 78       | 78       | 78       | 78       | 78       |
| 7 (128)   | OP_TIME_WIN1          | 1= 5 s, 0= 2 s (Europe fixado 1.2 s)                              | 0        | 0        | 0        | 0        | 0        | 0        |
| 6 (64)    | OP_MALAY              | Não usado                                                         | 0        | 0        | 0        | 0        | 0        | 0        |
| 5 (32)    | OP_THAI               | Não usado                                                         | 0        | 0        | 0        | 0        | 0        | 0        |
| 4 (16)    | OP_3D_COMBFILTER      | Disponível 3D comb filter                                         | 0        | 0        | 0        | 0        | 0        | 0        |
| 3 (8)     | OP_DUMMY6             | Não Usado                                                         | 0        | 0        | 0        | 0        | 0        | 0        |
| 2 (4)     | OP_DUMMY7             | Não Usado                                                         | 0        | 0        | 0        | 0        | 0        | 0        |
| 1 (2)     | OP_WEST_EU            | Aparelho Oeste Europeu (0 - Apar. Leste Europeu) por defeito "on" | 0        | 0        | 0        | 0        | 0        | 0        |
|           | UP_MULII_STANDARD_EUR | Para apareino Europeu muiti standard                              | 0        | 0        | 0        | 0        | 0        | 0        |
| OP7 (DEC  | ):<br>\.              |                                                                   | 0        | 0        | 0        | 0        | 0        | U        |
| UP/ (HEX  | <i>.</i>              |                                                                   | 00       | 00       | 00       | 00       | 00       | 00       |

## 9. DESCRIÇÃO DO CIRCUITO E LISTA DE ABREVIAÇÕES

#### Índice deste Capítulo

- 1. Introdução
- 2. Diagrama em blocos
- 3. Fonte de alimentação
- 4. I/O (Entradas e Saídas)
- 5. Tuner e IF
- 6. Vídeo: Painel TV
- 7. Vídeo: Painel Scaler
- 8. Processamento de Áudio
- 9. Controle
- 10. Display LCD
- 11. Lista de abreviações.
- 12. Data Sheets de ICs

#### 9.1 Introdução

O TV LCD LC04.1 é TV LCD global para o ano 2004. É o sucessor do TV LCD LC03, com tamanhos de telas: 14,15,17, 20 e 23 polegadas (em ambos 4:3 e 16:9) e estilo SP2 e ARCH3.

Este chassis tem as seguintes funções (novas):

#### 9.2 Diagrama em Blocos

- Áudio: O processador de som é uma parte do UOC (chamado "Hercules"). O chassis tem um rádio FM com 40 canais.
- Vídeo: Realçado as funções de vídeo, drivers vídeo e Active Control.

A arquitetura consiste de um TV e painel Scaler com I/O, painel Lateral I/O, painel Amplificador de Som, Painel Controle Superior e painel Fonte de Alimentação. As funções do processamento vídeo/áudio, microprocessador (uP), e decodificador CC/Teletext (TXT) são todos combinados em um IC (TDA 120xx, item7011), a terceira geração do Ultimate One Chip (UOC-III) ou "Hercules". Este chip tem as seguintes funções:

- Controle, pouco sinal, mono/stereo e extensivo chaveamento Áudio/Vídeo em um IC.
- Atualização com som digital & processamento de vídeo.
- Ajuste livre IF, incluindo SECAM-L/L1 e AM.
- Som FM 4.5/5.5/6.0/6.5, sem filtros traps/bandpas.
- Decodificador de cor completo multi-standard.
- Uma referência Xtal para todas as funções (microprocessador, RCP, TXT/CC, RDS, decodificador de cor e processador de som stereo).

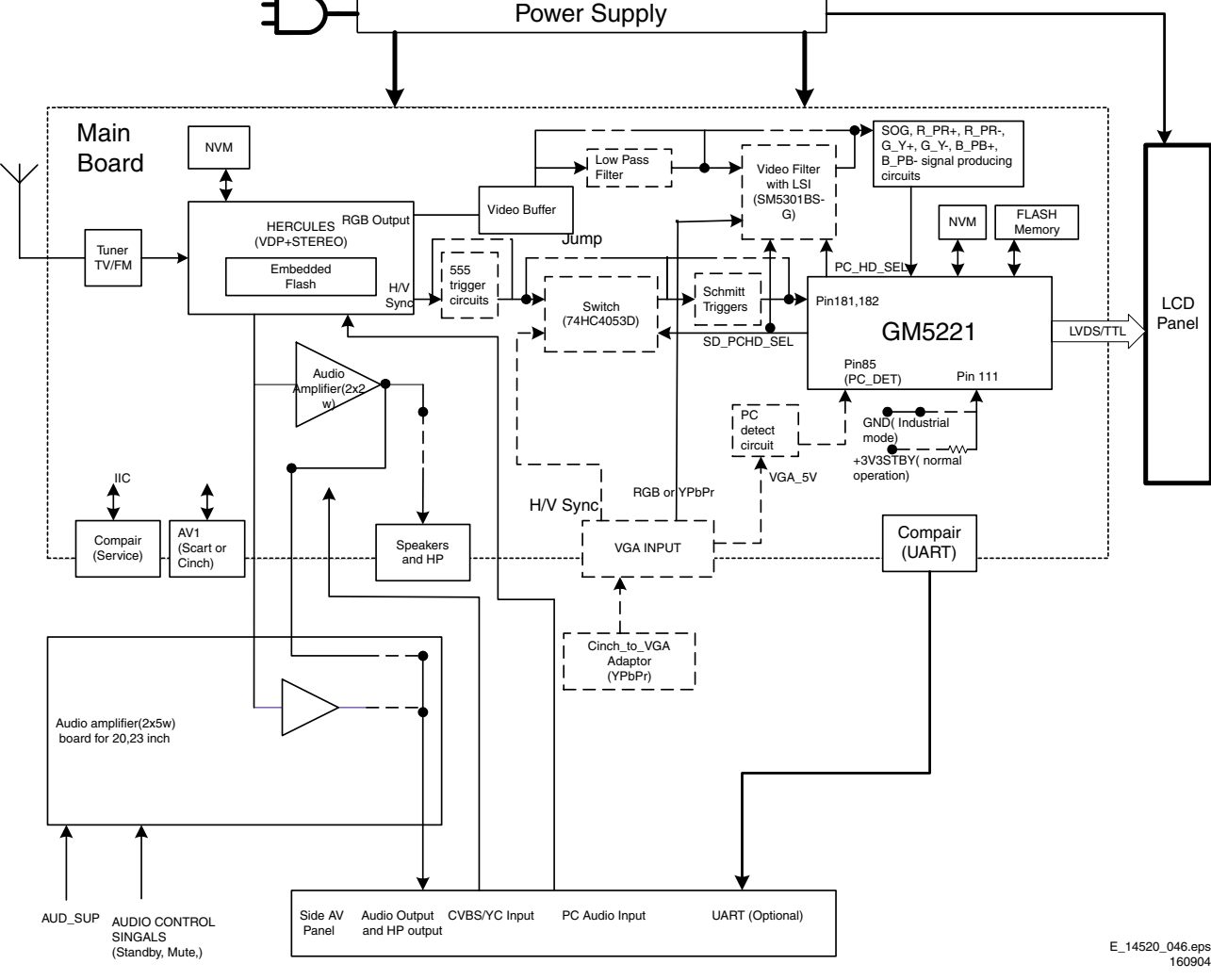

Figura 9-1 Diagrama em Blocos do TV LC4.1

LC4.1U

O Tuner PLL UR1316 (com rádio FM) entrega o sinal de FI através de filtros SAW, ao processador de Sinal e FLASH encaixado no TEXT/Control/Graphics Micro Controller TDA 120x1 (item 7011, também chamado Hercules). Este IC tem as seguintes funções:

- Processamento de Vídeo analógico.
- Demodulador de áudio.
- Chave e interfaces de áudio.
- Controle de tom e volume para alto-falantes.
- Canais de reflexão e atraso para alto-falantes.
- Controle de Micro.
- Captação de dados.
- Display.

O Hercules tem uma entrada para o sinal interno CVBS e uma chave de vídeo com 3 entradas externas CVBS e uma saída. Todas as entradas CVBS podem ser usadas como entrada Y para sinais Y/C. Entretanto, somente 2 fontes Y/C podem ser selecionadas porque o circuito tem 2 entradas croma. A seleção é feita através do barramento I<sup>2</sup>C. É possível adicionar uma entrada CVBS(Y)/C (CVBS/YX e CX) quando a interface YUV e a entrada RGB/YPrPb não são necessárias. Um conector SCART é usado (SCART1). Este conector é equipado inteiramente. A parte do vídeo entrega os sinais RGB para IC Scaler.

O Genesis GM5221 Scaler IC recebe outros sinais de entrada de vídeo do Hercules ou sinal de entrada do PC por um computador externo. O chaveando entre os dois sinais é feito selecionando IC via SD/HD (7461).

Após o processamento de vídeo, os dados digitais são enviados através de um barramento LVDS ("Low Voltage Differential Signalling") ao painel LCD. O LVDS é usado para melhorar a velocidade de dados e reduzir significativamente a EMI. Há duas linhas I<sup>2</sup>C e duas linhas de interrupção de comunicação (TV\_IRQ e TV\_SC\_COM) para o controle Scaler. O Scaler comunica-se com o Hercules como um dispositivo escravo. Para evitar o excesso de buffer na lateral do Scaler, a linha TV\_SC\_COM melhora o controle de fluxo necessário do hardware. Para reservar comunicação bi-direcional, o Scaler pode iniciar um serviço de interrupção no Hercules via linha TV\_IRQ.

O Hercules e a EEPROM são fornecidos com 3.3 V, que esta presente durante STANDBY.

A EEPROM ou NVM são usados para armazenar ajustes.

O som é construída ao redor do Hercules. A Seleção de Fonte, Decodificador e Processamento são todos feitos pelo Hercules.

A entrada da fonte de alimentação é uma tensão de DC que vem de um adaptador AC-DC externo.

#### 9.3 Fonte de Alimentação

A fonte de alimentação é uma caixa preta. Quando apresenta defeito (pode ser detectado via tipos de falhas ou por fenômenos estranhos), um novo painel deve ser requisitado, e o painel defeituoso enviado para manutenção.

#### 9.4 Entradas/ Saídas (I/O)

O I/O é dividido em duas partes: I/O traseiro e I/O lateral. A parte traseira é integrada ao painel TV & Scaler.

#### Tabela 9-2 Conectividade I/O

| Tamanho                | I/O Traseiro |     | I/0 | O Latera      | I  |             |
|------------------------|--------------|-----|-----|---------------|----|-------------|
| da tela<br>(polegadas) | Scart        | VGA | Y/C | CVBS<br>+ L/R | HP | PC<br>Audio |
| 14                     | Х            |     | Х   | Х             | Х  |             |
| 15                     | Х            | Х   | Х   | Х             | Х  | X           |
| 17                     | Х            | Х   | Х   | Х             | Х  | X           |
| 20                     | Х            |     | Х   | Х             |    |             |
| 23                     | Х            | Х   | Х   | Х             | Х  | Х           |

#### 9.5 Tuner e Fl

Um Tuner Philips UR13xx com uma segunda entrada (para rádio FM) é usado no Painel TV. O sinal de SIF FM é decodificado pelo Hercules. O tuner é controlado através de I<sup>2</sup>C.

#### 9.5.1 Amplificador de FI de Vídeo

O filtro de FI é integrado em um filtro SAW (onda acústica de superfície). Um por filtro FI de vídeo (1328) e um por FI de áudio (1330). O tipo desses filtros depende do padrão recebido.

A saída do tuner é controlada através de um amplificador de FI com controle AGC. Esta é uma tensão de realimentação do pino 31 do Hercules ao pino 1 do tuner. O detector de AGC opera no topo do sincronismo e no topo do nível de branco. O ponto de "take-over" do AGC é ajustado através do item "Tuner" - "AGC" . Se houver muito ruído na imagem, pode ser que o ajuste de AGC esteja errado. O ajuste de AGC também pode estar errado se a imagem deforma com um sinal perfeito; o ganho do amplificador de FI está muito alto.

#### 9.6 Vídeo: Painel TV (diagramas A1,A2 e A3)

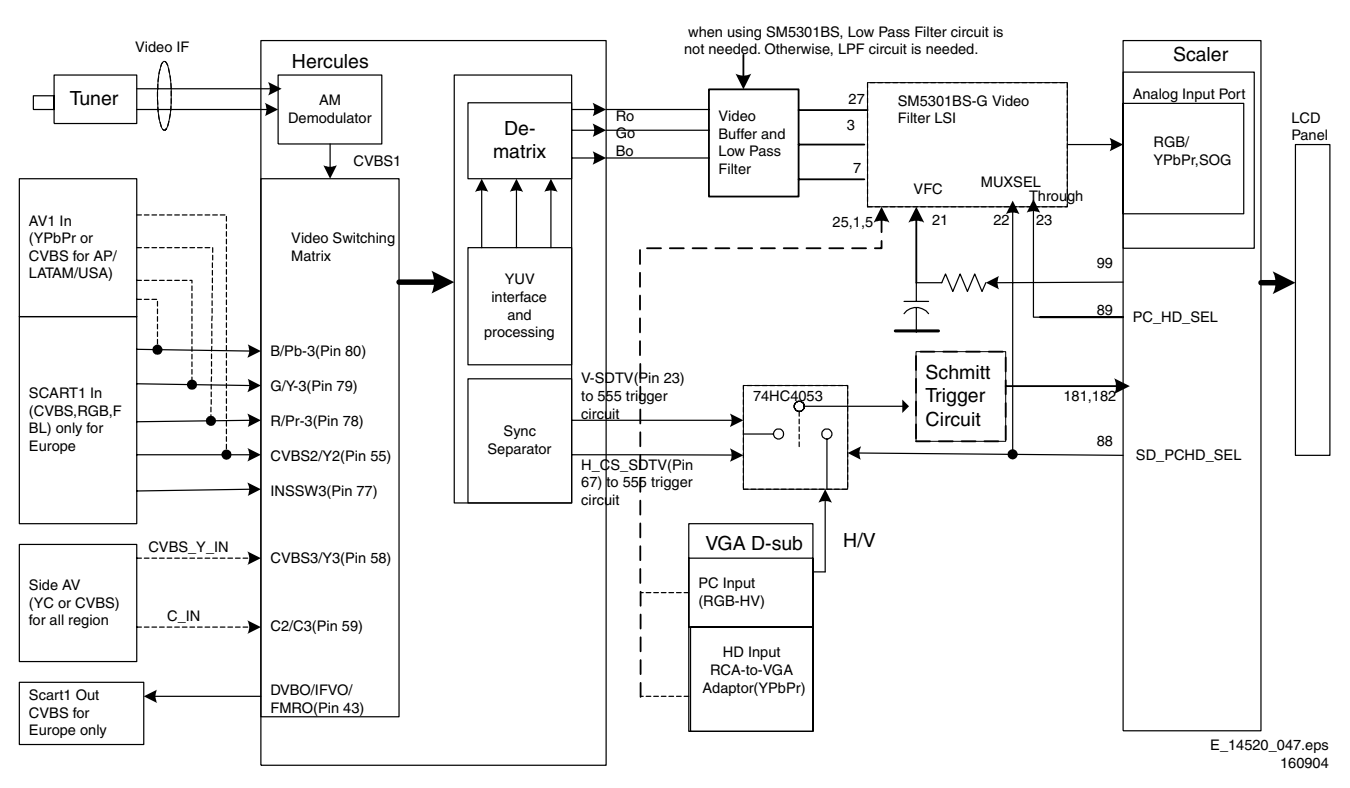

Figura 9-3 Diagrama em Blocos do Processamento de Vídeo

- O processamento de vídeo é feito inteiramente pelo Hercules
- Demodulador de FI.
- Decodificação de croma.
- · Separador de sincronismo.
- "Drive" horizontal & vertical.
- Processamento de RGB.
- Seleção de fonte CVBS e SVHS.

Também vem configurado com as seguintes características: • CTI

- Reforço de preto (Black stretch).
- Reforço de azul (Blue stretch)
- Reforço de branco (white stretch)
- Partida suave (Slow start up)
- Correção dinâmica de tom de pele e etc.

Incorpora também armadilhas e filtros de FI de som e requer apenas um cristal para todos os sistemas.

#### 9.7 Vídeo: Painel Scaler (diagramas A6, A7 e A8)

O Painel Scaler é um tudo-em-um. Gráficos e processamento de vídeo IC para monitores LCD e televisores com resolução de saída VGA.O painel Scaler controla o processamento de "display" em TV LCD, como o circuito de deflexão em uma TV de CRT por exemplo. Controla todas os modos de visualização (como "zooming" e "shifting" por exemplo). Funções como entradas PC (VGA) ou HD, são também realizadas por este Painel.

#### 9.7.1 Funções

O painel Scaler melhora várias funções:

- Scaling
- Auto-configuração/ Auto-Detecção
  - Várias portas de entrada:
  - RGB Analógica
  - Gráficos de Vídeo

- Transmissor integrado LVDS
- On-chip Controlador de microprocessador.

#### 9.7.2 Entradas

#### RGB Analógico

A entrada RGB alimenta os pinos 142, 143, 147, 148, 151 e 152. Esta entrada consiste de outra saída RGB Hercules ou entrada RGB/YPbPr do conector VGA. O painel Scaler pode chavear entre os dois sinais PC\_H\_SEL e seleção SM5301 (7461).

#### Entrada PC (VGA)

A entrada VGA é processada por um bloco VGA do painel Scaler. O painel apresenta-se nos formatos 1080i e UXGA 60Hz.

#### Entrada DVI-D

A entrada DVI-D não existe neste chassis.

#### 9.7.3 Saídas

O Display de Saída melhora os dados e controla os sinais que permite que o painel Scaler conecte uma variedade dos dispositivos de exposição que usam uma interface TTL ou LVDS. A saída interface tem quatro canais transmissores 6/8bit LVDS e é configurado por simples ou duplo LVDS. Todos os dados do display e sinais de sincronismo são sincronizados com o relógio de saída DCLK. O integrado transmissor LVDS é programado para reservar os dados de sinais de controle e traçar em alguma seqüência dependendo do formato especificado do receptor. LC4.1U

#### 9.8 Processamento de Áudio

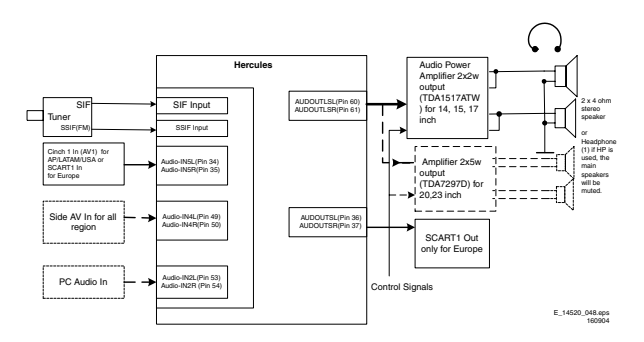

#### Figura 9-3 Diagrama em Blocos do Processamento de Áudio

O decodificador de áudio é feito inteiramente via Hercules. A saída FI do Tuner é alimentada diretamente para outro FI de Vídeo ou entrada FI do Som dependendo do tipo de conceito escolhido.

Existem dois tipos de decodificador no Hercules, um analógico que decodifica somente Mono e um digital (ou DEMDEC) que pode decodificar ambos Mono e Stereo, não obstante alguns padrões.

Neste chassis, o decodificador analógico é usado em dois casos:

- É usado para demodulador de som AM na Europa com transmissão SECAM LL'.
- É usado para todos os demoduladores FM em aparelhos AV-Stereo.

#### 9.8.1 Diversidade

A diversidade para o decodificador de Áudio pode ser dividido em dois conceitos principais:

- O conceito Quasi Split Sound usado na Europa e em alguns aparelhos AP.
- O conceito Inter Carrier, usado no NAFTA e LATAM. A família do UOC-III não pode diferenciar entre o QSS e o Intercarrier IF, quase todos os tipos são software chaveados entre duas construções de filtro SAW.

Ajustes simples de dados são solicitidos pelo aparelho para determinar se está sendo usado o conceito Inter Carrier ou QSS. Estes ajustes são feitos via bit "QSS" "FMI" e encontrados no modo SAM. Devido à diversidade envolvida, os dados para os 2 bits estão posicionados no NVM e é solicitado para escrever no iníco uma vez.

Desta forma, pode-se dividir em vários sistemas dependendo da região. Os sistemas ou região escolhida, afeta por sua vez o tipo de padrão que é permitido ser descodificado.

- Para os casos da Europa, o padrão consiste em BG/DK/ I/LL' para um aparelho Multi-System. Existem também versões do Leste Europeu e Oeste Europeu e o padrão para decodificação será BG/DK e I/DK respectivamente. O rádio FM é uma função e diversidade para os aparelhos europeus. A mesma versão pode ter ou não outros rádios FM, independente do sistema (ex. aparelhos com BG/DK/I/ LL' pode ter ou não rádio FM).
- Para o caso da NAFTA e LATAM, existe apenas um transmissor padrão, que é o M. A diversidade então será baseada em se ter uma redução de ruído do dBx ou um Non-dBx (sem redução de ruído do dBx).
- Para o caso do AP, o padrão consiste do BG/DK/I/M para um aparelho Multi-System. A diversidade aqui depende da vontade da região. AP China pode ter uma versão Multi-System e I/DK. Para a Índia, o padrão deverá ser somente BG.

#### 9.8.2 Funcionalidade

As funções disponíveis no Hercules são as seguintes:

- Controle de Graves e Agudos.
- Efeito de Som Surround que inclui:
  - Incredible Stereo.
  - Incredible Mono.
  - Som 3D (não para AV Stereo).
  - TruSurround (não para AV Stereo).
  - Virtual Dolby Surround, VDS422 (não para AV Stereo).
  - Virtual Dolby Surround, VDS423 (não para AV Stereo).
  - Dolby Pro-Logic (não para AV Stereo).
- Função Grave que inclui:
  - Ultra-Grave Dinâmico
  - Realce Grave Dinâmico.
  - BBE (não para AV Stereo).
- Nível de Auto-Volume.
- Equalizador de 5 faixas.
- Controle de ruído.

Todas as funções estão disponível para as versões Full Stereo e limitadas para AV Stereo.

#### 9.8.3 Amplificador de Áudio

O amplificador de áudio é muito direto. Existem duas versões diferentes:

- 14, 15, 17 polegadas: A amplificação é feita pelo integrado TDA 1517 com saída máxima de 2 x 6 W\_rms.
   A operação normal é alimentada com 6V a 18V.
- 20, 23 polegadas: A amplificação é feita pelo integrado TDA7297 com saída máxima e 2 x 15 W\_rms.
   A operação normal é alimentada de 6,5 V a 18 V.
   O Mute é feito através da linha SOUND\_ENABLE conectado ao pino 13 do CI amplificador e vindo do Hercules.
- 9.8.6 Áudio: "Lip Sync"

O LC4.1E não é equipado com Lip Sync. Não é necessário.

#### 9.9 Controle

#### 9.9.1 Hercules

O Painel System tem dois micro-controladores principais. São eles:

- Micro-controlador On-chip x86 (OCM) do TV LCD Genesis/ Controle do Monitor.
- Micro-controlador On-chip 80C51 da série Semicondutores UOCIII (Hercules) Philips.

Cada micro-controlador tem seu próprio barramento I2C que hospeda seus próprios dispositivos internos.

O Hercules está integrado com o Processador de Áudio e Vídeo. Para armazenar dados dinâmicos, como as funções SMART PICTURE e SMART SOUND, um NVM externo está sendo usado. Outra função inclui um decodificador opcional Teletext/Closed Caption com a possibilidade de armazenamento diferente da página dependendo do tipo de Hercules.

No processador há uma ROM de 128 kB para 10 páginas de Teletexto ou Closed Caption.

#### 9.9.2 Diagrama em Blocos

O diagrama em bloco do Micro-controlador é mostrado a seguir.

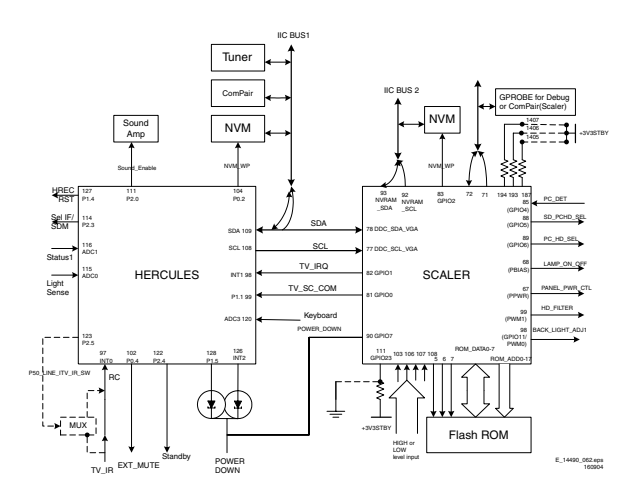

Figura 9-4 Diagrama em Blocos do Micro Controlador

#### 9.9.3 Especificações Básicas

O Micro controlador opera com as seguintes tensões de alimentação:

- +3.3 V\_dc nos pinos 4, 88, 84 e 109.
- +1.8 V\_dc nos pinos 93, 96 e 117.
- alimentação obtida do I2C: +3.3 V\_dc.

#### 9.9.4 Configuração dos pinos e funcionalidade

As portas do Micro-controlador pode ser configuradas como segue:

- Uma porta de entrada normal.
- Uma porta de entrada ADC.
- Uma porta de saída Open Drain.
- Uma porta de saída Push-Pull.
- Uma porta de saída PWM.
- Porta Entrada/Saída.

#### 9.11 Display LCD

#### 9.11.1 Especificações

| Modelo do painel | : T140VN01 (14")               |
|------------------|--------------------------------|
|                  | : LC150X02 (15")               |
|                  | : LC171W03 (17")               |
|                  | : LC201V02 (20")               |
| Resolução (HxV)  | : 640x480 pixels (14")         |
|                  | : 1024x768 pixels (15")        |
|                  | : 1280x768 pixels (17")        |
|                  | : 640x480 pixels (20")         |
|                  | : 1280x768 pixels (23")        |
| Luminância       | : 450 nit (14")                |
|                  | : 450 nit (15")                |
|                  | : 450 nit (17")                |
|                  | : 450 nit (20")                |
|                  | : 450 nit (23")                |
| Fornecedor       | : AU Optronics Corp (14")      |
|                  | : LG.Philips LCD (15",17",20") |
|                  | : Quanta Displays Inc (23")    |

## 9 11 Lista de Abreviações

| 9.11 Lista de Abre     | viações                                                | FLASH<br>FM  | Memória FLASH.<br>Memória de Campo ou Modulação de           |
|------------------------|--------------------------------------------------------|--------------|--------------------------------------------------------------|
| 0/6/12                 | Sinal de controle de chaveamenro SCART                 |              | Fregüência.                                                  |
|                        | no Painel A/V. 0="loop" de AUX até TV,                 | FMR          | Rádio FM.                                                    |
|                        | 6=reprodução 16:9, 12=reprodução 4:3.                  | FRC          | Taxa de conversão de guadro.                                 |
| 1080i                  | 1080 linhas visíveis, entrelacado.                     | FRONT-C      | Entrada de croma frontal (SVHS).                             |
| 1080p                  | 1080 linhas visíveis, progressive scan.                | FRONT-DETECT | Detecção de entrada frontal                                  |
| 2CS                    | 2 Portadora estéreo.                                   | FRONT-Y CVBS | Entrada frontal de luminância ou CVBS                        |
| 480i                   | 480 linhas visíveis entrelacado                        |              | (SVHS)                                                       |
| 480p                   | 480 linhas visíveis, progressive scan                  | G-SC1-IN     | Entrada G (Verde) do SCART1                                  |
| ACI                    | Instalação automática de canais:                       | G-SC2-IN     | Entrada G (Verde) do SCART2                                  |
|                        | Algoritimo que instala canais de TV direta-            | G-TXT        | Teletexto verde                                              |
|                        | mente de uma rede de TV a cabo através                 | н            | Sincronismo H nara o módulo                                  |
|                        | de uma nágina pré-definida de texto                    | НА           | Aguisição Horizontal: pulso de sin-                          |
| ΔΩΟ                    | Conversor Analógico Digital                            |              | cronismo horizontal saindo do BOCMA                          |
| AFC                    | Controle Automático de Freqüência:                     | НО           | Alta definição                                               |
|                        | controla o sinal usado para sintonizar a               | НР           | Fone de ouvido                                               |
|                        | freqüência correta                                     | 1            | Sistema de TV monocromático, portadora                       |
| AGC                    | Controle Automático de Ganho: algoritmo                | ·            | de som de 6 0MHz                                             |
| 100                    | que controla a entrada de vídeo do                     | 120          | Barramento integrado de Cl                                   |
|                        | "feature boy"                                          | 120          | Barramento integrado de CI de som                            |
|                        | Modulação de Amplitude                                 |              | Circuito Integrado                                           |
|                        | Ásia nacífico                                          | IE           | Erecuência intermediária                                     |
|                        | Relação de Aspecto: 4 por 3 ou 16 por 9                | Interlaced   | Modo de varredura onde dois campos                           |
|                        | Deteccão automática do padrão                          | Interfaced   | são usados para formar um guadro. Cada                       |
| A3D                    |                                                        |              | sao usados para formar um quadro. Cada                       |
|                        | Entrada P da SCAPT1                                    |              | de linbes de guadra. Os sampos são                           |
|                        | Entrada D do SCARTI.                                   |              | de littlias do quadro. Os campos sao                         |
|                        | Entrada B do SCARTZ.                                   |              | linker de                                                    |
|                        | Cietarra da TV managementática. Dartadara              |              | linnas.                                                      |
| B/G                    | Sistema de TV monocromático. Portadora                 |              | Infra-vermeino.                                              |
|                        | de som e de 5.5MHZ.                                    | IRQ          | Requisição de interrupção.                                   |
| восма                  | Bimos one Chip Mid-end Architecture:                   | Last Status  | Os ultimos ajustes escolhido pelo usuario                    |
|                        | Decodificador de croma e vídeo                         |              | e lidos e armazenados na RAM ou na                           |
| C-FRONT                | Entrada de croma frontal.                              |              | MNV. São chamados na partida do TV                           |
| CBA                    | Painel de circuito impresso.                           |              | para configurá-lo de acordo com os dese-                     |
| CL                     | Nível Constante: saída de áudio para                   |              | jos do usuário                                               |
|                        | conectar com um amplificador externo.                  | LATAM        | América Latina.                                              |
| CLUT                   | Tabela de localização de cor.                          | LC04         | Nome do chassis LCD TV 2004.                                 |
| ComPair                | Computer aided rePair (reparo auxiliado                | LCD          | Display de Cristal Líquido.                                  |
|                        | por computador).                                       | LED          | Diodo Emissor de Luz.                                        |
| CSM                    | Modo de Serviço Usuário                                | LINE-DRIVE   | Sinal drive horizontal.                                      |
| CVBS                   | Sinal de vídeo composto.                               | L/L'         | Sistema de TV monocromático, portadora                       |
| CVBS-EXT               | Sinal CVBS de uma fonte externa (VCR,                  |              | de som de 6.5MHz. L' é a banda I, L são                      |
|                        | VCD e etc.).                                           |              | todas as bandas exceto a banda I.                            |
| CVBS-INT               | Sinal CVBS do Tuner.                                   | LS           | Alto-falante                                                 |
| CVBS-MON               | Sinal CVBS de monitor.                                 | LVDS         | Sinalização de baixa tensão diferencial.                     |
| CVBS-TER-OUT           | Saída CVBS terrestre.                                  | M/N          | Sistema de TV monocromático, portadora                       |
| DAC                    | Conversor digital analógico.                           | MSP          | de som de 4.5MHz.                                            |
| DBE                    | Dynamic Bass Enhancement: Amplifica-                   | MOSFET       | Transistor de Efeito de Campo de Óxido                       |
|                        | ção extra de graves.                                   |              | Metálico.                                                    |
| DFU                    | Direction For Use: Manual do usuário.                  | MPEG         | "Motion Pictures Experts Group" - Grupo                      |
| DNR                    | Redução de Ruídos Digitais: função de                  |              | de especialistas em Imagens em Movi-                         |
|                        | redução de ruídos do TV.                               |              | mento.                                                       |
| DRAM                   | RAM dinâmica.                                          | MSP          | "Multi-standard Sound Processor" - Pro-                      |
| DSP                    | Processamento digital de Sinal.                        |              | cessador de Áudio Multi-padrão da ITT.                       |
| DST                    | Dealer Service Tool: Controle remoto                   | MUTE         | Linha de Mute.                                               |
|                        | especial designado para técnicos.                      | NC           | Não conectado.                                               |
| DTS                    | Digital Theatre Sound                                  | NICAM        | Sistema de som digital usado na Europa                       |
|                        | Digital Versatile Disc: Disco DVD                      | NTSC         | "National Television Standard Commitee"                      |
| FFPROM                 | Memória eletricamente gravável e                       |              | - Sistema de cores utilizados principal-                     |
|                        | anagável                                               |              | mente no Janão e na América do Norte                         |
| FPG                    | Guia eletrônico de programação                         |              | Portadora de cor NTSC $M = 3.579545$                         |
| El G                   | El Irona                                               |              | MHz NTSC $4.43 = 4.433610$ MHz (esta é                       |
| FPID                   | Lógica Programável Eletrônica                          |              | uma norma nara VCR não é transmitido                         |
| -, -0<br>FU            | Fonte externa entra no anarelho via                    |              | nelo ar)                                                     |
| EXT                    | SCART ou via jacks "CINCH"                             | NVM          | Memória não volátil: Clique contém os                        |
| FRI                    | Piscando Ránido, sinal DC de anada-                    |              | dados do TV como os de alinhamento                           |
|                        | mento rápido                                           | 0/0          | Circuito aberto (Opon)                                       |
|                        | mento rapido.<br>Sinal do piscando rápido para optrada |              | Sinal de controlo para a LED (an/off)                        |
|                        |                                                        |              | Dianlay no tolo                                              |
|                        | OMUARTI.<br>Sinal do niceando rénido noro entrado      |              | Display IIa Ielà.<br>Comunicação Projeto 50: protocolo ostro |
| I DL-302-IN<br>EDI TVT |                                                        | r'00         |                                                              |
| FDL-IXI                | SAUARIZ.                                               |              | IV e perifericos.                                            |
|                        | Piscando Rapido do teletexto.                          | PAL          | Phase Alternating Line - Sistema de                          |
|                        |                                                        |              | (Dertedere de cer - 4.422040 MUE)                            |
|                        |                                                        |              | (Portauora de Cor = 4.433619 MHZ) e na                       |
|                        |                                                        |              | America do Sul (Portadora de cor PAL                         |

M = 3.575611 MHz e PAL N 0 3.582056 MHz), NTSC 4.43 = 4.433619 MHz

| PC               | Computador Pessoal.                              | SIF          | Fregüência Intermédiaria de Som.           |
|------------------|--------------------------------------------------|--------------|--------------------------------------------|
| PCB              | Painel de Circuito Impresso.                     | SMPS         | Fonte de Alimentação Chaveada.             |
| PIG              | Picture In Graphic.                              | SND          | SouND (Som).                               |
| PIP              | Picture in Picture.                              | SNDL-SC1-IN  | Entrada de som SCART1 esquerda.            |
| PLL              | "Phase Loocked Loop" - Elo travado por           | SNDL-SC1-OUT | Saída de som SCART1 esquerda.              |
|                  | fase.                                            | SNDL-SC2-IN  | Entrada de som SCART2 esquerda.            |
| Progressive Scan | Modo de varredura onde todas as linhas           | SNDL-SC2-OUT | Saída de som SCART2 esquerda.              |
| Ū.               | são mostradas em um quadro ao mesmo              | SNDL-SC1-IN  | Entrada de som SCART1 direita              |
|                  | tempo, criando uma resolução vertical            | SNDL-SC1-OUT | Saída de som SCART1 direita.               |
|                  | dobrada.                                         | SNDL-SC2-IN  | Entrada de som SCART2 direita              |
| PWB              | Painel de circuito impresso.                     | SNDL-SC2-OUT | Saída de som SCART2 direita.               |
| RAM              | Memória de acesso aleatório.                     | SNDS-VL-OUT  | Saída de áudio váriavel surround esquerdo. |
| RC               | Controle Remoto.                                 |              | Saída de áudio váriavel surround direito.  |
| RC5              | Sinal protocolo 5 vindo do receptor de           | SNDS-VR-OUT  | Fonte de Alimentação Auto Oscilante.       |
|                  | controle remoto.                                 | SOPS         | Interface Digital Sony - Philips.          |
| RGB              | "Red, Green e Blue" - Vermelho, Verde            | S/PDIF       | RAM estática.                              |
|                  | e Azul. Sinais primários de cor para TV.         | SRAM         | Standby.                                   |
|                  | Através da mistura de níveis R, G e B,           | STBY         | Super Home Video System.                   |
|                  | todas as cores (Y/C) são reproduzidas.           | SVHS         | Subwoofer.                                 |
| RGBHV            | Sinais RGB mais sincronismo Vertical e           | SW           | Distorção Harmônica Total.                 |
|                  | Horizontal.                                      | THD          | Teletexto.                                 |
| ROM              | Memória apenas de leitura.                       | ТХТ          | Microprocessador.                          |
| SAM              | Modo de Ajuste de Serviço.                       | uP           | Aguisição vertical 1fh.                    |
| SC               | Sandcastle: pulso de dois níveis derivado        | VA           | Saída de nível variável; áudio processado  |
|                  | dos sinais de sincronismo.                       | VL           | para amplificador externo.                 |
| SC1-OUT          | Saída AV do CI de áudio MSP                      |              | Video cassete Recorder.                    |
| SC2-B-IN         | Entrada Azul AV2.                                | VCR          | Video Graphics Array.                      |
| SC2-C-IN         | Entrada de croma AV2.                            | VGA          | Watch Dog (Cão de Guarda).                 |
| SC2-OUT          | Saída AV do CI de áudio MSP                      | WD           | O que você vê é o que você irá gravar:     |
| S/C              | Curto-circuito.                                  | WYSIWYR      | Seleção de gravação que segue a imagem e   |
| SCART            | Syndicat des Constructeurs d'Appareils           |              | os sons principais.                        |
|                  | Radiorecepteurs et Televisieurs.                 |              | Cristal de Quartzo.                        |
| SCL              | Sinal de clock para barramento I <sup>2</sup> C. | XTAL         | Sinal Vídeo Componente (Y = Luminância,    |
| SD               | Definição padrão.                                | YPbPr        | Pb/Pr = Sinais diferença de cor).          |
| SDA              | Sinal de dados para barramento I <sup>2</sup> C. |              | Luminância (Y) e Crominância (C).          |
| SDRAM            | DRAM síncrona.                                   | Y/C          | Saída de Y (luminância) para o CI HOP.     |
| SECAM            | SEequence Couleur Avec Memoire.                  | Y-OUT        | Vídeo Componente                           |
|                  | Sistema de cor usado principalmente na           | YUV          |                                            |
|                  | França e Leste Europeu. Portadores de            |              |                                            |
|                  | cor: 4.406250 MHz e 4.250000 MHz                 |              |                                            |

#### 9.12 Data Sheets de IC

Esta seção mostra o diagrama em blocos interno e layout de pinos de ICs que são desenhados como "caixas pretas" no esquema elétrico (com exceção de memórias e ICs lógicos).

#### 9.12.1 Diagrama A7, GM5221 (IC7401)

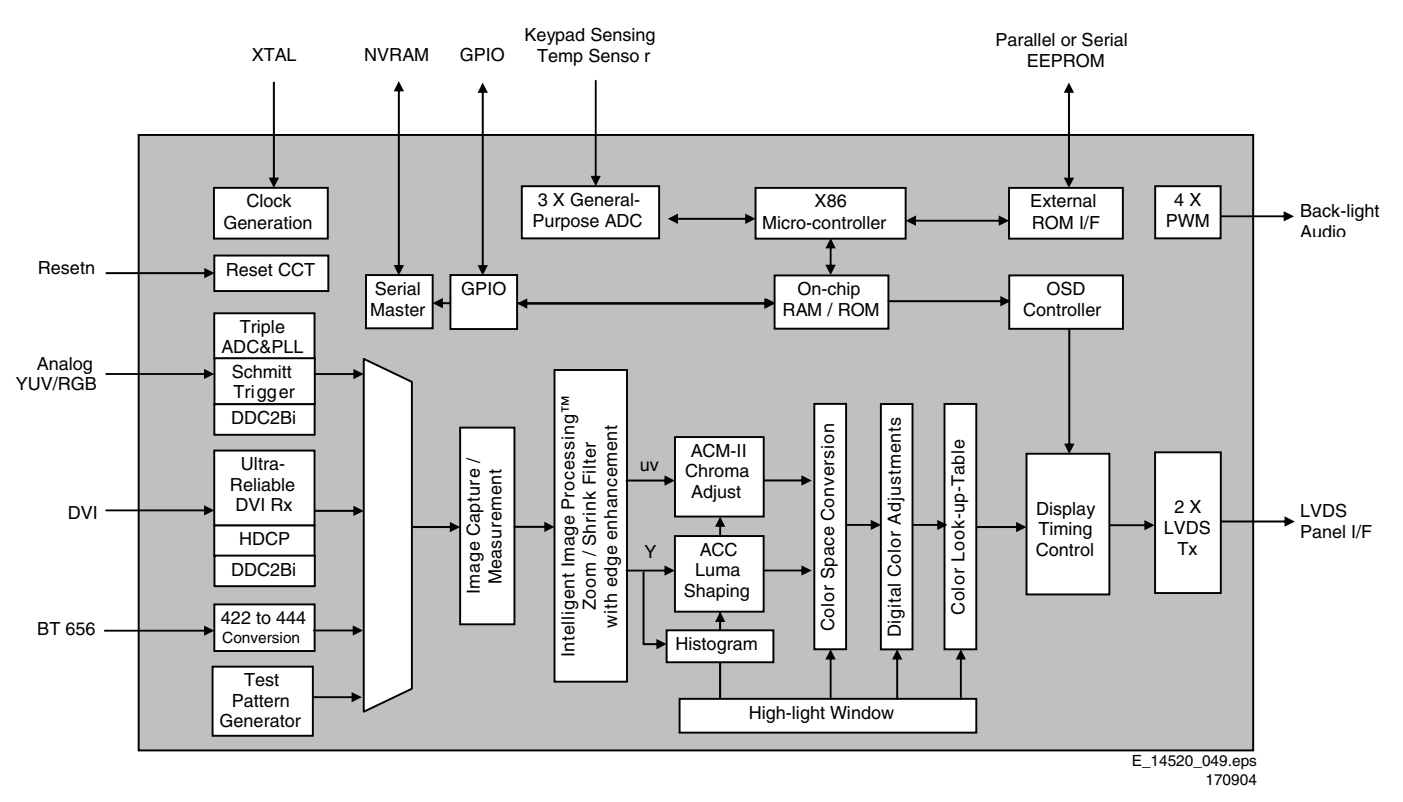

Figura 9-5 Diagrama em Blocos

#### 9.12.2 Diagrama A2, TDA12029H (IC7402)

Diagrama em Blocos do processador do TV "AV-stereo" com DSP de áudio

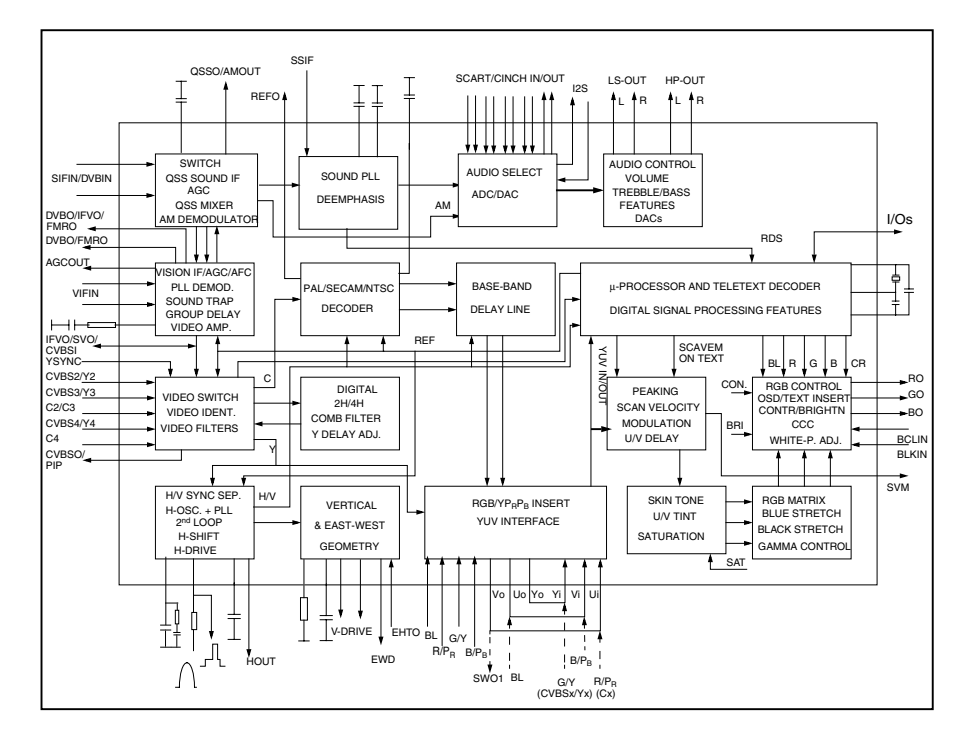

Configuração dos pinos nas versões "stereo" e "AV-stereo" com DSP de áudio.

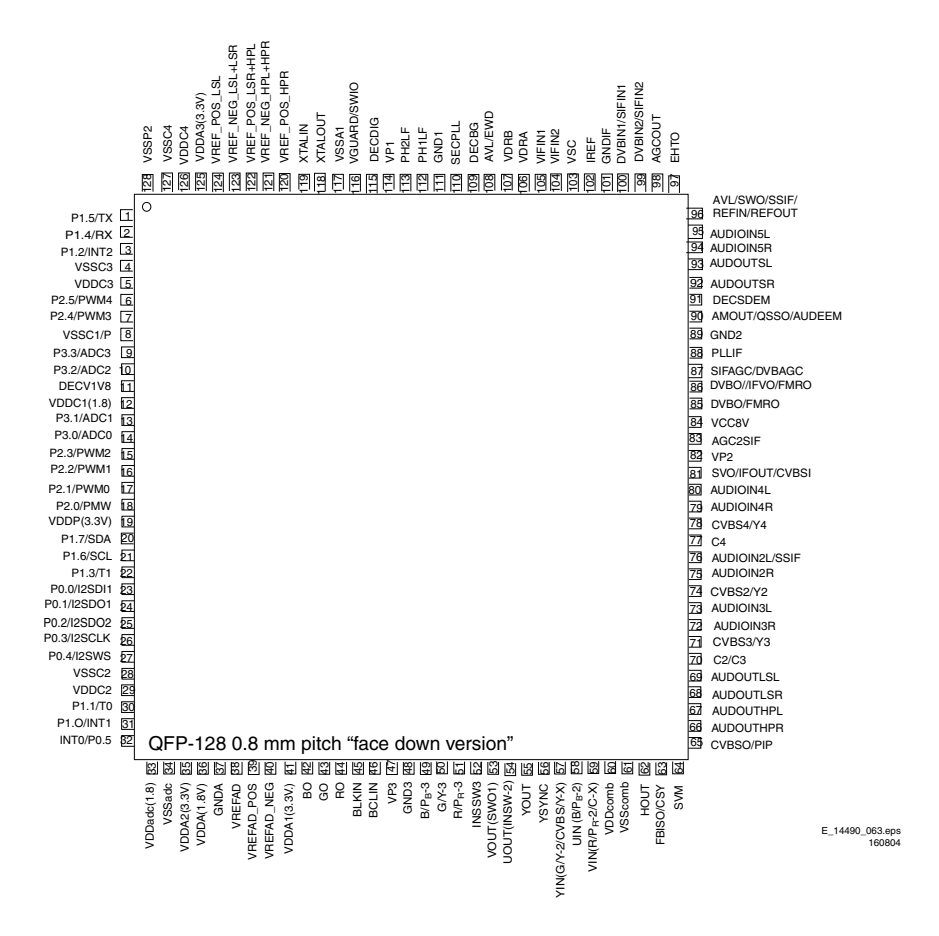

Figura 9-6 Diagrama em Blocos e Layout de Pinos

#### 9.13.3 Diagrama A12 , S9993CT (IC7808)

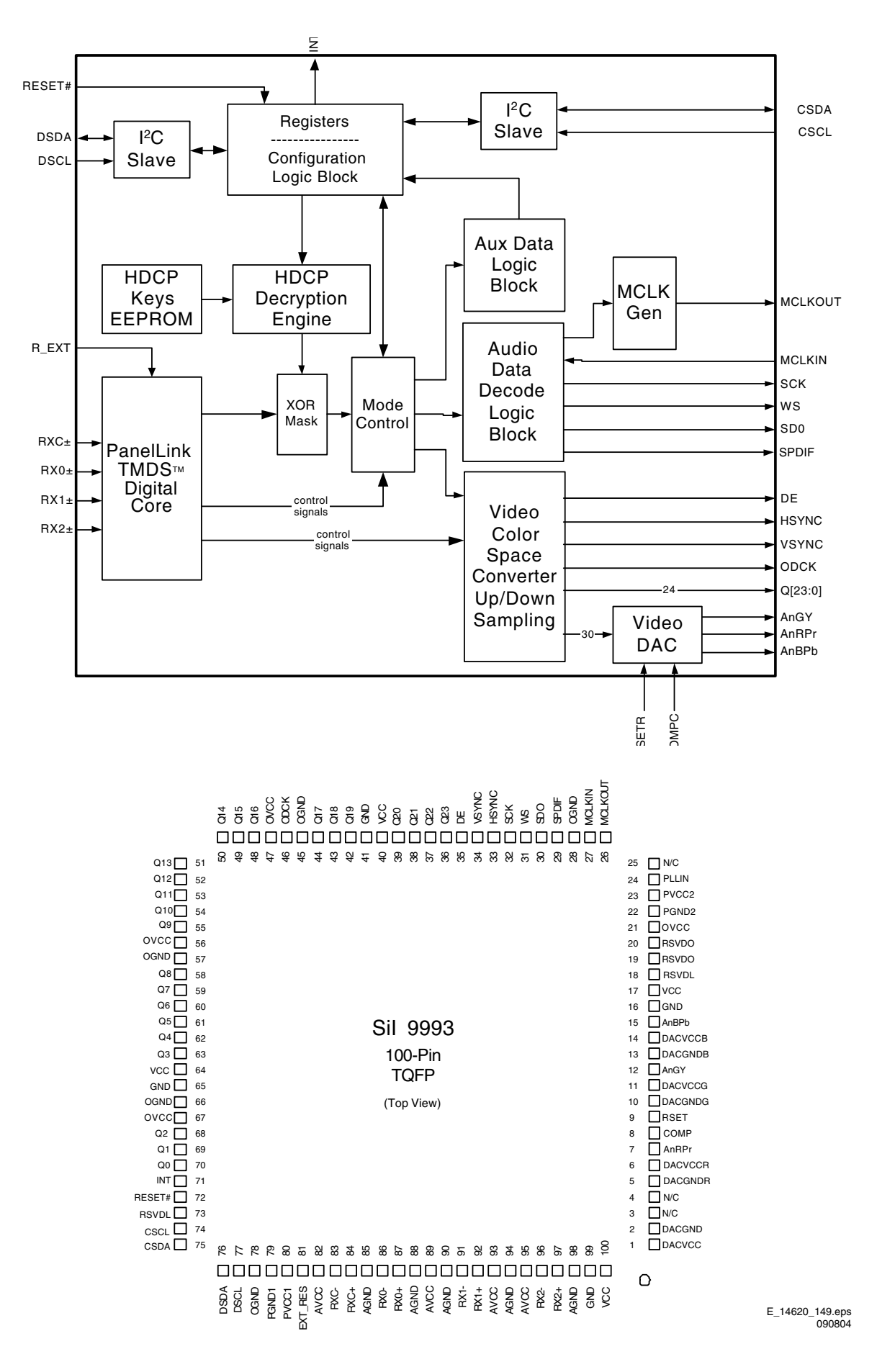

Figura 9-7 Diagrama em Blocos e Layout de Pinos